# **PHARMACY PROVIDER** WEBSITE

# **USER GUIDE**

# For independent pharmacies

Access special authorization reports, information related to compound authorizations and pharmacy resources through a convenient, easy-to-use and secure website.

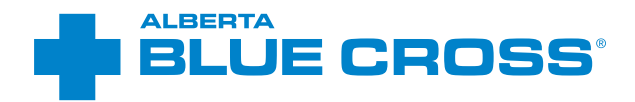

This guide is designed to be used in its entirety by a pharmacy owner. However, the user guides related to the administrator and staff accounts can be divided and distributed as needed to the appropriate personnel.

# **TABLE OF CONTENTS**

| INTRODUCTION                      | 4  |
|-----------------------------------|----|
| REGISTRATION                      |    |
| Register your owner account       | 6  |
| Register an administrator account | 9  |
| Register a staff account          | 12 |

# **USER GUIDES**

| Owner account user guide         |    |
|----------------------------------|----|
| Payment reports                  |    |
| Compound verification            |    |
| Special authorization statuses   | 23 |
| Manual claims entry              |    |
| Product lookup                   |    |
| Pharmacy information             |    |
| Your profile                     |    |
| Resources                        |    |
| Administrator account user guide |    |
| Payment reports                  |    |
| Your profile                     |    |
| Resources                        |    |
| Staff account user guide         |    |
| Compound verification            | 56 |
| Special authorization statuses   |    |
| Manual claims entry              | 60 |
| Product lookup                   | 66 |
| Website inventory                |    |
| Your profile                     |    |
| Resources                        |    |

# PHARMACY PROVIDER WEBSITE USER GUIDES— INDEPENDENT PHARMACIES

With reporting and information management capabilities, this convenient service is easy-to-use, secure and free for pharmacy providers. Once you've registered for the website—and depending on the account access—you can

- · view and run payment reports;
- · view special authorization status reports;
- · access information related to compound authorizations;
- submit manual claims;
- · access product pricing and report shortages;
- · update your pharmacy's information;
- manage your online profile; and
- access pharmacy resources.

# **REGISTERING FOR WEBSITE ACCESS**

To register for the pharmacy provider website, you'll need to provide the following information:

- the unique 10-character provider ID we assigned to your pharmacy location;
- · your pharmacy's postal code and phone number; and
- the last six digits of the bank account number that we have on file for your pharmacy.

# **GETTING STARTED**

You'll be asked to create your login ID and password, agree to the *Terms of Use* and set up your security questions.

Your security questions will be used to verify your identity if you forget your password or require information about your account. For subsequent sign-ins, you'll only require your login ID and password.

## Note:

As the pharmacy owner, you are responsible for

- registering up to three accounts (owner, administrator and staff) for your pharmacy location;
- · all activity on the website for all accounts; and
- sharing login information with appropriate personnel for both the administrator and staff accounts—owner
  account login information should not be shared with any other personnel.

# The pharmacy provider website allows for the registration of up to three accounts. Each account has varying levels of permission as noted below.

| Account       | Shared<br>account | Update<br>pharmacy<br>information | View<br>pharmacy<br>resources | Access<br>payment<br>reports | Access SA<br>status reports | Access compound<br>authorizations | Submit<br>manual claims |
|---------------|-------------------|-----------------------------------|-------------------------------|------------------------------|-----------------------------|-----------------------------------|-------------------------|
| Owner         |                   | $\odot$                           | $\odot$                       | $\odot$                      | $\odot$                     | $\odot$                           | $\odot$                 |
| Administrator | $\odot$           |                                   | $\odot$                       | $\odot$                      |                             |                                   |                         |
| Staff         | $\odot$           |                                   | $\odot$                       |                              | $\odot$                     | $\odot$                           | $\odot$                 |

| Account       | Access<br>inventory | Search product<br>availability | Report product<br>shortage | Request<br>shortage<br>action | Find price information | Report price<br>difference | View/manage<br>favourite list |
|---------------|---------------------|--------------------------------|----------------------------|-------------------------------|------------------------|----------------------------|-------------------------------|
| Owner         | $\odot$             | $\odot$                        | $\odot$                    | $\odot$                       | $\odot$                | $\odot$                    | $\odot$                       |
| Administrator |                     |                                |                            |                               |                        |                            |                               |
| Staff         | $\odot$             | $\odot$                        | $\odot$                    | $\odot$                       | $\oslash$              | $\odot$                    | $\odot$                       |

*Note:* Payment reports are only accessible through the pharmacy website and are not mailed to you.

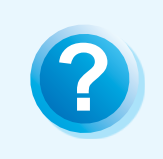

# HELP

If you have any questions about a screen, click on the blue question mark button. The help button provides answers to frequently asked questions about the section it corresponds to.

# **REGISTER YOUR OWNER ACCOUNT IN SIX EASY STEPS**

# HOW TO SET UP YOUR OWNER ACCOUNT

An owner account allows you to access payment summaries and payment reconciliation reports, special authorization status reports, information related to compound authorizations and pharmacy resources through the pharmacy provider website. You can also update your pharmacy information and manage your online profile through the website.

# Note:

Owners can set up additional accounts by completing the registration process for administrators and staff and sharing the login information with the appropriate personnel. Owners should not share owner account login information with any additional personnel and are responsible for all activity on the website. It is up to you to decide what accounts you set up for your pharmacy, although it is recommended that at minimum, you set up an owner account.

# **1. GETTING STARTED**

Visit the sign-in page at provider.ab.bluecross.ca/health.

To view the correct registration page, please ensure **Pharmacy** is selected from the provider type drop-down menu, then click **Not registered yet?** to get started.

| Provider<br>web site | Secure site entrance     |
|----------------------|--------------------------|
|                      | Sign in                  |
|                      | Provider type Pharmacy   |
|                      | Login ID                 |
|                      | Password                 |
| Vae/                 | Sign in                  |
|                      |                          |
|                      | Forgotten your password? |
|                      | Forgot your login ID?    |

# Pharmacy role From the pharmacy role

drop-down menu, select **Owner**.

# **Provider ID**

Enter the unique 10-character (case sensitive) provider ID issued to you by Alberta Blue Cross. *For example, AB00005555*.

# **Postal code**

Enter the postal code (case sensitive) that Alberta Blue Cross has on file for your location.

# **Phone number**

# Bank account information

Enter the last six digits of the bank account number Alberta Blue Cross has on file for your location.

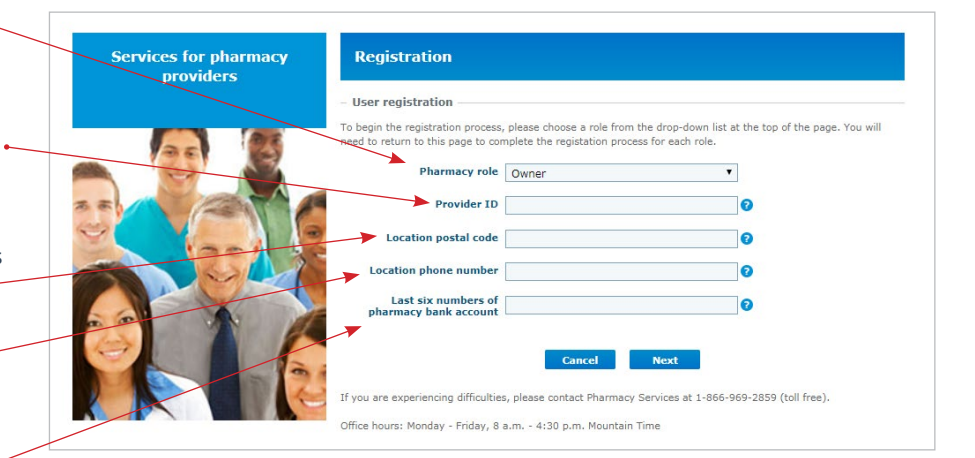

# 2. EMAIL ADDRESS

Enter your confidential email • address. This address will be associated with your owner account profile and strictly used for the management of your online owner account.

#### **First and last name**

Enter your first and last names.

# Note:

Where more than one owner account is required, each owner must register separately. Once you've completed your registration, please contact us by phone at **1-866-969-2859** if you need to set up additional owner accounts for access to the website.

# 3. LOGIN ID

You will be required to set up a login ID that is between three and 100 characters (case sensitive). This login ID will be used when signing in to your owner account. Please note that your login ID cannot be the same as your password.

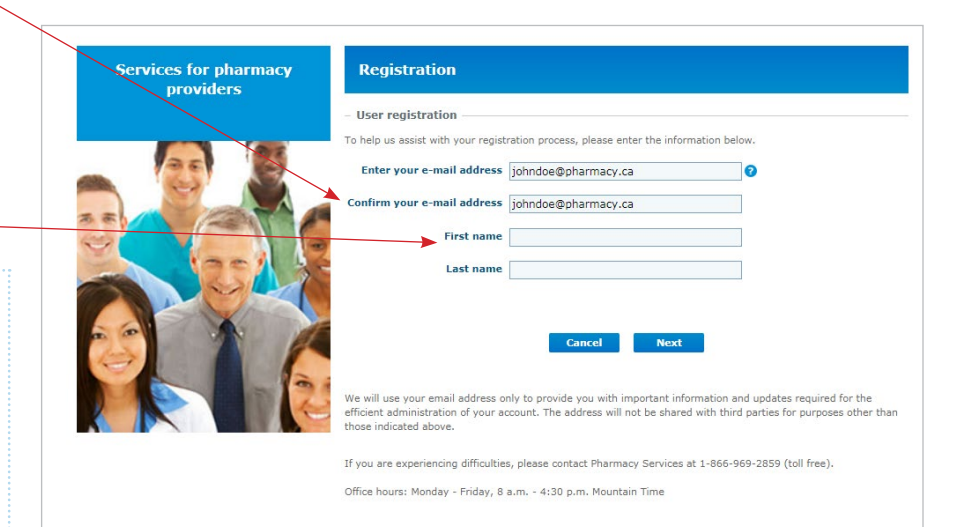

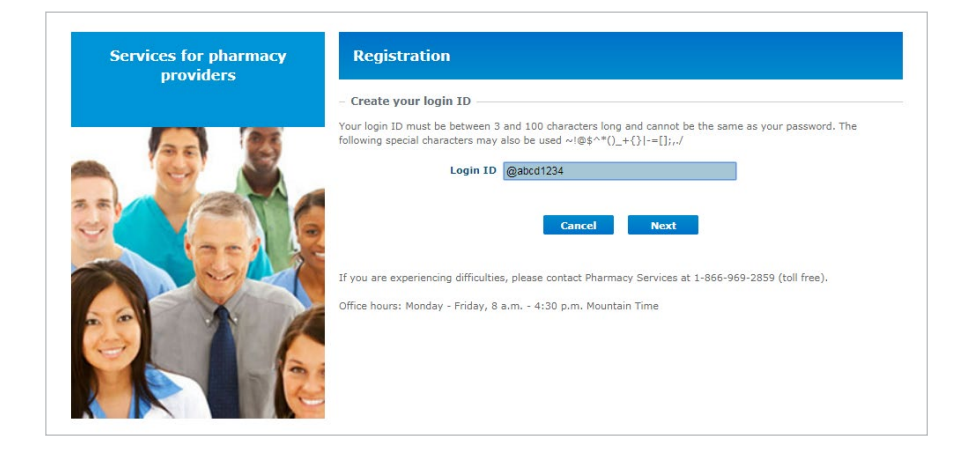

# 4. PASSWORD

- Once you've created your login ID, you will be asked to create a password that is between eight and 50 characters long (case sensitive).
- Please note that your password must contain at least one number and one letter and cannot be the same as your login ID.

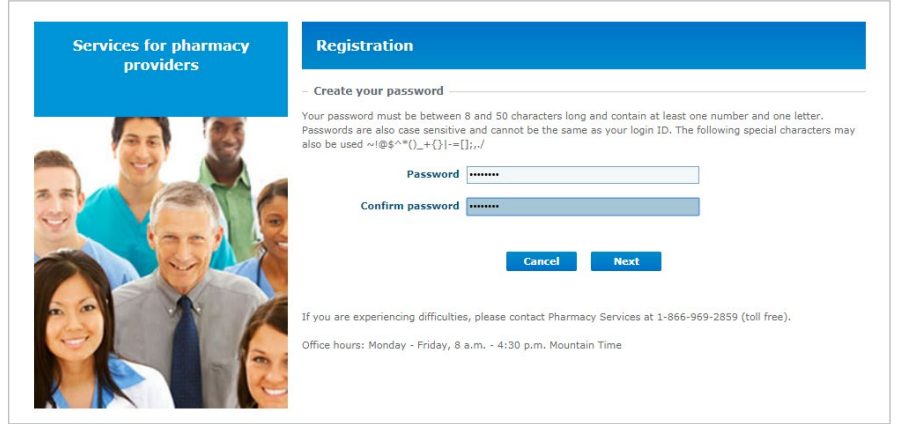

# 5. SECURITY QUESTIONS

Once you have created your login ID and password, you will be asked to choose your security questions and provide answers to them. Please note that security question answers are **not** case sensitive.

These questions will only be used to verify your identity if you forget your password or require information about your account. Subsequent sign-ins will only require your login ID and password.

| Services for pharmacy<br>providers | Registration                                                                                                    |
|------------------------------------|----------------------------------------------------------------------------------------------------|
|                                    | <ul> <li>Please choose your security questions and provide answers to them</li> </ul>                                                                                                    |
|                                    | Answers to security questions are not case sensitive but must contain between 1 and 128 characters. We do not recommend using your password or login ID as an answer to a security question. The following special characters may also be used $\sim 10 \text{ s}^{-1}$ . () + () += ();,/ |
| 3.5                                | Online security questions and answers<br>The answers you provide here will remain private. They will be used to verify your identity online.                                                                                                    |
|                                    | First question Choose a security question                                                                                                    |
|                                    | Answer                                                                                                    |
|                                    | Second question Choose a security question                                                                                                    |
|                                    | Answer                                                                                                    |
|                                    | Telephone security questions and answers<br>Alberta Blue Cross staff may use this information to verify your identity when you call our office.                                                                                                    |
|                                    | Third question Choose a security question                                                                                                    |
|                                    | Answer                                                                                                    |
|                                    | Fourth question Choose a security question                                                                                                    |
|                                    | Answer                                                                                                    |
|                                    |                                                                                                    |
|                                    | Cancel Next                                                                                                    |
|                                    |                                                                                                    |
|                                    | If you are experiencing difficulties, please contact Pharmacy Services at 1-866-969-2859 (toll free).                                                                                                    |
|                                    |                                                                                                    |

# 6. TERMS OF USE

As part of your registration, you will be required to agree to the *Terms of Use*.

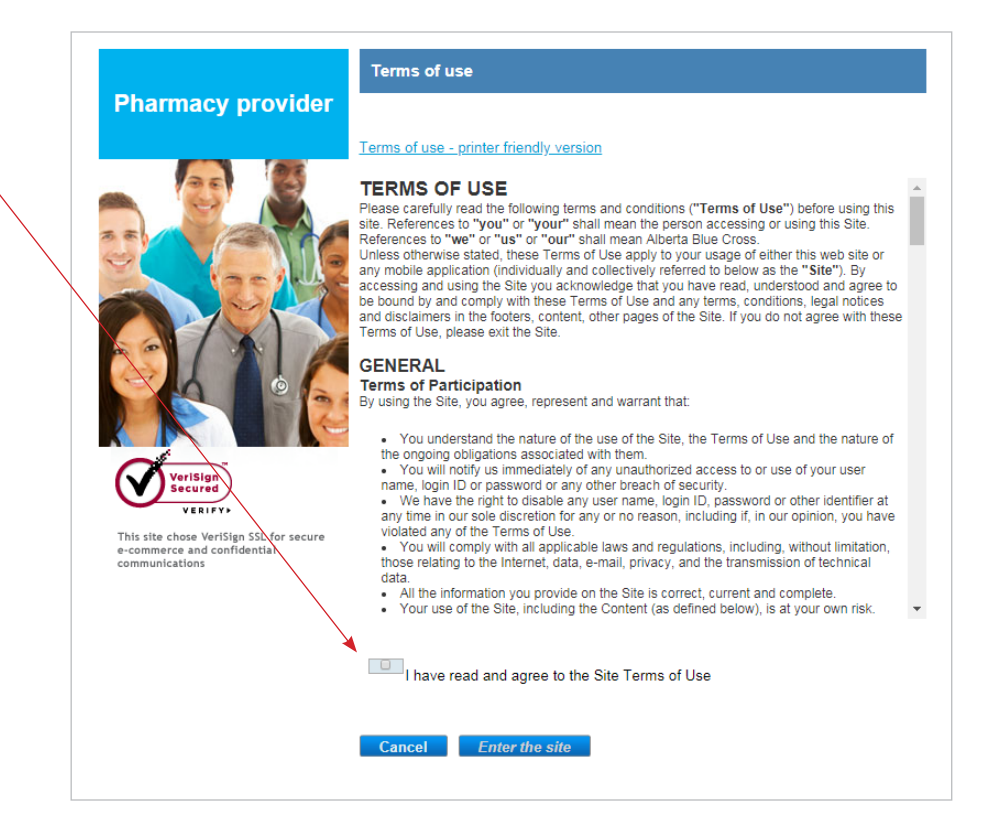

# **REGISTER AN ADMINISTRATOR ACCOUNT IN SEVEN EASY STEPS**

# HOW TO SET UP AN ADMINISTRATOR ACCOUNT

An **administrator** account allows pharmacy administrators at your location to access payment reports—including both payment summaries and payment reconciliation reports—and pharmacy resources through the pharmacy provider website.

As noted previously, **this account should only be created by the pharmacy owner**. Once you've created this account, you can then share the administrator account login and password information for your pharmacy with the appropriate personnel. The administrator account will be used by all administrators requiring access to the website. There is no need to create unique login ID and password information for each administrator at your pharmacy.

# **1. GETTING STARTED**

Visit the sign-in page at provider.ab.bluecross.ca/health.

To view the correct registration page, please ensure **Pharmacy** is selected from the provider type drop-down menu, then click **Not registered yet?** to get started.

| Provider<br>web site | Secure site entrance                                                                                                    |
|----------------------|----------------------------------------------------------------------------------------------------|
|                      | Sign in                                                                                                    |
|                      | Provider type Pharmacy<br>Login ID<br>Password Sign in                                                                                                    |
|                      | Forgotten your password?<br>Forgot your login 107<br>Not registered yet?<br>If you are experiencing difficulties, please contact Pharmacy Services at<br>1-866-969-2859 (toll free). |

# **Pharmacy role**

From the pharmacy role drop-down menu, select **Administrator**.

# **Provider ID**

Enter the unique 10-character (case sensitive) provider ID issued to you by Alberta Blue Cross. For example, AB00005555.

# Postal code

Enter the postal code (case sensitive) that Alberta Blue Cross has on file for your location.

# Phone number

Enter the 10-digit phone number that Alberta Blue Cross has on file for your location.

# Bank account information

Enter the last six digits of the bank account number Alberta Blue Cross has on file for your location.

| providers Regi | stration                                             |                                                  |
|----------------|------------------------------------------------------|--------------------------------------------------|
| - User n       | egistration                                          |                                                  |
| To begin t     | he registration process, please choose a role from t | he drop-down list at the top of the page. You wi |
|                |                                                      | is for each fore.                                |
|                | Pharmacy role Administrator                          | •                                                |
| * // (A)       | Provider ID                                          | Ø                                                |
|                | Location postal code                                 | 0                                                |
|                |                                                      |                                                  |
| Loca           | ation phone number                                   |                                                  |
| pha            | Last six numbers of<br>rmacy bank account            | 0                                                |
|                |                                                      |                                                  |
|                | Cancel                                               | Next                                             |
|                |                                                      | the second second second                         |
| If you are     | experiencing difficulties, please contact Pharmacy : | Services at 1-866-969-2859 (toll free).          |
| Office hou     | rs: Monday - Friday, 8 a.m 4:30 p.m. Mountain 1      | īme                                              |

# 2. EMAIL ADDRESS

Enter an email address. This address will be associated with the administrator profile and strictly used for the management of the online administrator account. This address should be accessible to your pharmacy administrators.

| Registration                                                                             |                         |                     |          |  |
|------------------------------------------------------------------------------------------|-------------------------|---------------------|----------|--|
| User registration     To help us assist with your registra     Enter your e-mail address | tion process, please en | ter the information | n below. |  |
| Confirm your e-mail address                                                              |                         |                     |          |  |
|                                                                                          | Cancel                  | Next                |          |  |

# 3. LOGIN ID

You will be required to set up an administrator login ID that is between three and 100 characters (case sensitive). Please note that the login ID cannot be the same as the password. You will share the login ID with your pharmacy administrators.

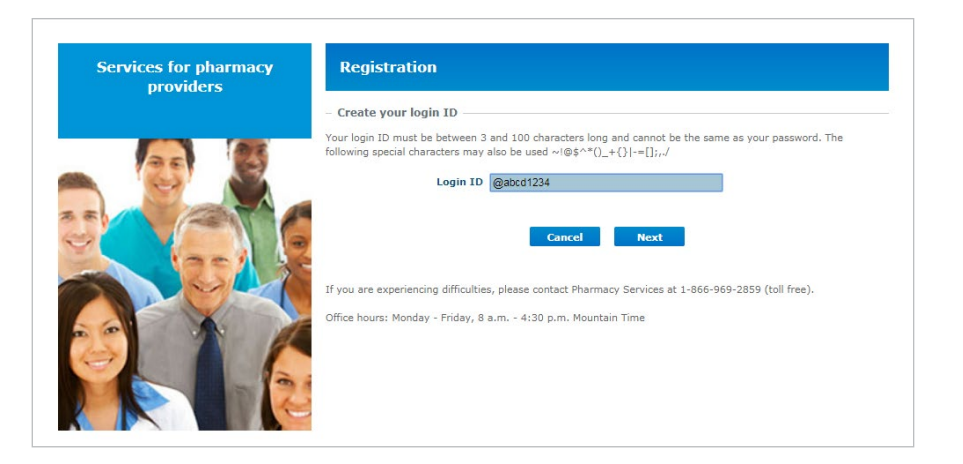

# 4. PASSWORD

Once you've created an administrator login ID, you will be asked to create a password that is between eight and 50 characters long (case sensitive). Please note that the password must contain at least one number and one letter and cannot be the same as the login ID. You will share the password with your pharmacy administrators.

| Services for pharmacy<br>providers | Registration                                                                                                    |
|------------------------------------|----------------------------------------------------------------------------------------------------|
|                                    | - Create your password<br>Your password must be between 8 and 50 characters long and contain at least one number and one letter.<br>Passwords are also case sensitive and cannot be the same as your login ID. The following special characters may<br>also be used ~!@\$^*0_+{}}=[];,./<br>Password<br>Confirm password |
|                                    | Cancel Next                                                                                                    |

# 5. SECURITY QUESTIONS

Once you have created an administrator login ID and password, you will be asked to choose security questions and provide answers to them. Please note that security question answers are **not** case sensitive.

You will need to share the questions and answers with your pharmacy administrators so they can still access the account if they forget the account password or require information about the administrator account.

Subsequent sign-ins will only require the administrator login ID and password.

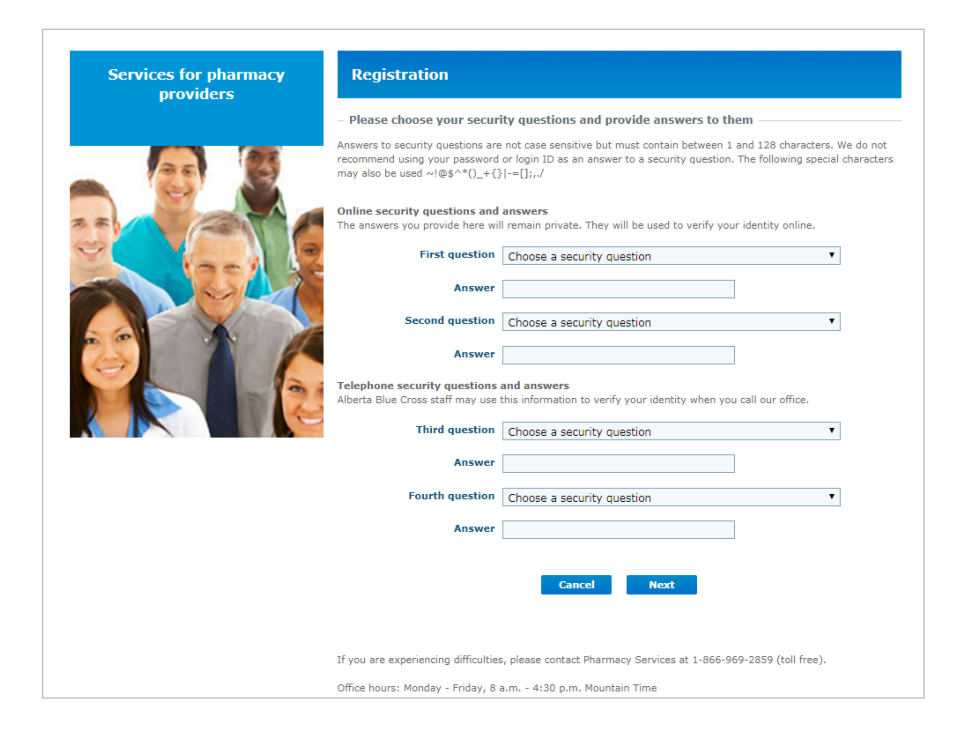

# 6. TERMS OF USE

As part of your registration, you will be required to agree to the *Terms of Use.* 

# 7. SHARING INFORMATION

As the pharmacy owner, once you have completed the registration of the administrator account, please share the following with appropriate personnel requiring access to the administator account:

- · email address,
- · login ID,
- password, and
- answers to security questions.

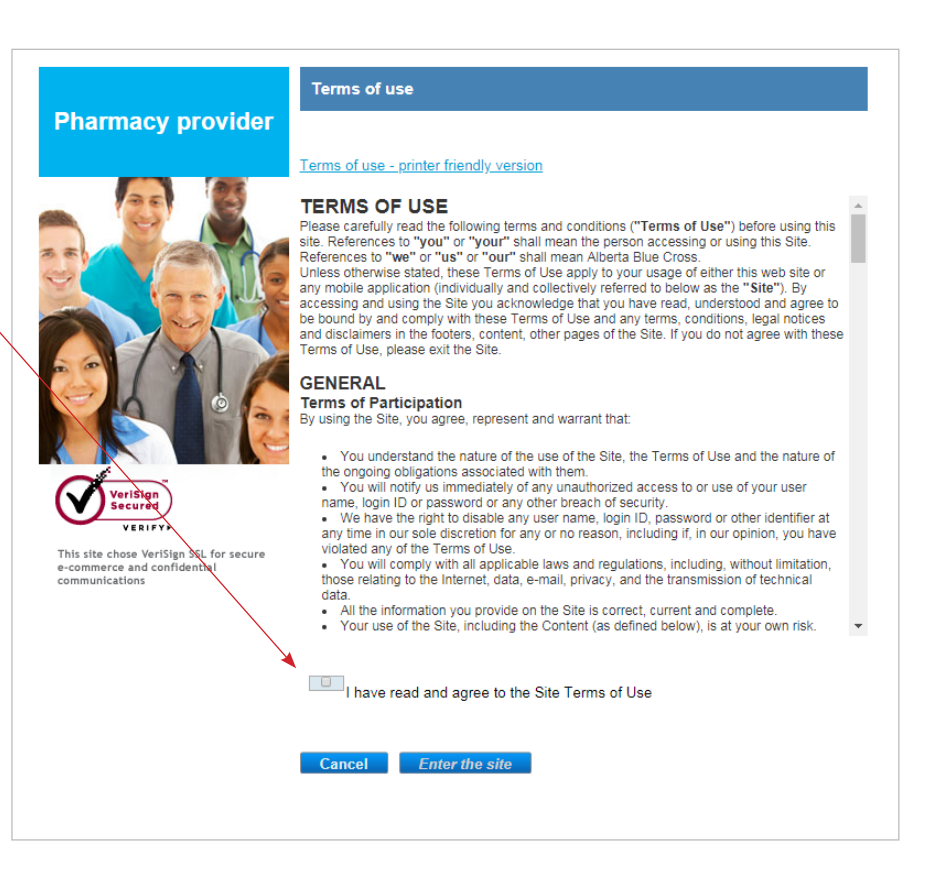

# **REGISTER A STAFF ACCOUNT IN SEVEN EASY STEPS**

# **HOW TO SET UP A STAFF ACCOUNT**

A **staff** account allows pharmacy staff to access special authorization status reports and compound information for plan members as well as pharmacy resources, through the pharmacy provider websites.

As noted previously, **this account should only be created by the pharmacy owner**. Once you've created this account, you can then share the staff account login and password information for your pharmacy with the appropriate staff members. The staff account will be used by all staff members requiring access to the website. There is no need to create unique login ID and password information for each staff member at your pharmacy.

# 1. GETTING STARTED

Visit the sign-in page at provider.ab.bluecross.ca/health.

To view the correct registration page, please ensure **Pharmacy** is selected from the Provider type drop-down menu, then click **Not registered yet?** to get started.

| Provider<br>web site | Secure site entrance                                                     |
|----------------------|--------------------------------------------------------------------------|
|                      | Sign in                                                                  |
|                      | Provider type Pharmacy Login ID Password Sign in                         |
|                      | Forgotten your password?<br>Forgot your login ID?<br>Not registered yet? |

# **Pharmacy role**

From the pharmacy role drop-down menu, select **Staff**.

# **Provider ID**

Enter the unique 10-character • (case sensitive) provider ID issued to you by Alberta Blue Cross. For example, AB00005555.

# **Postal code**

# Phone number •

Enter the 10-digit phone number that Alberta Blue Cross has on file for your location.

# Bank account information 🔸

Enter the last six digits of the bank account number Alberta Blue Cross has on file for your location.

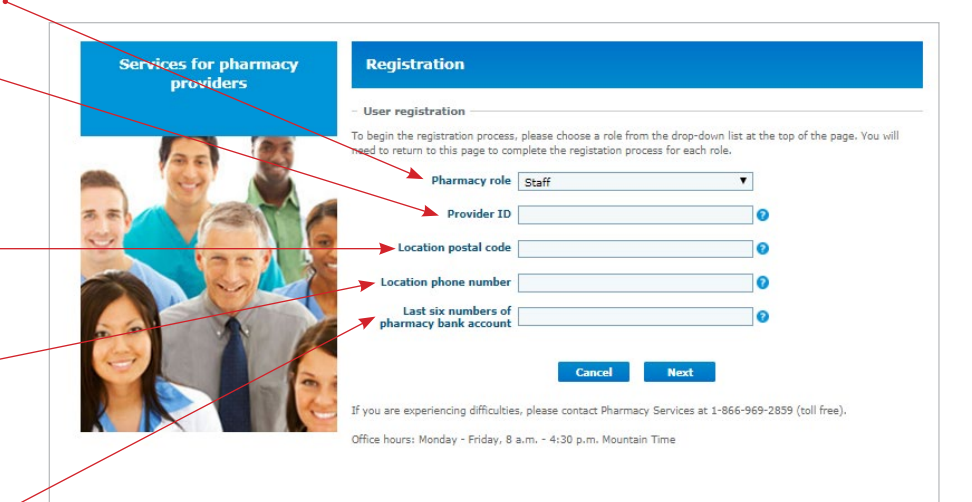

# Note:

The bank account information is only used for registering the staff role and will not be accessible to those using the role.

# 2. EMAIL ADDRESS

Enter an email address. This address will be associated with the staff profile and strictly used for the management of the online staff account. This address should be accessible to your pharmacy staff members.

| Jser registration —        |                   |                |                    |           |  |
|----------------------------|-------------------|----------------|--------------------|-----------|--|
| help us assist with your i | egistration proce | ss, please ent | er the information | on below. |  |
| Enter your e-mail add      | ress              |                |                    | 0         |  |
| nfirm your e-mail add      | ress              |                |                    |           |  |
|                            |                   |                |                    |           |  |

# 3. LOGIN ID

You will be required to set up a staff login ID that is between three and 100 characters (case sensitive). Please note that the login ID cannot be the same as the password. You will share the login ID with your pharmacy staff.

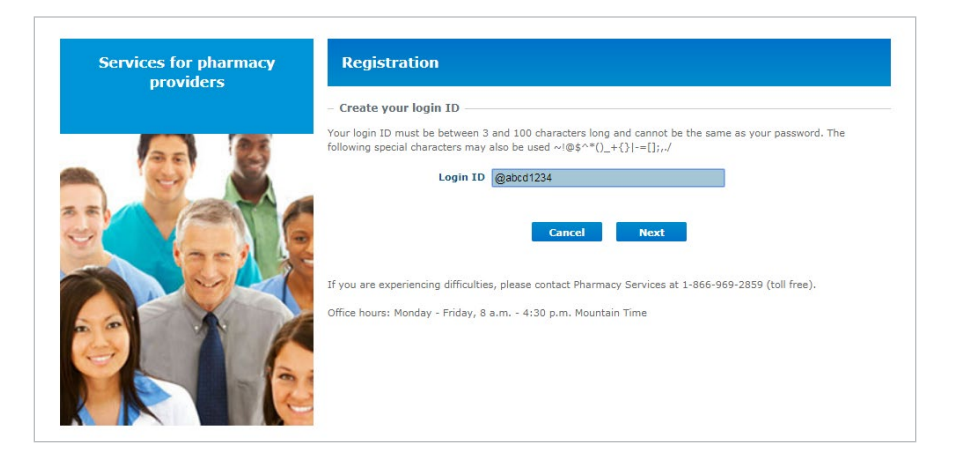

# 4. PASSWORD

Once you've created a staff login ID, you will be asked to create a password that is between eight and 50 characters long (case sensitive). Please note that the password must contain at least one number and one letter and cannot be the same as the login ID. You will share the password with your pharmacy staff.

| Services for pharmacy<br>providers | Registration                                                                                                    |
|------------------------------------|----------------------------------------------------------------------------------------------------|
|                                    | - Create your password Your password must be between 8 and 50 characters long and contain at least one number and one letter. Passwords are also case sensitive and cannot be the same as your login 1D. The following special characters may also be used ~\@\$^*()_+{}}=[];,./ Password |

# 5. SECURITY QUESTIONS

Once you have created a staff login ID and password, you will be asked to choose security questions and provide answers to them. Please note that security question answers are **not** case sensitive.

You will need to share the questions and answers with your pharmacy staff so they can still access the account if they forget the account password or require information about the staff account.

Subsequent sign-ins will only require the staff login ID and password.

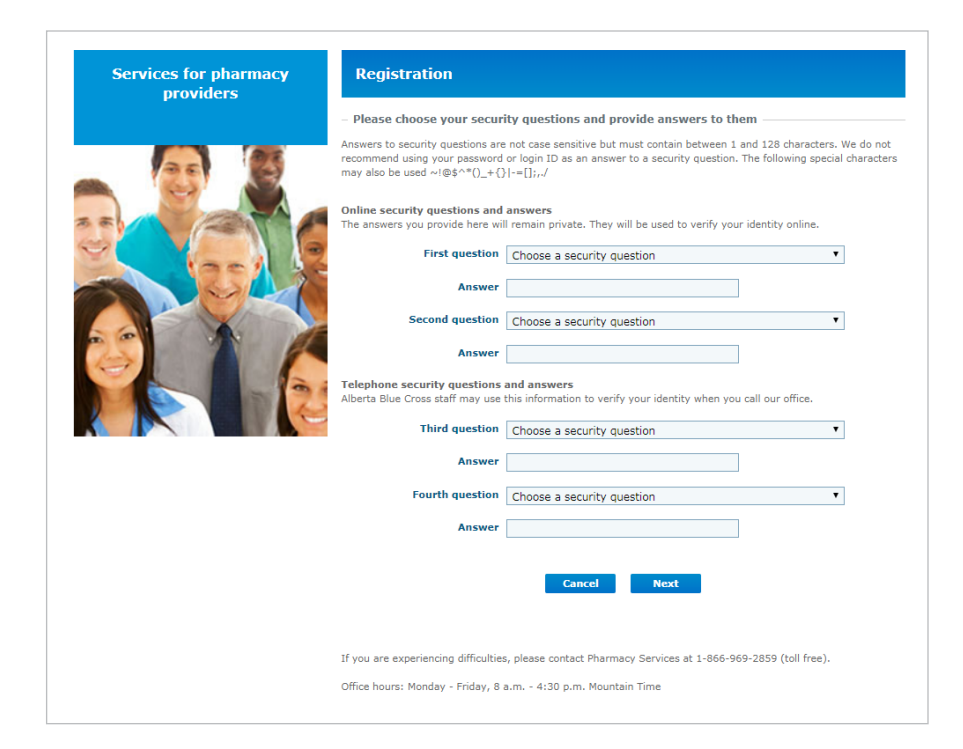

# 6. TERMS OF USE

As part of your registration, you will be required to agree to the *Terms of Use*.

# 7. SHARING INFORMATION

As the pharmacy owner, once you have completed the registration of the staff account, please share the following with appropriate personnel requiring access to the account:

- · email address,
- login ID,
- · password, and
- answers to security questions.

#### Pharmacy provider Terms of u Terms of u Terms of u Terms of Plaae care site. Referent References unless othe and disclaim Terms of U Beneral Strates othe and disclaim Terms of U Strates othe Strates othe Strat

Terms of use

# VeriSign

VERIFY This site chose VeriSign SSL for secure e-commerce and confidential communications

# <text><section-header><section-header><section-header><section-header><section-header><section-header><text><text><section-header>

Cancel Enter the site

# OWNER ACCOUNT USER GUIDE

# FOR ACCESS TO

- · view and run payment reports;
- · view special authorization status reports;
- information related to compound authorizations;
- submit manual claims;
- product pricing and report shortages;
- update your pharmacy's information including website inventory for supplies;
- manage your online profile; and
- pharmacy resources.

# **SIGN IN**

Navigate to our sign-in page at provider.ab.bluecross.ca/health.

After you've registered for the website, you can sign in by selecting **Pharmacy** from the provider type drop-down menu and entering the login ID and password for the owner account you're trying to access. Both your login ID and password are case sensitive.

If you've forgotten your password or login ID, please click **Forgotten** your password? or **Forgot your** login ID? and follow the prompts.

# Note:

For ease of use, create a bookmark for the page. You can easily and directly access the sign-in page this way for future use.

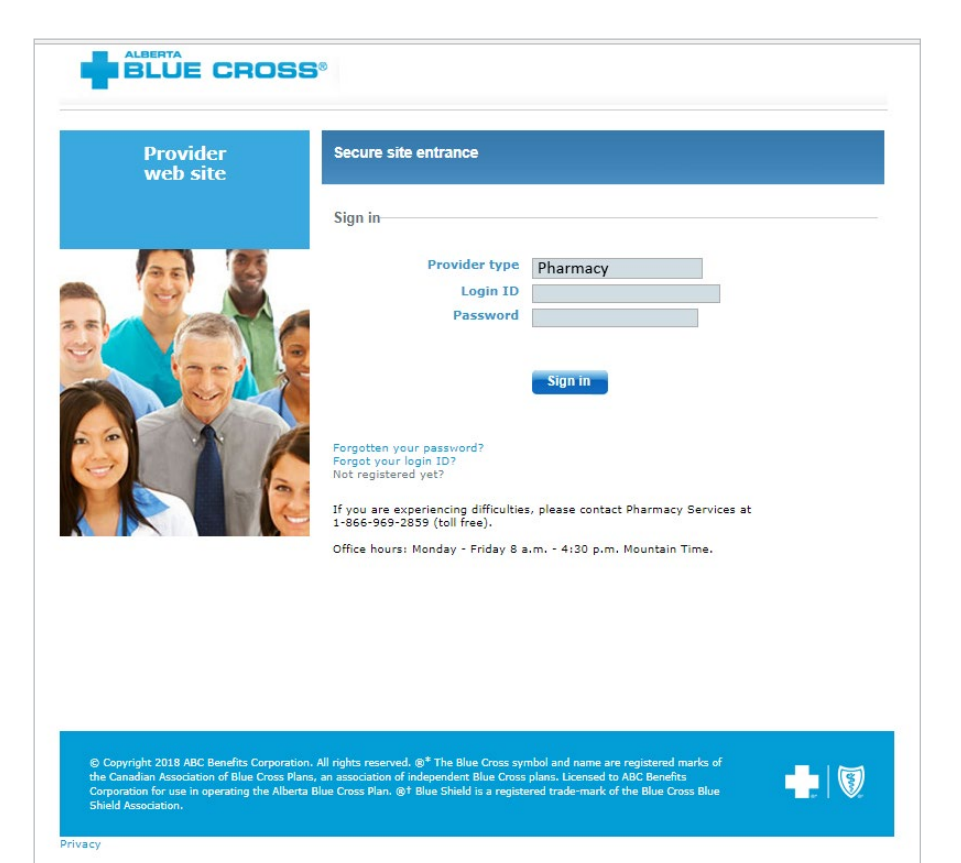

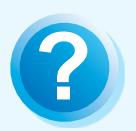

# HELP

If you have any questions about a screen, click on the blue question mark button. The help button provides answers to frequently asked questions about the section it corresponds to.

# **SITE FEATURES**

# **1. OVERVIEW**

The overview page provides a general overview of the website.

It also includes our contact information.

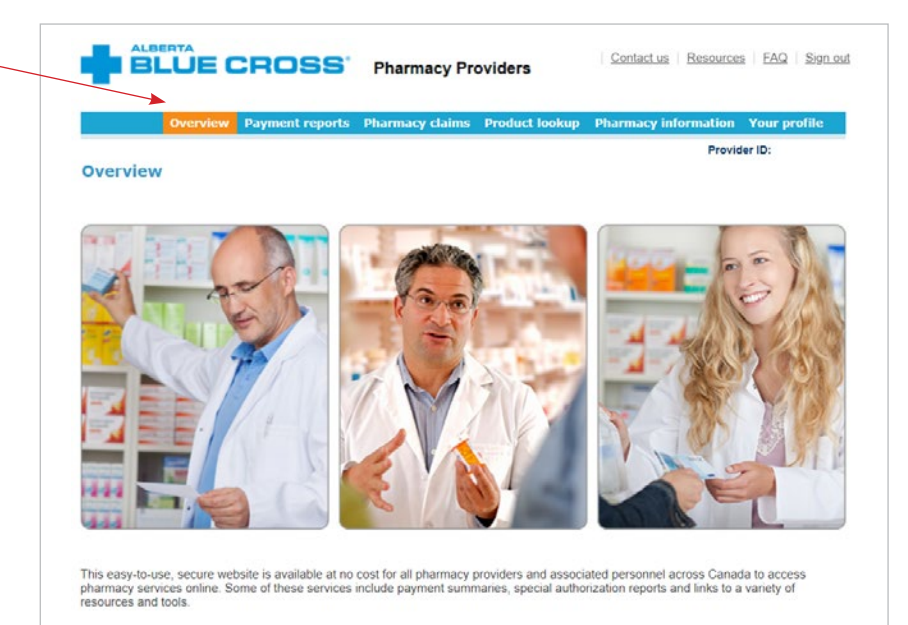

# 2. PAYMENT REPORTS

The payment reports section allows you to view and download payment reports for specific pay periods for both Alberta Blue Cross and National claims. You can view payment reports up to 14 months prior to the most recent pay period.

To view a specific payment report, select either **Alberta Blue Cross** or **National**, then select a pay period date range from the drop-down menu and click **Search for reports**.

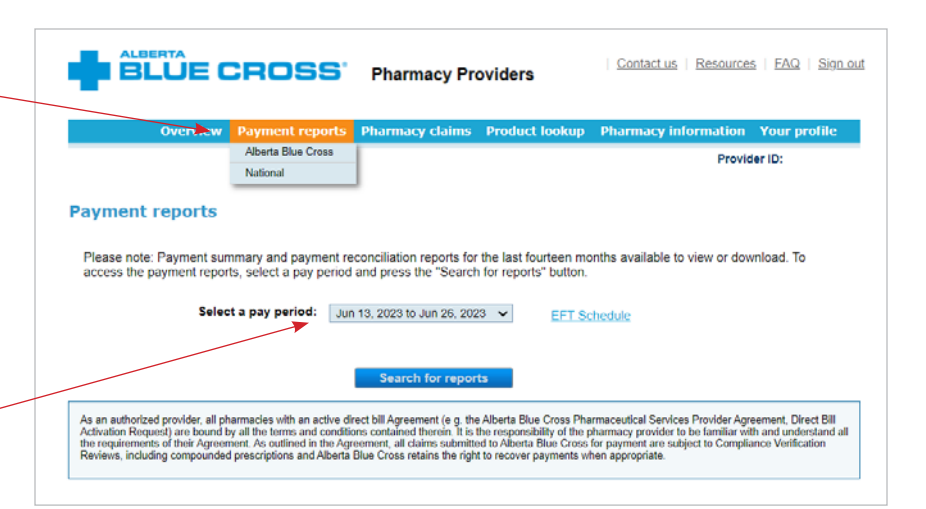

# Note:

**Payment reports** refer to the payment summaries and payment reconciliation reports that are generated as a result of Alberta Blue Cross and National claiming activity. These are available for viewing on the website **five calendar days** after the period ends.

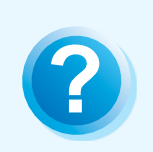

# HELP

If you have any questions about a screen, click on the blue question mark button. The help button provides answers to frequently asked questions about the section it corresponds to.

# 2a. Payment report formats

Payment reports can be downloaded as either **PDF** or **CSV files**.

The CSV file format is an option that provides payment summary or reconciliation report information in an easy-to-use spreadsheet.

|     | Home       | Insen      | Page Layout      | Formulas      | Data  | Review   | view       | U        | eveloper G                | set Star  | ted Acrob     | at                |                             |               |              |                      |
|-----|------------|------------|------------------|---------------|-------|----------|------------|----------|---------------------------|-----------|---------------|-------------------|-----------------------------|---------------|--------------|----------------------|
| Pas | T K Cut    | it Painter | Calibri<br>BII V | • 11 • A A    |       | = =      | <b>≫</b> - | Wr<br>Me | ap Text<br>rge & Center ~ | Gen<br>\$ | eral<br>• % • | ▼<br>00.00<br>0.≪ | Conditional<br>Formatting * | Forr<br>as Ta | mat<br>ble • | Normal<br>Check Cell |
|     | Clipboard  | 5          | F                | ont           |       |          | Alignmen   | it       |                           |           | Number        |                   |                             |               |              |                      |
|     | A3         |            | • (0             | fx PROCESS DA | ATE   |          |            |          |                           |           |               |                   |                             |               |              |                      |
|     | А          |            |                  | В             |       | С        | :          |          | D                         |           | E             |                   | F                           |               |              | G                    |
| 1 1 | LICENSE NO |            | NAME             |               | ADDF  | RESS 1   |            |          | ADDRESS 2                 | ADD       | ORESS 3       | CITY              |                             |               | START        | DATE                 |
| 2 / | AB00001234 |            | BLUEVILLE DRU    | JG MART #04   | 123 A | NYWHER   | E STREET N | NW       |                           |           |               | BLUE              | VILLE L1L 1L1               |               |              | 20171024             |
| 3 1 | PROCESS DA | TE         | REVERSAL CLA     | IMS           | REVE  | RSAL AMO | DUNT       |          | PAID CLAIMS               | 6 PAI     | D AMOUNT      | NET F             | AID                         |               |              |                      |
| 4   | 2          | 0171024    |                  |               | 0     |          |            | 0        |                           | 3         | 44.72         |                   | 44                          | 1.72          |              |                      |
| 5   | 2          | 0171025    |                  |               | 0     |          |            | 0        |                           | 1         | 95            |                   |                             | 95            |              |                      |
| 6   | 2          | 0171027    |                  |               | 0     |          |            | 0        |                           | 2         | 34.43         |                   | 34                          | 1.43          |              |                      |
| 7   | 2          | 0171030    |                  |               | 0     |          |            | 0        |                           | 1         | 18.46         |                   | 18                          | 3.46          |              |                      |
| 8   | 2          | 0171101    |                  |               | 0     |          |            | 0        |                           | 1         | 5.01          |                   | 5                           | 5.01          |              |                      |
| 9 1 | Totals:    |            |                  |               | 0     |          |            | 0        |                           | 8         | 197.62        |                   | 197                         | 7.62          |              |                      |
| 10  |            |            |                  |               |       |          |            |          |                           |           |               |                   |                             |               |              |                      |
| 11  |            |            |                  |               |       |          |            |          |                           |           |               |                   |                             |               |              |                      |
| 12  |            |            |                  |               |       |          |            |          |                           |           |               |                   |                             |               |              |                      |
| 13  |            |            |                  |               |       |          |            |          |                           |           |               |                   |                             |               |              |                      |
| 14  |            |            |                  |               |       |          |            |          |                           |           |               |                   |                             |               |              |                      |
| 15  |            |            |                  |               |       |          |            |          |                           |           |               |                   |                             |               |              |                      |
| 16  |            |            |                  |               |       |          |            |          |                           |           |               |                   |                             |               |              |                      |

# Note:

# **Alberta pharmacies**

Pharmacies within Alberta may have up to four different payment summaries per pay period as displayed on this page.

# **Out-of-province pharmacies**

Pharmacies in the Northwest Territories and Nunavut may have up to two different payment summaries per pay period. All other pharmacies have only the one *Provider Payment Summary*.

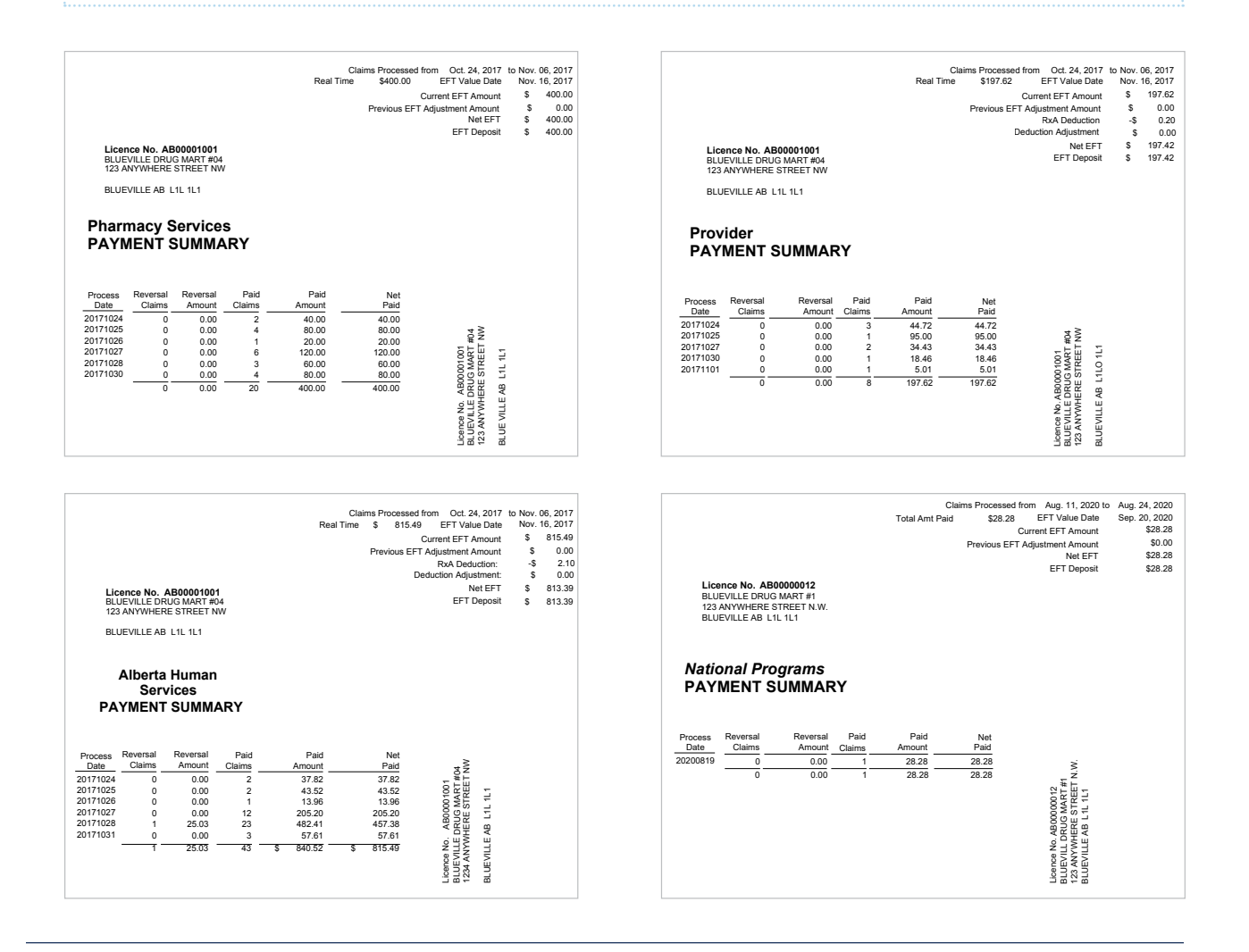

# **2b.EFT schedules**

There is a payment schedule for Alberta Blue Cross. To view the payment schedule, click **EFT Schedule** to download a PDF.

# Note:

This information is also available for viewing online through the *Benefacts* link on the resources page.

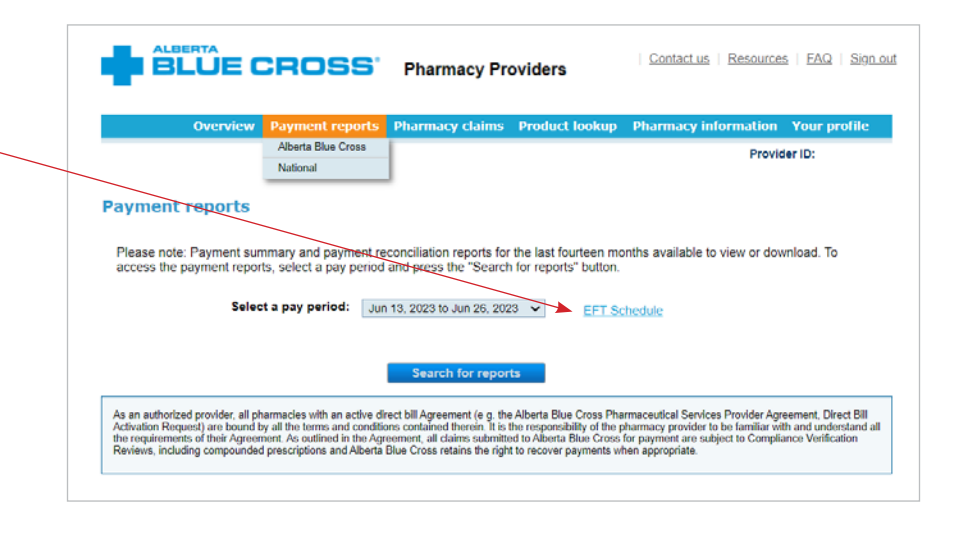

... continued from previous page

# 2018 payment schedule

For your reference, below is the 2018 payment schedule dates for the following programs:

Alberta Blue Cross programs
•Alberta Human Services •Government-sponsored •Group •Individual

| Cut-off*          | Electronic funds transfer<br>provider deposit date** | Cut-off*           | Electronic funds transfer<br>provider deposit date** |
|-------------------|------------------------------------------------------|--------------------|------------------------------------------------------|
| January 1, 2018   | January 11, 2018                                     | July 16, 2018      | July 26, 2018                                        |
| January 15, 2018  | January 25, 2018                                     | July 28, 2018      | August 9, 2018                                       |
| January 27, 2018  | February 8, 2018                                     | August 13, 2018    | August 23, 2018                                      |
| February 12, 2018 | February 22, 2018                                    | August 27, 2018    | September 6, 2018                                    |
| February 25, 2018 | March 8, 2018                                        | September 10, 2018 | September 20, 2018                                   |
| March 12, 2018    | March 22, 2018                                       | September 24, 2018 | October 4, 2018                                      |
| March 26, 2018    | April 5, 2018                                        | October 8, 2018    | October 18, 2018                                     |
| April 9, 2018     | April 19, 2018                                       | October 22, 2018   | November 1, 2018                                     |
| April 23, 2018    | May 3, 2018                                          | November 5, 2018   | November 15, 2018                                    |
| May 7, 2018       | May 17, 2018                                         | November 19, 2018  | November 29, 2018                                    |
| May 21, 2018      | May 31, 2018                                         | December 3, 2018   | December 13, 2018                                    |
| June 4, 2018      | June 14, 2018                                        | December 17, 2018  | December 27, 2018                                    |
| June 18, 2018     | June 28, 2018                                        | December 28, 2018  | January 10, 2019                                     |
| July 2, 2018      | July 12, 2018                                        |                    |                                                      |

\*Cut-off times for submission of claims via Claimstream is 11:59 p.m. on the date listed. The cut-off date applies to adjudicated claims. \*\*Date providers receive deposit of funds into their accounts after midnight (12 a.m.).

When you have questions:

For assistance with benefit or claim inquiries, please contact an Alberta Blue Cross Pharmacy Services Provider Relations contact centre representative at:

780-498-8370 (Edmonton and area) • 403-294-4041 (Calgary and area) • 1-800-361-9632 (toll free) FAX 780-498-8406 (Edmonton and area) • FAX 1-877-305-9911 (toll free)

Alberta Blue Cross offers online access to current Pharmacy Benefacts and supplemental claiming information to assist with the submission of your direct bill drug claims. Visit www.ab.bluecross.ca/providers/pharmacy-home.php

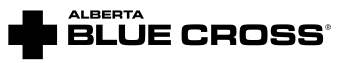

\*\*The Blue Cross symbol and name are registered marks of the Canadian Association of Blue Cross Plans, an association of independent Blue Cross plans. Licensed to ABC Benefits Corporation for use in operating the Alberta Blue Cross Plan. \*† Blue Shield is a registered trade-mark of the Blue Cross Blue Shield sociation. AR CS20:71201711

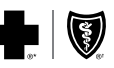

# 3. COMPOUND VERIFICATION

To complete a compound assessment online, enter the member's Alberta Blue Cross information, including their last name, group number (leading zeros are not required), birth date (YYYYMMDD), and ID number. After entering all fields, click **Next** to begin entering compound-related information. All fields are mandatory and if any are left blank, the form will not let you move to the next step.

If a unique coverage is not found, you will be prompted to enter the member's first name.

For details regarding the Alberta Blue Cross ID Number, click the ?

Clicking **Reset** will ← clear any information entered in the fields.

If the coverage entered is not active, the following error message will display: *Error - No active coverage is found. Enter a different coverage to continue.* 

| Overview Payı                                                                        | nent reports                            | Pharmacy claims                                            | Product lookup                                            | Pharmacy information                                                    | Your profil                           |
|--------------------------------------------------------------------------------------|-----------------------------------------|------------------------------------------------------------|-----------------------------------------------------------|-------------------------------------------------------------------------|---------------------------------------|
|                                                                                      |                                         | Compound verification                                      |                                                           | Provid                                                                  | ler ID:                               |
|                                                                                      |                                         | Special authorizations                                     |                                                           |                                                                         |                                       |
| Compound varification                                                                |                                         | Manual claims entry                                        |                                                           |                                                                         |                                       |
| compound vernication                                                                 |                                         | Manual claim search                                        |                                                           |                                                                         |                                       |
| Coverage                                                                             |                                         |                                                            |                                                           |                                                                         |                                       |
| * Last name                                                                          |                                         |                                                            |                                                           |                                                                         |                                       |
| * Group number                                                                       |                                         |                                                            |                                                           |                                                                         |                                       |
| * Birthdate (YYYYMMDD)                                                               |                                         | <b>TO</b>                                                  |                                                           |                                                                         |                                       |
| * ID number                                                                          |                                         |                                                            |                                                           |                                                                         |                                       |
|                                                                                      |                                         |                                                            | *                                                         |                                                                         |                                       |
|                                                                                      |                                         | Reset                                                      | Next                                                      |                                                                         |                                       |
|                                                                                      |                                         |                                                            |                                                           |                                                                         |                                       |
| As an authorized provider, all pharmacia                                             | s with an active di                     | rect bill Agreement (e.g. th                               | e Alberta Blue Cross Pha                                  | rmaceutical Services Provider Agr                                       | eement, Direct B                      |
| Activation Request) are bound by all the<br>all the requirements of their Agreement. | terms and conditi<br>As outlined in the | ons contained therein. It is<br>Agreement, all claims subn | the responsibility of the p<br>nitted to Alberta Blue Cro | harmacy provider to be familiar wi<br>ss for payment are subject to Com | h and understan<br>pliance Verificati |
| Reviews, including compounded prescri                                                | ptions and Alberta                      | Blue Cross retains the righ                                | t to recover payments wi                                  | hen appropriate.                                                        |                                       |
|                                                                                      |                                         |                                                            |                                                           |                                                                         |                                       |
|                                                                                      |                                         |                                                            |                                                           |                                                                         |                                       |

If the member's coverage is active, you can either enter the details of a new compound or copy a previously entered eligible compound.

# 3a. Build a compound

In the compound section, all fields are required. You will need to enter the following information:

**Contact name:** The name of the person creating the compound authorization.

**Compound name:** The pharmacy's given compound name.

**Final form:** Using the drop-down menu, select the final form of the compound.

**Final strength:** The final strength of the compound.

**Release type:** Using the drop-down menu, select the release type of the compound.

**Directions:** The quantity required for a member to achieve a single dose.

**Medical/Clinical Restriction:** Select if the member needs the compound due to a medical/clinical restriction using the drop-down menu. The compound will be pended, and a representative will call back with a decision within the next business day.

**Preparation:** Using the drop-down menu select if the compound is being mixed on site or purchased from another pharmacy. The preparation field is very important because it will determine the compound PIN and the acceptable dispensing fee billed.

In the ingredients section, you can search either by a DIN or PIN or by a name if the ingredient is a non-DIN (for example, Glaxal Base). Enter your search criteria in the applicable field and click **Search**.

If the ingredient is found, it will appear here. To build your compound select the applicable ingredient by clicking the check box and then click **Add**.

When you add an ingredient, it will appear here. After searching for and adding each ingredient in the compound, ensure you enter the quantity and unit of issue of each ingredient, as well as indicate whether each ingredient is considered active or not active.

Once the compound has been built click **Process** to generate a decision.

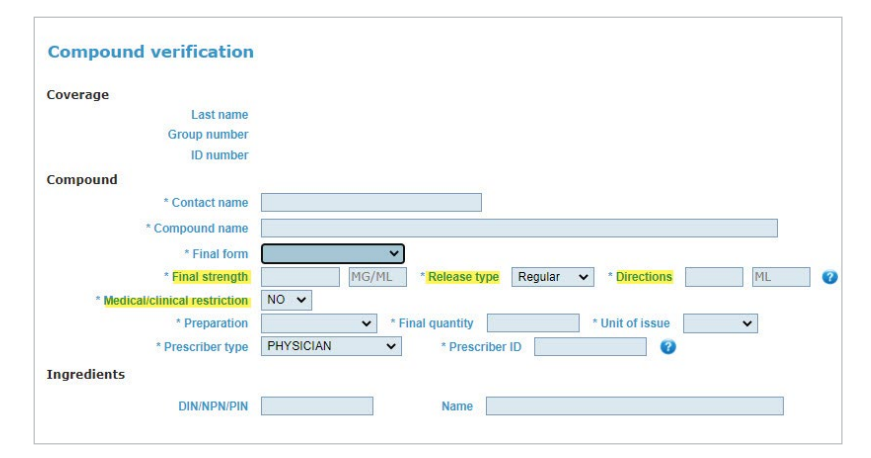

Highlighted fields will only appear if the final form is an oral compound.

**Final quantity:** The amount that will be dispensed for one fill.

**Unit of issue:** Using the drop-down menu, select the unit of issue related to the final quantity.

**Prescriber type:** Using the drop-down menu, select the prescriber type.

**Prescriber ID:** Enter the prescriber's prescribing ID number including any leading zeros (for example, physician's CPSA number, pharmacist license number, etc.).

\*If there is a need to clear the information entered simply click **Reset**.

Ingredients plo gel Name Reset Search Select all Unselect all ~ PLO GEL LIPMAX (PLO GEL TRANSDERM PLO GEL PLO GEL PART A PLO GEL PART B PLO GEL MEDIFLO 30 (PRE-MIXED) Add Delete Delete all Gram × NO ~ Gram YES ~ DICLOFENAC SODIUM USP NO LIDOCAINE

OWNER ACCOUNT USER GUIDE

**OWNER ACCOUNT** USER GUIDE

The final compound decision will appear in the decision section of the compound form. Here you will see the eligibility status of the compound, the compound verification number and the compound PIN if applicable.

If the compound is ineligible, then the reason for ineligibility will be present in the action or notes section.

| DIN/NPN/PIN | Name         |             |        |       | Quantity            | Unit of issue | 5 | Active |   |
|-------------|--------------|-------------|--------|-------|---------------------|---------------|---|--------|---|
|             | PROPYLENE    | GLYCOL      |        |       | 2                   | Gram          | ~ | NO     | ~ |
|             | DICLOFENA    | C SODIUM US | P POW  | DER   | 8                   | Gram          | ~ | YES    | ~ |
|             | LIDOCAINE    |             |        |       | 10                  | Gram          | ~ | YES    | ~ |
|             | PLO GEL      |             |        |       | 80                  | Gram          | ~ | NO     | ~ |
|             | CYCLOBENZ    | APRINE HCL  | USP PO | WDER  | 2.5                 | Gram          | * | YES    | ~ |
| Decision    | Eligibility  | ELIGIBLE    | Back   | Reset | Verification number | 269938        |   |        |   |
|             | Action/Notes |             |        |       |                     |               |   |        |   |

# 3b.Copy a compound

If the member you enter has a previously entered eligible compound on file, you will be given the option to copy that compound or create a new compound if needed.

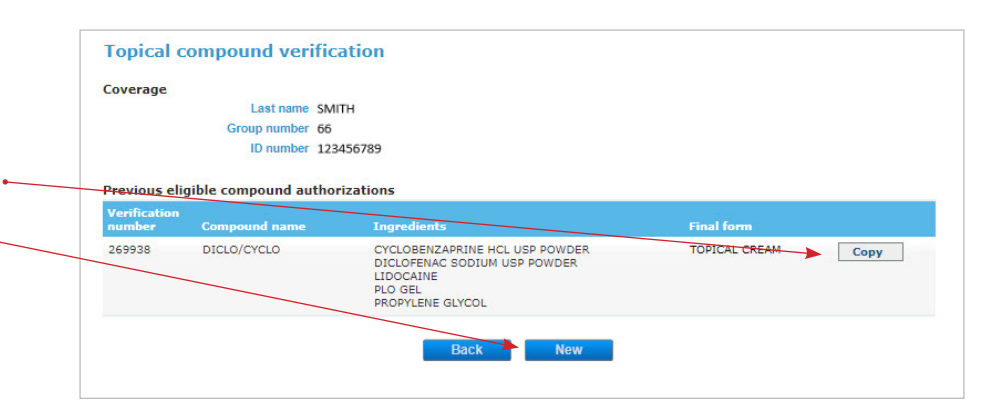

If you copy an existing compound, you will need to enter your contact name, the final quantity and the quantity of each ingredient. You can also modify a copied compound (for example, search for and add new ingredients or delete ingredients from the built compound), but a modified compound should be given a new compound name. Once you are satisfied with the compound you have built, click **Process**.

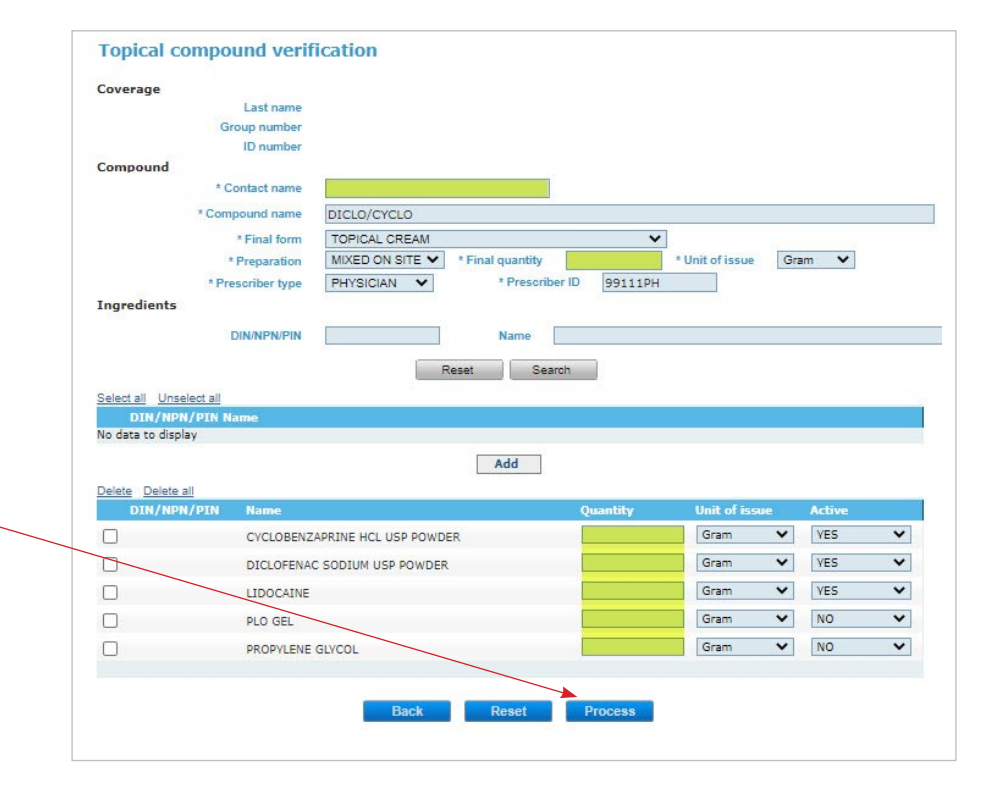

# 4. SPECIAL AUTHORIZATION STATUSES

The special authorizations page allows you to view the status of a plan member's special authorization. To create a report, enter the member's last name, group number, birth date and ID number, then click **Create report**.

For details regarding the Alberta Blue Cross ID Number, click the ?

Clicking **Reset** will clear any information entered in the fields. •

# Note:

All four fields are mandatory for creating a special authorization status report. If any fields are left blank, a *Value must be entered* message will appear under the applicable fields when you select **Create report.**  Contact us Resources EAQ Sign out

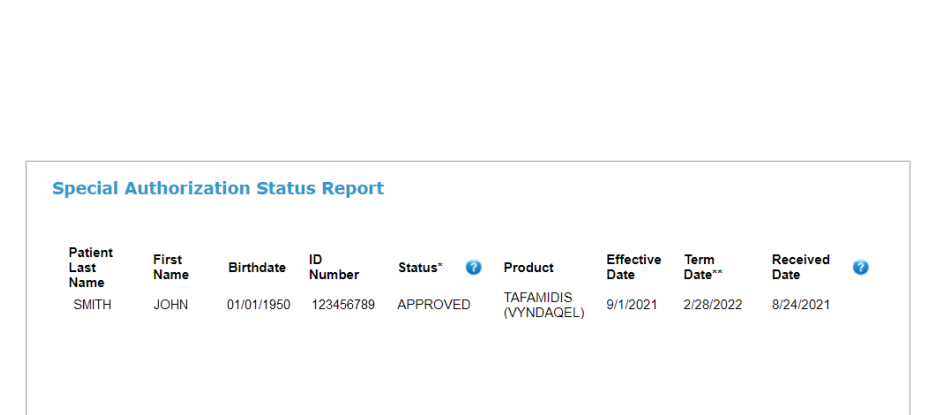

Quantity and frequency limitations may apply to approvals. Decisions shown are valid as of the time of query. In all cases eligibility must be confirmed with electronic claim or by calling 1-800-361-9632 (toll free) or 780-498-8370 for Edmonton and area.

\* Where the decision is an approval/renewal/already a benefit, the eligibility of the drug is subject to the patient retaining valid coverage under their current drug plan as noted above and any standard limitations on the coverage still apply. Pending decisions are those where additional information is required from the prescriber. When the decision is pending or a denial, additional correspondence will be sent to the prescriber who submitted the request.

\*\* The Term Date for 'pending' decisions is the date by which the additional information is requested from the prescriber.

For approvals/renewals for drugs eligible for auto-renewal or step therapy, coverage for the product will continue beyond the indicated Term Date and special authorization renewal is not required, if claims were filed for the patient within the authorized Approval Period.

In cases where there are multiple decisions for the same product the most recent decision applies.

Please note: This communication contains confidential, personal and/or privileged information. Any unauthorized disclosure, copying, or taking action on the contents is strictly prohibited.

Back

# 5. MANUAL CLAIMS ENTRY

For the following claim types, you can submit manual drug claims through the manual claims entry page, as long as the date of service is within the last year.

- High-cost drug claim (with costs over \$9,999.99)
- 1976 drug claim (must be for group 19823 and have a valid 8-digit authorization number)
- MAID protocol or consumable fee claim

Please review the Important ← information provided.

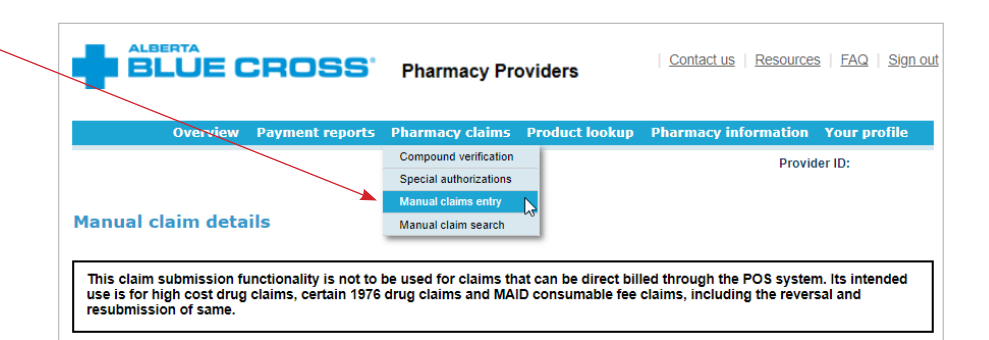

This functionality is not to be used for claims that can be direct billed through the Pride-RT POS system. Where applicable, it is only intended to replace the use of paper manual claim forms that are faxed to Alberta Blue Cross for processing.

# IMPORTANT

Submission of a manual claim does not ensure the claim will be paid. Alberta Blue Cross will only pay claims which comply with the Plan Member's applicable coverage.

"Date of service" means the day on which a pharmaceutical service/ drug product is provided to or is made available to the Plan Member, whichever is earlier.

Ensure the claim being submitted is not an early refill (unless there are acceptable extenuating circumnstances which should be noted in the Comments section).

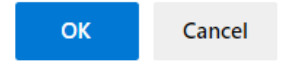

# 5a. Coverage

Populate all relevant plan member coverage details.

An asterisk in front of a field means a field value must be populated.

**Group number:** You do not • need to add leading zeros.

**ID number:** You do not need to add leading zeros, but please include the full ID number including the dash if applicable (for example, 1234567-22). For select government-sponsored plans, such as Coverage for Seniors, use the PHN as the ID number.

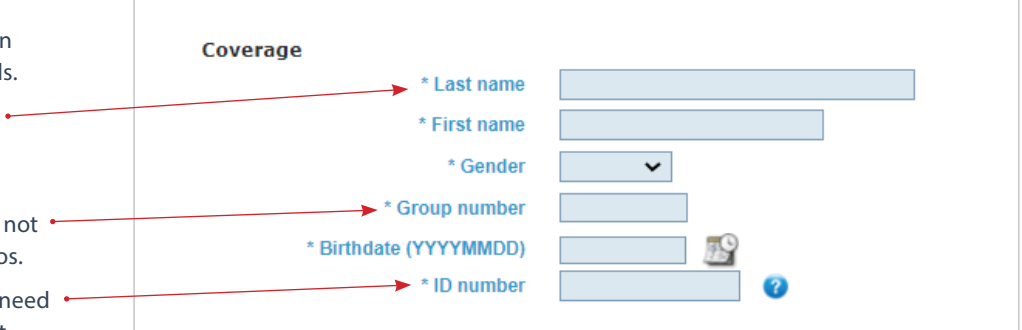

# **5b. Claim details**

Populate all relevant claim details.

An asterisk in front of a field means a field value must be populated.

| * Claim type                 | New claim 🗸 |             | * Prescriber ID    |           |
|------------------------------|-------------|-------------|--------------------|-----------|
| * Date of service (YYYYMMDD) |             | <b>1</b> 29 | * Prescriber type  | Physician |
| * Original Rx                |             |             | * Drug cost        |           |
| * Current Rx                 |             |             | * Upcharge         |           |
| * DIN                        |             |             | * Professional fee |           |
| * Quantity                   |             |             | Total (calculated) | 0.00      |
| * Days supply                |             |             | * Previously paid  | 0.00      |

\* Claim type

New claim

Resubmit claim

Reverse claim

1976 claim

Claim type: When entering a new claim for payment, and the claim is based on a 1976 drug authorization, select 1976 claim. For all other new claims submitted for payment, select New claim.

1976 claim type: Only 1976 claims for group 19823 can be submitted through the website at this time. If you are submitting a claim based on a 1976 drug authorization, and you select the 1976 claim type, a new field 1976 authorization number will be displayed under Previously paid. This field is mandatory and must be populated with eight digits (comprised of the three-digit region or service centre number and the five-digit drug authorization number).

**Prescriber ID:** You will need to enter the prescriber ID exactly as assigned by the college, which may include leading zeros.

**Upcharge:** Must be more than 0.00 except for Group 23464 claims.

DIN: You do not need to add leading zeros.

Professional fee: Must be more than 0.00.

| Claim details                |                |   |          |                     |           |   |  |
|------------------------------|----------------|---|----------|---------------------|-----------|---|--|
| * Claim type                 | 1976 claim 🗸 🗸 |   |          | * Prescriber ID     |           | 0 |  |
| * Date of service (YYYYMMDD) |                | P |          | * Prescriber type   | Physician | ~ |  |
| * Original Rx                |                |   |          | * Drug cost         |           |   |  |
| * Current Rx                 |                |   |          | * Upcharge          |           |   |  |
| * DIN                        |                | ] |          | * Professional fee  |           |   |  |
| * Quantity                   |                |   |          | Total (calculated)  | 0.00      |   |  |
| * Days supply                |                |   |          | * Previously paid   | 0.00      |   |  |
|                              |                |   | * 1976 a | uthorization number |           | 0 |  |
|                              |                |   |          |                     |           |   |  |
|                              |                |   |          |                     |           |   |  |

**Total (calculated):** Will automatically populate with the sum total of the drug cost, upcharge and professional fee.

**Previously paid:** If part of the claim has already been paid through other coverage, enter the total amount already paid.

# **5c. Additional information**

In the **Contact name** field, enter the name of the individual entering claim information, and add any comments if applicable.

# Note:

When submitting a MAID protocol or consumable fee, please put the applicable pharmacist ID in the comments.

# 5d. Add claim

Once all mandatory fields have been populated, along with any applicable comments, click **Add claim**.

The system will perform a check to ensure all mandatory fields have been populated and data was entered correctly. If there are no data integrity issues, the claim will be added and a summary of the added claim will appear below **Add** • **claim**. The fields under the coverage and claim details will revert to their default state.

Clicking **Reset** at any point will clear all existing data.

If the claim summary information does not look correct and you would like to remove the claim entirely, click **Remove**.

If the claim summary information does not look correct and you would like to modify the data previously entered for that claim, you can click **Modify** (fields under the coverage and claim details will automatically repopulate with your original data). Once you have made the modifications, click **Update claim**.

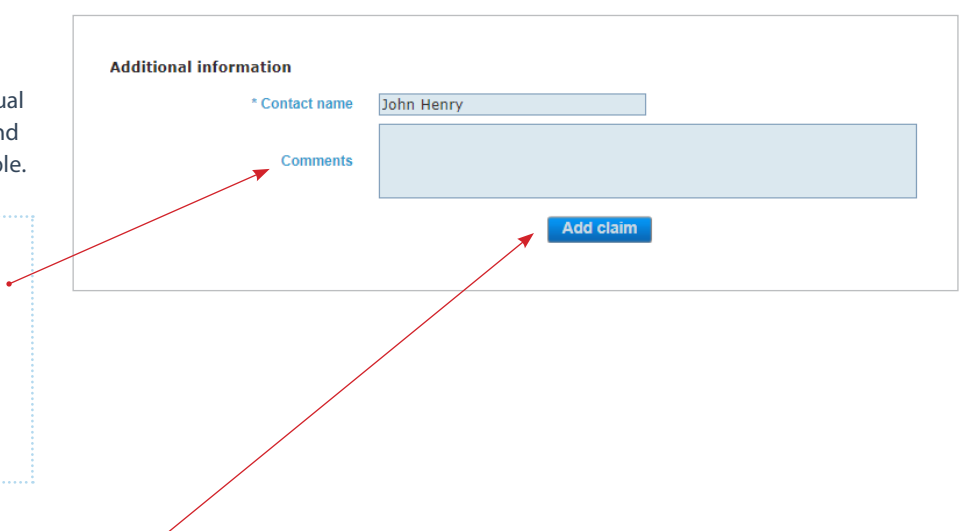

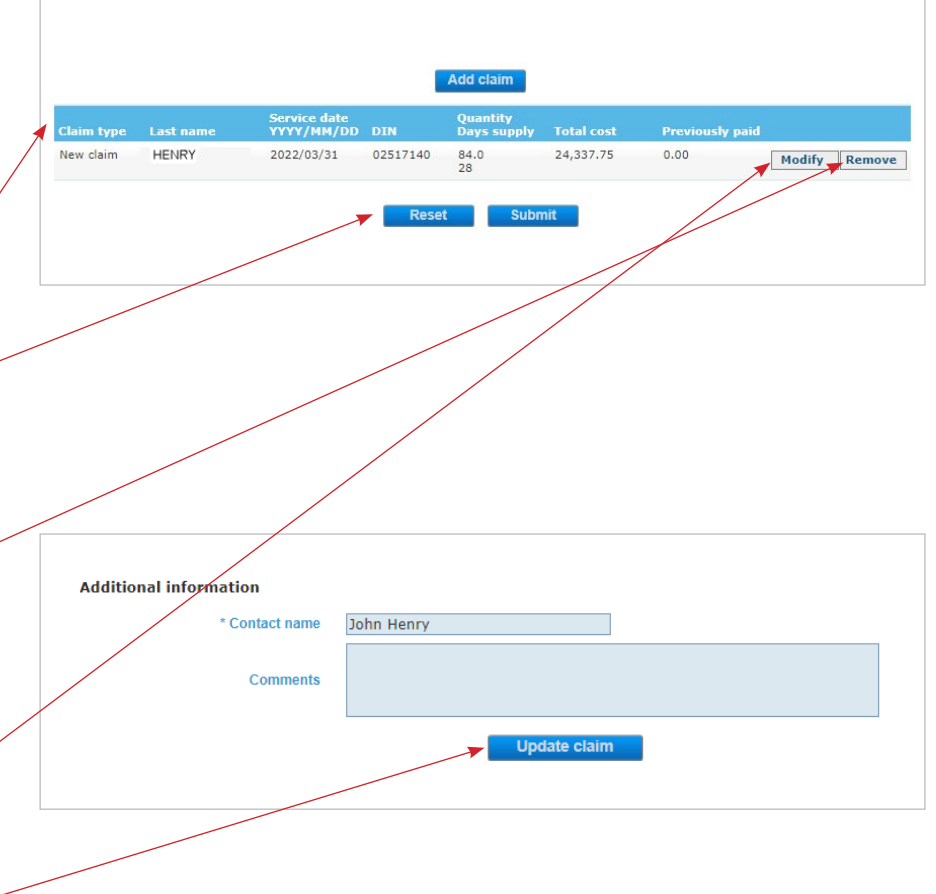

You can add up to a maximum of 10 claims with different claim types for various plan members prior to submitting claims; simply return to the top of the page, enter the coverage and claim details for another claim, then click **Add claim**. There is no limit to the number of claims that can be submitted in a calendar day.

If a mandatory field is not populated, the claim will not be added and you will receive an error message at the top of the page, indicating which fields are missing.

If there are data integrity issues, the claim will not be added and you will receive an error message at the top of the page, indicating which fields contain invalid data. Examples of error messages include the following:

- Invalid value for ID number or Invalid value for drug cost.
- Invalid DIN. Please ensure DIN number is correct and it is effective on the date of service.
- The authorization number must be exactly eight digits.
- No active coverage is found based on date of service.
- Coverage expired before the date of service.

# 5e. Submit claim

If there are no error messages and the added claim(s) looks correct, click **Submit**.

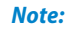

For Alberta Blue Cross to successfully receive a claim, **you must first** add the claim AND then submit it.

If a claim is successfully submitted, you will receive confirmation with a claim number. Please make note of this claim number for your records or print the confirmation.

If you would like to submit more claims, click **Back** which will to go the manual claim details screen.

| Claim type | Last name | Service date<br>YYYY/MM/DD | DIN      | Quantity<br>Days supply | Total cost | Previously paid |        |   |
|------------|-----------|----------------------------|----------|-------------------------|------------|-----------------|--------|---|
| New claim  | HENRY     | 2022/03/31                 | 02517140 | 84.0<br>28              | 24,337.75  | 0.00            | Modify | F |

Manual claim details

Error

| Please ensure t | the claim number is a | dded to your records, a    | nd provide this | to Alberta Blue Cro | oss when making inquiries. |
|-----------------|-----------------------|----------------------------|-----------------|---------------------|----------------------------|
| Claim number    | Last name             | Service date<br>YYYY/MM/DD | DIN             | Original Rx         | Current Rx                 |
| 2000045         | HENRY                 | 2022/06/30                 | 02489252        | 1422620             | 1461261                    |

# 5f. Reversing a claim

If you determine that a previously submitted claim needs to be reversed, enter the applicable coverage and claim details as they were submitted originally but instead of selecting the claim type as 1976 claim or new claim, select **Reverse claim**. • Claim reversals with dates of service that are older than one year can be submitted.

# Note:

When reversing a 1976 claim, please put the plan member's full name and the original 1976 authorization number in the comments.

Once all mandatory fields have been populated, along with any applicable comments, click **Add claim**.

The system will perform a check to ensure all mandatory fields have been populated and data was entered correctly. If there are no data integrity issues, the claim will be added and a summary of the added claim will appear below **Add claim**. The claim type will be displayed as *Reverse claim*.

If necessary, you can modify or remove the claim after it has been added. However, if the added claim looks correct, click **Submit**.

If a claim reversal is successfully submitted, you will receive confirmation with a claim number. Please make note of this claim number for your records or print the confirmation.

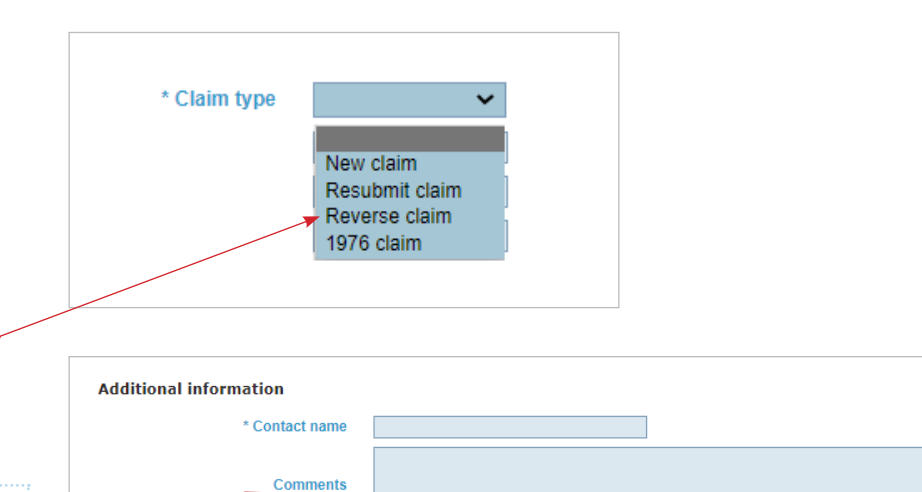

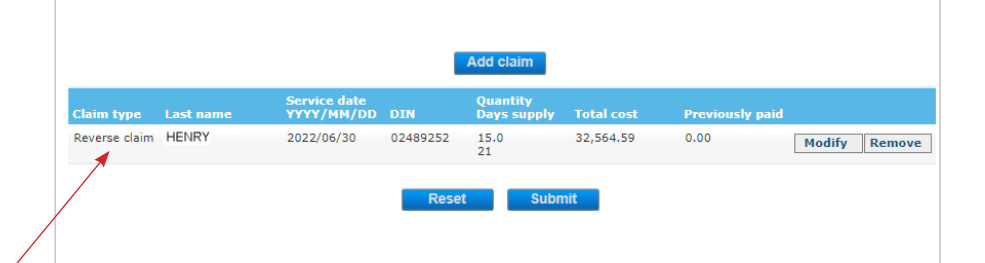

## Note:

For Alberta Blue Cross to successfully receive a new or reversed claim, **you must first add the claim AND then submit it.** 

#### **Claim submission confirmation**

The following have been successfully submitted on 07/19/2022 05:56:26 PM. Please ensure the claim number is added to your records, and provide this to Alberta Blue Cross when making inquiries.

| Claim number | Last name | Service date<br>YYYY/MM/DD | DIN      | Original Rx | Current Rx |
|--------------|-----------|----------------------------|----------|-------------|------------|
| 2000046      | HENRY     | 2022/06/30                 | 02489252 | 1422620     | 1461261    |
|              |           | Back                       | Prir     | nt          |            |

# 5g. Resubmitting a claim

If you determine that a previously submitted and reversed claim needs to be resubmitted, enter the applicable coverage and claim details, and select **Resubmit claim**.

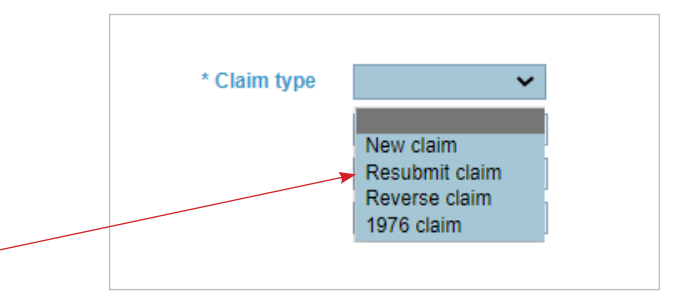

# Note:

When reversing a 1976 claim, please put the plan member's full name and the original 1976 authorization number in the comments.

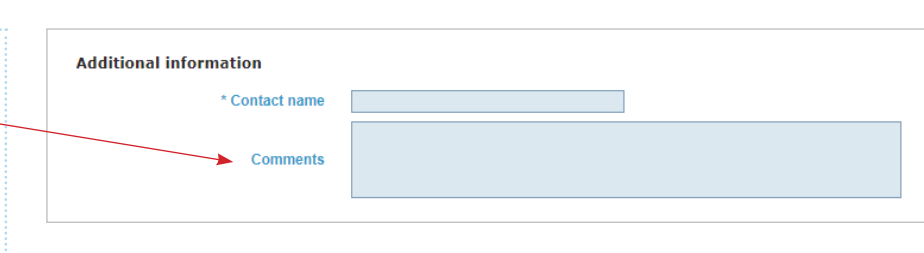

Once all mandatory fields have been populated, along with any applicable comments, click **Add claim**.

The system will perform a check to ensure all mandatory fields have been populated and data was entered correctly. If there are no data integrity issues, the claim will be added and a summary of the added claim will appear below **Add claim**. The claim type will be displayed as *Resubmit claim*.

If necessary, you can modify or remove the claim after it has been added. However, if the added claim looks correct, click **Submit**.

If a claim resubmission is successfully submitted, you will receive confirmation with a claim number. Please make note of this claim number for your records or --print the confirmation.

|                   |           |                            |          | Add claim               |            |                 |               |
|-------------------|-----------|----------------------------|----------|-------------------------|------------|-----------------|---------------|
| Claim type        | Last name | Service date<br>YYYY/MM/DD | DIN      | Quantity<br>Days supply | Total cost | Previously paid |               |
| Resubmit<br>claim | HENRY     | 2022/07/01                 | 02489252 | 20.0<br>21              | 35,112.15  | 0.00            | Modify Remove |
|                   |           |                            | Reset    | t Subn                  | nit        |                 |               |
|                   |           |                            |          |                         |            |                 |               |
|                   |           |                            |          |                         |            |                 |               |

## Note:

For Alberta Blue Cross to successfully receive a new, reversed or resubmitted claim, **you must** first add the claim AND then submit it.

## **Claim submission confirmation**

The following have been successfully submitted on 07/19/2022 06:14:42 PM. Please ensure the claim number is added to your records, and provide this to Alberta Blue Cross when making inquiries.

| Claim number | Last name | Service date<br>YYYY/MM/DD |          | Original Rx | Current Rx |
|--------------|-----------|----------------------------|----------|-------------|------------|
| 2000047      | HENRY     | 2022/07/01                 | 02489252 | 1422620     | 1461260    |

# 6. PRODUCT LOOKUP

The product lookup functionality allows you to:

- look up both current and historical pricing of products as well as availability status;
- report product shortages and price discrepancies;
- request a compound authorization or temporary benefit for shorted products.

# 6a. Search product

If there are any results that match your search, they will appear. If there are no results, it will indicate "0 records found".

Click a blue DIN/NPN/PIN link to load the Product Information page for the product and its product grouping.

# **6b. Pricing**

From the Product Information page, you can view the current unit price and the price effective date for both the ADBL and Non-ADBL if applicable.

# Note:

The unit price displayed is specific for the province you are located in and **does not include any upcharges.** 

Click **Back** to take you back to the results of your search.

Click **New search** to go to an

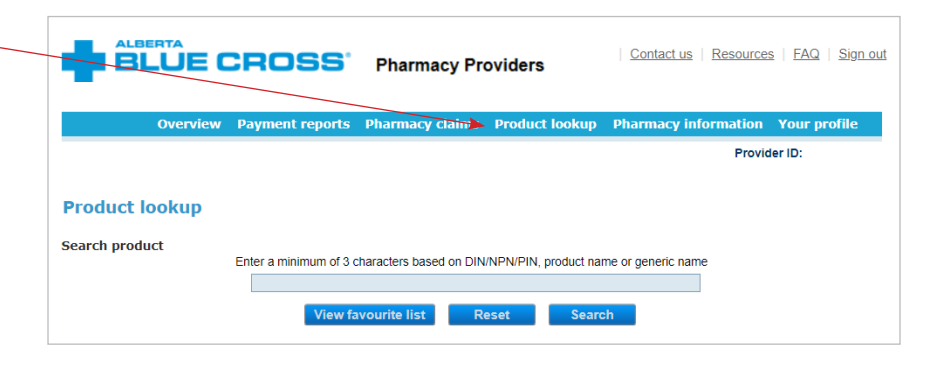

#### Product lookup

|   | Search produ     | ct<br>Enter a minimum of 3 cha            | racters based on DIN/NPN/PIN, product name or generic name                      |              |
|---|------------------|-------------------------------------------|---------------------------------------------------------------------------------|--------------|
|   |                  | synth                                     |                                                                                 |              |
|   |                  | View favo                                 | ourite list Reset Search                                                        |              |
|   |                  |                                           |                                                                                 |              |
| - | 30 records found | 5                                         |                                                                                 |              |
|   | DIN/NPN/PIN      | Product name                              | Ingredient name                                                                 | Manufacturer |
|   | 01926691         | CALCIMAR 200 IU/ML INJECTION              | SYNTHETIC CALCITONIN SALMON (SALCATONIN)                                        | SAV          |
|   | 02466864         | ENTUZITY 500 UNIT/ML INJECTION<br>KWIKPEN | INSULIN HUMAN BIOSYNTHETIC (REGULAR)                                            | LIL          |
|   | 00795879         | HUMULIN 30/70 INJECTION                   | INSULIN HUMAN BIOSYNTHETIC (REGULAR) / INSULIN HUMAN<br>BIOSYNTHETIC (ISOPHANE) | LIL          |
| - | <u>01959212</u>  | HUMULIN 30/70 INJECTION<br>CARTRIDGE      | INSULIN HUMAN BIOSYNTHETIC (REGULAR) / INSULIN HUMAN<br>BIOSYNTHETIC (ISOPHANE) | LIL          |
|   | <u>00587737</u>  | HUMULIN N 100 UNIT/ML INJECTION           | INSULIN HUMAN BIOSYNTHETIC (ISOPHANE)                                           | LIL          |
|   |                  |                                           |                                                                                 |              |

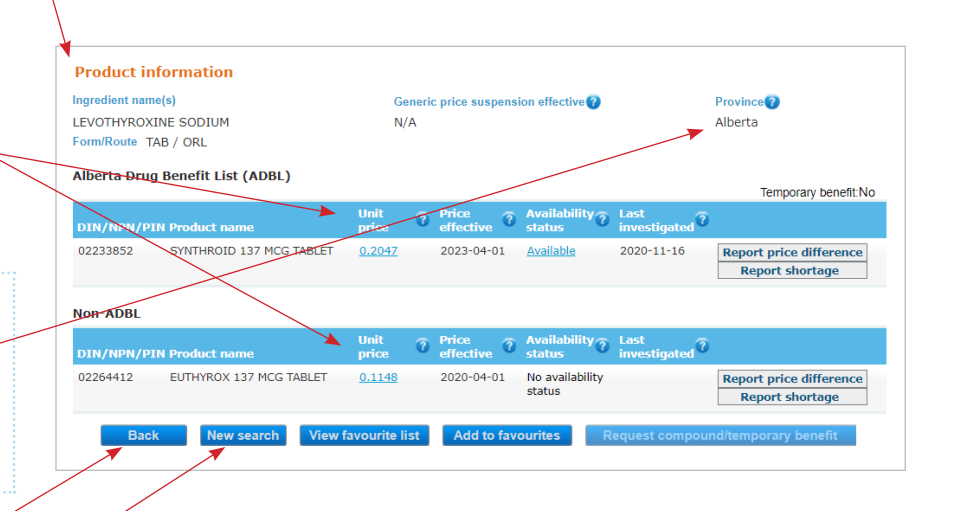

Province

Temporary benefit:No

Report price difference

Report shortage

Report price difference

Report shortage

Alberta

.?

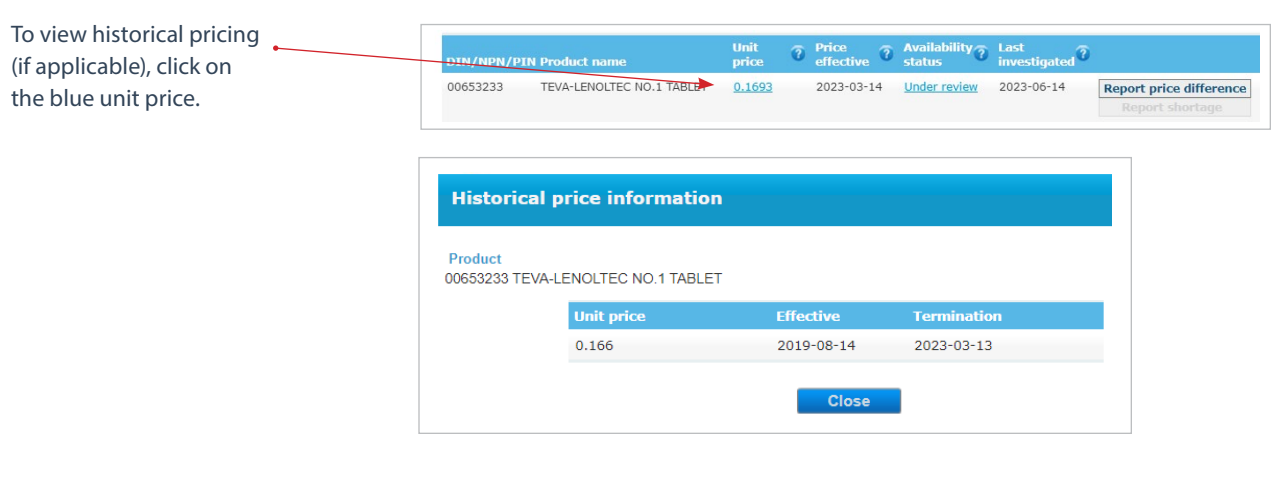

**Product information** 

LEVOTHYROXINE SODIUM

oute TAB / ORL

Alberta Drug Benefit List (ADBL)

SYNTHROID 137 MCG TABLET

EUTHYROX 137 MCG TABLET

Ingredient name(s)

02233852

Non-ADBL

02264412

# 6c. Availability

The availability status, as seen • on the Product information page, is defined as follows:

- Available: Product is available from the manufacturer/ wholesaler. Click on the blue font Available status to bring up additional information;
- Not available: Product is unavailable from the manufacturer/wholesaler. Click on the blue font *Not available* status to bring up additional information which may include the expected date the product will be available;
- **Under review:** Product is under review and the date last investigated is the date of the current inquiry. Click on the blue font *Under review* status to bring up additional information;
- Discontinued: Product has been discontinued by the manufacturer;
- No availability status: No product shortage inquiry for the product has been received.

# 6d. Last investigated

The last investigated date represents the most recent date that an inquiry for the product was received.

|                          |                   |                     |                        |                      | Temporary benefit:No                       |
|--------------------------|-------------------|---------------------|------------------------|----------------------|--------------------------------------------|
| DIN/NPN/PIN Product name | Unit<br>price     | Price     effective | Availability<br>status | Last<br>investigated |                                            |
| SYNTHROID 137 MCG TAB    | LET <u>0.2047</u> | 2023-04-01          | <u>Available</u>       | 2020-11-16           | Report price difference<br>Report shortage |

Generic price suspension effective 👔

?

Available

No availability

2023-04-01

2020-04-01

lity ? Last

2020-11-16

N/A

0.2047

0.1148

? P

# 6e. Report price difference

If there is a price discrepancy between the unit price found on the Product information page (published price) and the wholesaler's/manufacturer's price, or if the published price is not yet up-to-date, click **Report price difference**.

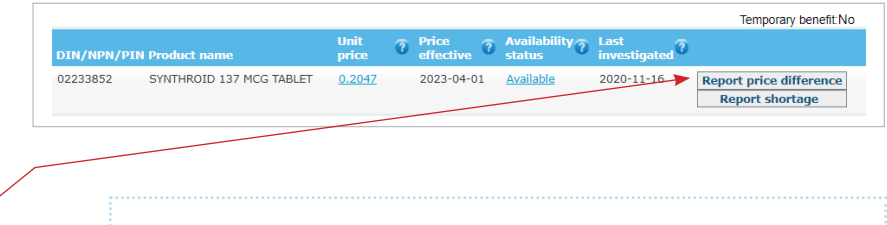

# Note:

Be aware that if your invoice price is higher than the published price, it may be due to pharmacy specific upcharges applied by a wholesaler based on your pharmacy account with them.

The following fields are mandatory:

- **Invoice date:** enter the date of service, but if the product has not yet been purchased enter the date you are reporting;
- Invoice package price: enter the cost charged by the manufacturer/ wholesaler (to 4 decimal places) for one package of the product, excluding upcharges;
- Quantity: enter the quantity of packages that were purchased but if the product has not yet been purchased, enter 1;
- **Package size:** the size of the package (e.g. 30 or 100)
- Purchased from: select the applicable manufacturer/ wholesaler from the drop-down menu. If you select Other, you will need to type the name of the manufacturer/wholesaler in the field that appears;
- Contact person: enter your first and last name;
- Phone number: this will auto-populate based on the pharmacy phone number on file but can be modified if needed for the purpose of reporting a price difference;

| Report price difference                |                                                                          |
|----------------------------------------|--------------------------------------------------------------------------|
| Product information                    |                                                                          |
| DIN/NPN/PIN                            | 02233852                                                                 |
| Product name                           | SYNTHROID 137 MCG TABLET                                                 |
| Ingredient name(s)                     | LEVOTHYROXINE SODIUM                                                     |
| Form/route                             | TAB / ORL                                                                |
| Unit of issue                          | TAB                                                                      |
| Price province code                    | AB                                                                       |
| Unit price                             | 0.2047                                                                   |
| Price effective date                   | 2023-04-01                                                               |
| Price inquiry details                  |                                                                          |
| Enter the price difference information | n to be investigated                                                     |
| * Invoice date                         | 2023-07-07 🔊 📀                                                           |
| * Invoice package price                |                                                                          |
| * Quantity                             |                                                                          |
| * Package size                         |                                                                          |
| * Purchased from                       | ~                                                                        |
|                                        |                                                                          |
|                                        |                                                                          |
| Comments                               |                                                                          |
|                                        |                                                                          |
|                                        |                                                                          |
| Contact information                    |                                                                          |
| The email address provided will only   | / be used for the purpose of this inquiry                                |
| * Contact person                       |                                                                          |
| * Phone number                         | 7804040404                                                               |
| Email address                          | abcdef@hotmail.com                                                       |
|                                        | Please ensure all of the information above is accurate before submitting |
|                                        | Reset Cancel Submit                                                      |

The following fields are optional:

- **Comments:** You can add additional comments that may assist with the investigation of the product price;
- Email address: this will auto-populate based on the pharmacy email on file but can be modified or deleted if needed for the purpose of reporting a price difference.

Ensure all the information is accurate, then click **Submit**.

If the form is successfully submitted, you will see a confirmation on the form. Please ensure you make note of the reference number for the inquiry. The product grouping will also be added to your Favourite list so you can easily access the product grouping information.

In addition, if an email address was populated when the form was submitted, you will receive an automated confirmation email.

Once the investigation has been completed, you will be contacted via phone and advised of the findings of the investigation.

# Note:

If applicable, it generally takes 2-5 business days for a published price to be updated on the website.

#### Report price difference

Thank you for your inquiry. Your reference number is 60. This product grouping can be accessed from your Favourite List. Please be advised that new information will be updated within 2-5 business days. However, the suggested response time is subject to change.

OK

# BLUE CROSS The following Price Difference inquiry has been successfully received by Alberta Blue Cross. Please view details below.

Reference Number: 61

Inquiry Date: 07-JUL-23

Provider ID: AB00009999

Pharmacy Name: ANY PHARMACY

Contact Person: Frank Frank

Contact Phone Number: 7801234567

Quantity: 1

Invoice Package Size: 100

provider.ab.bluecross.ca/health

Contact Email Address: 99999@hotmail.com

Product DIN/NPN/PIN: 02264412

Product Name: EUTHYROX 137 MCG TABLET

Price Province: AB

Unit of Issue: TAB

Invoice Date: 07-JUL-23

Invoice Package Price: 2

Purchased From: MCKESSON

Purchased From Other:

Comments:

# **6f. Report shortage**

| Report shortage                      |           |                          |               |                    |                          |                        | Temporary benefit:No    |
|--------------------------------------|-----------|--------------------------|---------------|--------------------|--------------------------|------------------------|-------------------------|
| If a product shortage is identified, | DIN/NPN/P | IN Product name          | Unit<br>price | Price<br>effective | Availability 🧿<br>status | Last<br>investigated ? |                         |
| click Report shortage                | 02233852  | SYNTHROID 137 MCG TABLET | <u>0.2047</u> | 2023-04-01         | Available                | 2020-11-16             | Report price difference |
| click Report shortage.               |           |                          |               |                    |                          |                        | Report shortage         |

The following fields are mandatory:

- Expected dispense date: enter the date you anticipate the product will need to be dispensed;
- Contact person: enter your first and last name.

The following fields are optional:

- Comments: You can add additional comments that may assist with the investigation of the product shortage;
- Email address: this will auto-populate based on the pharmacy email on file but can be modified or deleted if needed for the purpose of reporting a product shortage.

Once the information is entered click Submit. •

If the form is successfully submitted, you will see a confirmation on the form. Please make note of the reference number for the inquiry. The product grouping will also be added to your Favourite list so you can easily monitor product availability.

| Product information                  |                                                                          |
|--------------------------------------|--------------------------------------------------------------------------|
| DIN/NPN/PIN                          | 02233852                                                                 |
| Product name                         | SYNTHROID 137 MCG TABLET                                                 |
| Ingredient name(s)                   | LEVOTHYROXINE SODIUM                                                     |
| Form/route                           | TAB / ORL                                                                |
| Availability                         | Available                                                                |
| Last investigated date               | 2020-11-16                                                               |
| Request details                      |                                                                          |
| * Expected dispense date             | yyyy-mm-dd 🗾                                                             |
|                                      |                                                                          |
|                                      |                                                                          |
| Comments                             |                                                                          |
|                                      |                                                                          |
|                                      |                                                                          |
| Contact information                  |                                                                          |
| The email address provided will only | y be used for the purpose of this inquiry                                |
| * Contact person                     |                                                                          |
| Email address                        | abcdef@hotmail.com                                                       |
|                                      |                                                                          |
|                                      | Please ensure all of the information above is accurate before submitting |
|                                      | Reset Cancel Submit                                                      |
|                                      |                                                                          |
|                                      |                                                                          |
|                                      |                                                                          |

#### Report product shortage

Thank you for your inquiry. Your reference number is 125. This product grouping can be accessed from your Favourite List. Please be advised that new information will be updated within 2-5 business days. However, the suggested response time is subject to change

If an email address was populated when the form was submitted, you will receive an automated confirmation email and a follow-up email advising of the findings of the investigation.

If you did not provide an email address when the form was submitted, a pop-up will advise that you need to follow-up with this inquiry by monitoring the Product information page.

# Note:

If applicable, it generally takes 2-5 business days for product shortage information to be updated on the website.

# 

The following Product Shortage inquiry has been successfully received by Alberta Blue Cross. Please view details below.

- Reference Number: 125
- Inquiry Date: 07-JUL-23
- Provider ID: AB00009999
- Pharmacy Name: ANY PHARMACY
- Contact Person: Frank Frank
- Contact Email Address: 99999@hotmail.com
- Product DIN/NPN/PIN: 02233852
- Product Name: SYNTHROID 137 MCG TABLET
- Ingredient Name(s): LEVOTHYROXINE SODIUM
- Availability Status: Available
- Last Investigated Date: 16-NOV-20
- Expected Dispense Date: 08-JUL-23
- Comments:

Once a product shortage has been reported, the availability status of the product will change to *Under review*.

If the product shortage is confirmed, the availability status will then change to *Not available* or *Discontinued*, and an LCA Price Policy suspension may occur.

When an LCA Price Policy has been suspended for a product grouping, an effective date will show under *Generic price suspension effective.* 

|           |                          |               |   |                    |   |                |                        | Temporary benefit:No    |
|-----------|--------------------------|---------------|---|--------------------|---|----------------|------------------------|-------------------------|
| DIN/NPN/P | IN Product name          | Unit<br>price | 7 | Price<br>effective | 1 | Availability ? | Last<br>investigated ? |                         |
| 02233852  | SYNTHROID 137 MCG TABLET | 0.2047        |   | 2023-04-0          | 1 | Under review   | 2023-07-07             | Report price difference |
|           |                          |               |   |                    |   |                |                        | Report shortage         |

| Product l      | ookup                                        |               |                    |                        |                        |                                            |
|----------------|----------------------------------------------|---------------|--------------------|------------------------|------------------------|--------------------------------------------|
| Product in     | formation                                    |               |                    |                        |                        |                                            |
| Ingredient nam | e(s)                                         |               | eric price suspens | Province               |                        |                                            |
| TELMISARTAN    | / HYDROCHLOROTHIAZIDE                        | 2023          | 3-07-15            |                        | Alberta                |                                            |
| Form/Route T/  | AB / ORL                                     |               |                    |                        |                        |                                            |
| Alberta Drug   | Benefit List (ADBL)                          |               |                    |                        |                        |                                            |
| Alberta brug   | Dellent List (ADDL)                          |               |                    |                        |                        | Temporary benefit:No                       |
| DIN/NPN/PI     | N Product name                               | Unit<br>price | Price<br>effective | Availability<br>status | Last<br>investigated 0 |                                            |
| 02419114       | ACH-TELMISARTAN HCTZ 80<br>MG/12.5 MG TABLET | 0.2098        | 2020-04-01         | <u>Not available</u>   | 2023-07-15             | Report price difference<br>Report shortage |
| 02456389       | AURO-TELMISARTAN HCTZ 80                     | 0.2098        | 2020-04-01         | Not available          | 2023-07-15             | Report price difference                    |
|                | MG/12.5 MG TABLET                            |               |                    |                        |                        | Report shortage                            |

# 6g. Request compound or temporary benefit

If all products under the ADBL are Not available or Discontinued, you can request either:

- a compound authorization that authorizes compounding to replace a product that is normally commercially available; or
- a temporary benefit that allows for a product not currently covered under a member's benefits to be covered temporarily until a product under the ADBL becomes available.

From the Product information Product information page, you can click Request Ingredient name(s) ric price suspension effecti compound/temporary benefit ROPINIROLE HCL N/A Alberta Form/Route TAB / ORL if all products under the ADBL are Alberta Drug Benefit List (ADBL) Not available or Discontinued, Temporary benefit:NO otherwise the button is faded. Price 🕜 Å ity ? DIN/NN/PIN Product n 02352346 JAMP-ROPINIROLE 1 MG TABLET 0.2838 2020-04-01 Not available 2023-02-17 Report price difference 02314053 RAN-RORINIROLE 1 MG TABLET 0.2838 2020-04-01 Not available 2023-05-29 Report price difference You will get a pop-up asking if you have confirmed all eligible 02316854 TEVA-ROPINIROLE MG TABLET 0.2838 2020-04-01 Not available 2023-03-23 Report price difference products are unavailable. Non-ADBL If you have, click OK. ? Availability ? Li Report price differe 02353059 ROPINIROLE 1 MG TABLET 0.2838 023-01-01 2022-11-10 Discontinued 02337762 APO-ROPINIROLE 1 MG TABLET N/A N/A 2023-05-15 Discontinued When requesting a compound appextuat.ab.bluecross.ca says authorization, ensure the Have you confirmed that all eligible products with the same active Request type is Compound. ingredient and strength are currently unavailable through a wholesaler or manufacturer (if applicable)? The following fields are mandatory: ОК Cancel Member ID number; Member name: enter the member's first and last name; Product lookup Member group number: Request compound or temporary benefit leading zeros are not required; Product information Contact person: enter Ingre ame(s) ROPINIROLE HCL your first and last name. Ingredient strongth(s) 1 MG Form TAB / ORL Request details The following fields are optional: Compound Temporary benefit Request type \* Member ID number • Member section: Member group number • Comments: You can add Member section additional comments that may assist with the compound request; Comments • Email address: this will auto-populate based on the pharmacy email on file but can Contact information be modified or deleted if needed The email address provided will only be used for the purpose of this inquiry for the purpose of requesting \* Contact person Email address 99999@hotmail.com a compound authorization. Please ensure all of the information above is accurate before submitting Once the information is entered click Submit.
If the form is successfully submitted, you will see a confirmation on the form. Please ensure you make note of the reference number for the inquiry. The product grouping will also be added to your Favourite list so you can easily monitor product availability.

In addition, if an email address was populated when the form was submitted, you will receive an automated confirmation email.

Once the investigation has been completed, you will be contacted via phone and advised of the findings of the investigation.

## Note:

It generally takes 2-5 business days for a compound to be authorized. Product lookup

Request compound or temporary benefit

Thank you for your inquiry. Your reference number is **21**. This product grouping can be accessed from your Favourite List. Please be advised that new information will be updated within 2-5 business days. However, the suggested response time is subject to change.

OK

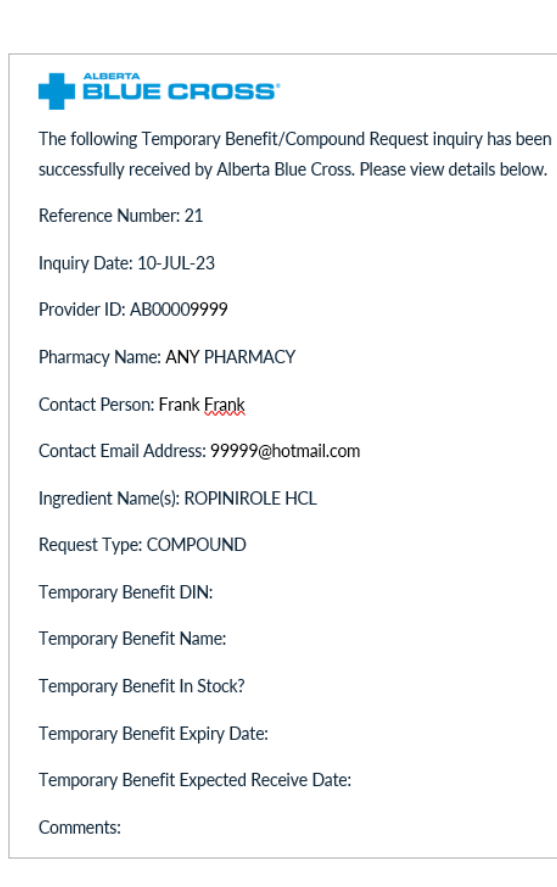

When requesting a Temporary benefit, ensure the Request type is *Temporary benefit*.

The following fields are mandatory:

- Member ID number;
- Member name: enter the member's first and last name;
- Member group number: Leading zeros are not required;
- Temporary benefit DIN/NPN/PIN;
- Temporary benefit name (auto-populates);
- Does the pharmacy currently have stock of the temporary benefit product request above?
   *Note:* If yes, enter the Expiry date of the product on hand. If no, enter the Date the pharmacy will be receiving the product.
- **Contact person:** enter your first and last name.

The following fields are optional:

- Member section;
- Comments: You can add additional comments that may assist with the temporary benefit request;
- Email address: this will auto-populate based on the pharmacy email on file but can be modified or deleted if needed for the purpose of requesting a temporary benefit.

Once the information is entered click **Submit**.

| equest compound or temp                                                                      | porary benefit                           |
|----------------------------------------------------------------------------------------------|------------------------------------------|
| Product information                                                                          |                                          |
| Ingredient name(s)                                                                           | ROPINIROLE HCL                           |
| Ingredient strength(s)                                                                       | 1 MG                                     |
| Form/Route                                                                                   | TAB / ORL                                |
| Request details                                                                              |                                          |
| Request type                                                                                 | Compound Temporary benefit               |
| * Member ID number                                                                           |                                          |
| * Member name                                                                                |                                          |
| * Member group number                                                                        |                                          |
| Member section                                                                               |                                          |
| Comments                                                                                     |                                          |
|                                                                                              |                                          |
| * Temporary benefit DIN/NPN/PIN                                                              |                                          |
| * Temporary benefit name                                                                     |                                          |
| Does the pharmacy currently have<br>stock of the temporary benefit<br>product request above? | ® Yes ○ No                               |
| Expiry date of the product on hand                                                           | yyyy-mm-dd                               |
|                                                                                              |                                          |
| Contact information<br>The email address provided will only                                  | / he used for the numose of this inquin/ |
| * Contact person                                                                             |                                          |
| Contact percent                                                                              |                                          |

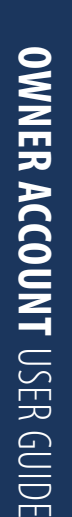

If the form is successfully submitted, you will see a confirmation on the form. Please ensure you make note of the reference number for the inquiry. The product grouping will also be added to your Favourite list so you can easily monitor product availability.

In addition, if an email address was populated when the form was submitted, you will receive an automated confirmation email and a follow-up email advising of the findings of the investigation.

If you did not provide an email address when the form was submitted, a pop-up will advise that you need to follow-up with this inquiry by monitoring the Product information page.

### Note:

It generally takes 2-5 business days for a temporary benefit to be reviewed.

#### Product lookup

Request compound or temporary benefit

Thank you for your inquiry. Your reference number is 21. This product grouping can be accessed from your Favourite List.

Please be advised that new information will be updated within 2-5 business days. However, the suggested response time is subject to change.

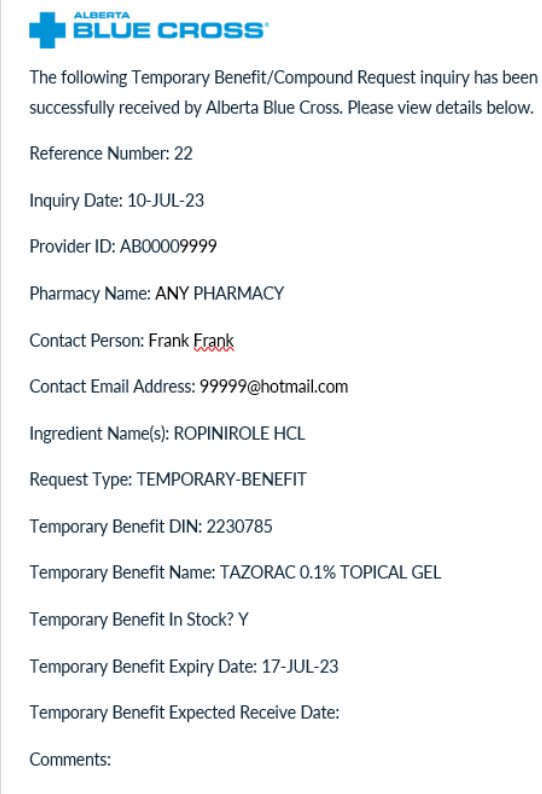

The Product information page will show whether a product is a temporary benefit or not.

|   |                                   |               |                    |                     |                      | Temporary benefit:NO                       |
|---|-----------------------------------|---------------|--------------------|---------------------|----------------------|--------------------------------------------|
|   | DIN/NPN/PIN Product name          | Unit 🧿        | Price<br>effective | Availability ?      | Last<br>investigated |                                            |
| + | 02233852 SYNTHROID 137 MCG TABLET | <u>0.2047</u> | 2023-04-01         | <u>Under review</u> | 2023-07-07           | Report price difference<br>Report shortage |

# 6h. Favourite list

The favourite list provides for quick access to information related to product groupings that are of particular interest to you, including the date the product grouping was last investigated and the availability.

Your favourite list is specific to your user account. Product groupings are added to your favourite list when you:

- report a product shortage or price difference;
- request a compound authorization or temporary benefit.

You can also choose to add product groupings to your Favourite list that you would like to have quick access to. Once you have completed a search and opened the Product information page, click on **Add to favourites** to add a product grouping to your favourite list.

### Product lookup

| Favourite list         |                             |      |       |       |          |           |        |
|------------------------|-----------------------------|------|-------|-------|----------|-----------|--------|
| Last investigated date | Ingredient name             |      | Form  | Route | Strength | Available |        |
| 2023-06-28             | ATORVASTATIN CALCIUM        |      | TAB   | ORL   | 80 MG    | No        | Remove |
| 2023-06-20             | AZITHROMYCIN                |      | SUS   | ORL   | 20 MG    | No        | Remove |
| 2023-03-23             | BENZYDAMINE HCL             |      | RNS   | ORL   | .15 %    | Yes       | Remove |
| 2023-07-04             | DOMPERIDONE MALEATE         |      | TAB   | ORL   | 10 MG    | No        | Remove |
| 2023-06-22             | EPINEPHRINE                 |      | NDL   | INJ   | .3 MG    | No        | Remove |
| 2023-03-02             | HYDROCORTISONE              |      | TAB   | ORL   | 10 MG    | Yes       | Remove |
| 2020-11-16             | LEVOTHYROXINE SODIUM        |      | TAB   | ORL   | .137 MG  | Yes       | Remove |
| 2023-07-07             | LISDEXAMFETAMINE DIMESYLATE |      | CAP   | ORL   | 20 MG    | Yes       | Remove |
| 2023-06-28             | OLANZAPINE                  |      | DISNT | ORL   | 5 MG     | Yes       | Remove |
|                        |                             | Back |       |       |          |           |        |

| ngredient name<br>EVOTHYROXI | e(s)<br>NE SODIUM<br>AB / ORL | Ge<br>N/      | A<br>A | c price suspens    | ion effective 🕜           |                      | Province ?<br>Alberta                      |
|------------------------------|-------------------------------|---------------|--------|--------------------|---------------------------|----------------------|--------------------------------------------|
| Alberta Drug                 | Benefit List (ADBL)           |               |        |                    |                           |                      | Temporary benefit:                         |
| DIN/NPN/PI                   | N Product name                | Unit<br>price | ?      | Price<br>effective | Availability ?            | Last<br>investigated |                                            |
| 02233852                     | SYNTHROID 137 MCG TABLET      | <u>0.2047</u> |        | 2023-04-01         | <u>Available</u>          | 2020-11-16           | Report price difference<br>Report shortage |
| Non-ADBL                     |                               |               |        |                    |                           |                      |                                            |
| DIN/NPN/PI                   | N Product name                | Unit<br>price | 1      | Price<br>effective | Availability 👔            | Last<br>investigated |                                            |
| 02264412                     | EUTHYROX 137 MCG TABLET       | 0.1148        | _      | 2020-04-01         | No availability<br>status |                      | Report price difference<br>Report shortage |

You will receive confirmation that your favourite list has been updated.

### Note:

Your favourite list will store a maximum of 15 product groupings. Product lookup

Information
 This product grouping can now be accessed from your Favourites list.

To view your favourite list, click **Product information** on View favourite list. • Ingredient name(s) Generic price suspension effective 🕜 Province LEVOTHYROXINE SODIUM N/A Alberta Form/Route TAB / ORL Alberta Drug Benefit List (ADBL) Temporary benefit:No Price effect ? Av bility Cast .? 02233852 SYNTHROID 137 MCG TABLET 2023-04-01 Available <u>0.2047</u> 2020-11-16 Report price difference Report shortage Non-ADBL 
 Price effective
 Availability
 Last investigated
 EUTHYROX 137 MCG TABLET No availability status Report price difference Report shortage 2020-04-01 02264412 0.1148 Back New search View favourite list Add to favourites Red

| An availability of <i>Yes</i> means at<br>least one product within the | Product lookup         |                             |       |       |          |           |        |
|------------------------------------------------------------------------|------------------------|-----------------------------|-------|-------|----------|-----------|--------|
| product grouping is available,                                         | Favourite list         |                             |       |       |          |           |        |
| and an availability of <i>No</i> means                                 | Last investigated date | Ingredient name             | Form  | Route | Strength | Available |        |
| no products within the product                                         | 2023-06-28             | ATORVASTATIN CALCIUM        | TAB   | ORL   | 80 MG    | No        | Remove |
| grouping are available.                                                | 2023-06-20             | AZITHROMYCIN                | SUS   | ORL   | 20 MG    | No        | Remove |
|                                                                        | 2023-03-23             | BENZYDAMINE HCL             | RNS   | ORL   | .15 %    | Yes       | Remove |
|                                                                        | 2023-07-04             | DOMPERIDONE MALEATE         | TAB   | ORL   | 10 MG    | No        | Remove |
| From your favourite list click a                                       | 2023-06-22             | EPINEPHRINE                 | NDL   | INJ   | .3 MG    | No        | Remove |
| alue Ingredient name link to load                                      | 2023-03-02             | HYDROCORTISONE              | TAB   | ORL   | 10 MG    | Yes       | Remove |
|                                                                        | 2020-11-16             | LEVOTHYROXINE SODIUM        | TAB   | ORL   | .137 MG  | Yes       | Remove |
| ne Product Information page                                            | 2023-07-07             | LISDEXAMFETAMINE DIMESYLATE | CAP   | ORL   | 20 MG    | Yes       | Remove |
| for the product grouping.                                              | 2023-06-28             | OLANZAPINE                  | DISNT | ORL   | 5 MG     | Yes       | Remove |
| To remove a product grouping from                                      |                        |                             | lack  |       |          |           |        |

your favourite list, click **Remove**.

# 7. PHARMACY INFORMATION 🔶

You can update information about your pharmacy, including banking and contact information, through the **Pharmacy information** section.

# 7a. Change banking information 🔸

You can update the account you currently have set up for direct deposit for your pharmacy.

To change your account, simply provide and confirm the transit, institution and account numbers for your new account, which can be found at the bottom of your cheques for that account, and click **Update**. You will receive an email confirming your requested update.

### Note:

Please note that changes to your account information can take up to four weeks to be effective, as they must be coordinated with the payment schedule.

| Overview Payn               | ent reports Pharmacy claims Prod   | luct lookup Pharmacy information Your profi |
|-----------------------------|------------------------------------|---------------------------------------------|
|                             |                                    | Change banking information                  |
| harmacy information         |                                    | Website inventory                           |
|                             |                                    |                                             |
| nange banking informær      | on                                 |                                             |
| Provider HD.                |                                    |                                             |
| Current direct deposit info | rmation                            |                                             |
| Transit number              | Institution number                 | Account number                              |
| 10202                       | 4                                  | 06900320566                                 |
| Enter your new Bank acco    | unt information 🍘                  |                                             |
| *Transit number             | *Institution number                | *Account number                             |
|                             |                                    |                                             |
|                             |                                    |                                             |
| Please enter your new Bar   | k information again as a precautio | n to prevent errors                         |
| *Transit number             | *Institution number                | *Account number                             |
|                             |                                    |                                             |

Contact us Resources FAQ Sign out

Provider ID

# 7b. Change contact information

You can update information about your pharmacy, including its name, site and mailing addresses, phone number, fax number, email address and preferred method of communication.

Once you've changed your information, simply click **Save** to confirm your changes or **Reset** to default to your original information.

|        | Description                            | Denotes the physical location of the pharmacy     |              |
|--------|----------------------------------------|---------------------------------------------------|--------------|
| \<br>\ | Address line 1                         |                                                   | *            |
|        | Address line 2                         |                                                   |              |
|        | Address line 3                         |                                                   |              |
|        | City                                   |                                                   | *            |
|        | Province                               | AB                                                |              |
|        | Postal code                            |                                                   | *            |
|        |                                        | (e.g. A1B 2C3)                                    |              |
|        |                                        | Pharmacy mailing address is the same as the site  | address      |
|        | Change mailing address                 |                                                   |              |
|        | Description                            | Denotes the address used to send mail directly to | the pharmacy |
|        | Address line 1                         |                                                   | *            |
|        | Address line 2                         |                                                   |              |
|        | Address line 3                         |                                                   |              |
|        | City                                   |                                                   | *            |
|        | Province                               | AB                                                |              |
|        | Postal code                            | (e.g. A1B 2C3)                                    | *            |
|        | Change phone number                    |                                                   |              |
|        | Phone number                           | (e.g. 999-999-9999)                               | *            |
|        | Change fax number                      |                                                   |              |
|        | Fax number                             | (e.g. 999-999-9999)                               | *            |
|        | Change e-mail address 💡                |                                                   |              |
|        | Email address                          |                                                   | *            |
|        | Communication preferences 👔            |                                                   |              |
|        |                                        | I want to receive Fax communication               |              |
|        |                                        | I want to receive Email communication             |              |
|        | └───────────────────────────────────── | Reset Save                                        |              |
|        |                                        |                                                   |              |
|        |                                        |                                                   |              |

BLUE CROSS Pharmacy Providers

Operating name

Pharmacy information

Operating name

Change site address

Change pharmacy information

### Note:

The email noted under **Change email address** refers to the email that Alberta Blue Cross uses to communicate with your pharmacy (for example, to send Benefacts) and not your account login email. You can update your account login email under the **Your profile** section.

You can also update how you receive communication from us under **Communication preferences**. You can choose to be contacted by fax, email, both or not at all.

provider.ab.bluecross.ca/health

# 7c. Website inventory

### Alberta pharmacies only

You can update inventory information that is displayed on the Alberta Blue Cross public website for your pharmacy.\*\*

If a product or service is currently available at your pharmacy, and you want this availability displayed on the website, click the corresponding checkbox. Once you have done this for each product or service, click **Submit**.

\*If there is a need to clear the information entered, simply click **Reset** prior to submitting.

|                                                                                                    | Pharmacy Providers                               | Contact us   Resources   FAQ   Sign out        |
|----------------------------------------------------------------------------------------------------|--------------------------------------------------|------------------------------------------------|
| Overview Payment repo                                                                               | rts Pharmacy claims Product looku                | p Pharmacy information Your profile            |
|                                                                                                    |                                                  | Change banking information                     |
|                                                                                                    |                                                  | Change contact information                     |
| Inventory status                                                                                    |                                                  | Website inventory                              |
| status                                                                                              |                                                  |                                                |
| Previous inventory                                                                                  |                                                  |                                                |
| No available products/services                                                                      |                                                  |                                                |
| Please select any products/services that are cu                                                     | rrently available at your location (check all th | at apply) and click 'Submit'.                  |
| If no products/services are currently available,<br>unchecked and click 'Submit'                    | or you do not want your location to be publis    | hed on the website, ensure all check boxes are |
| If you have any questions or concerns regardin                                                      | a the inventory displayed on the website for     | your location, please contact us at:           |
|                                                                                                    | g are interiory any algorithm and the bosite for | four roomon, preuse contact us ut.             |
| <ul> <li>pacvp@ab.bluecross.ca; or</li> <li>Use the 'Contact us' link in the upper rigit</li> </ul> | ht-hand corner of the website                    |                                                |
|                                                                                                    |                                                  |                                                |
| NOTE: Pharmacies are still required to com                                                          | plete vaccine reconciliation activities in AVI.  |                                                |
| Current inventory                                                                                   |                                                  |                                                |
| Product/service                                                                                     | In stock                                         |                                                |
| Adult COVID-19 vaccine - original                                                                   |                                                  |                                                |
| Adult COVID-19 vaccine - bivalent                                                                   |                                                  |                                                |
| Pediatric SQVID-19 vaccine - original                                                               |                                                  |                                                |
| Pediatric COVID-19 vaccine - bivalent                                                               |                                                  |                                                |
| Standard influenza vaccine                                                                          |                                                  |                                                |
| High dose influenza vaccine                                                                         |                                                  |                                                |
| Paxlovid                                                                                            | R                                                |                                                |
| Rapid antigen test                                                                                  |                                                  |                                                |

You will receive confirmation that your submission has been received.

Once you have submitted your first inventory status, the system will thereafter display the most recent inventory submission.

### Note:

If you do not want your pharmacy to be published on the Alberta Blue Cross public website as a pharmacy participating in supplying products and services, ensure all check boxes are unchecked and click **Submit**.

#### Inventory status

Information
 Current inventory has been submitted 10/25/2022 10:33:43 AM.

Previous inventory (Last updated 10/25/2022 10:33:43 AM)

| Product/service                       | In stock |
|---------------------------------------|----------|
| Adult COVID-19 vaccine - original     | Yes      |
| Adult COVID-19 vaccine - bivalent     | Yes      |
| Pediatric COVID-19 vaccine - original | Yes      |
| Pediatric COVID-19 vaccine - bivalent | No       |
| Standard influenza vaccine            | Yes      |
| High dose influenza vaccine           | No       |
| Paxlovid                              | No       |
| Rapid antigen test                    | Yes      |

# \*\*PHARMACIES ARE STILL REQUIRED TO COMPLETE VACCINE RECONCILIATION ACTIVITIES IN AVI.

### provider.ab.bluecross.ca/health

# 8. YOUR PROFILE

You can manage your online profile to change your password, security questions and account login email address.

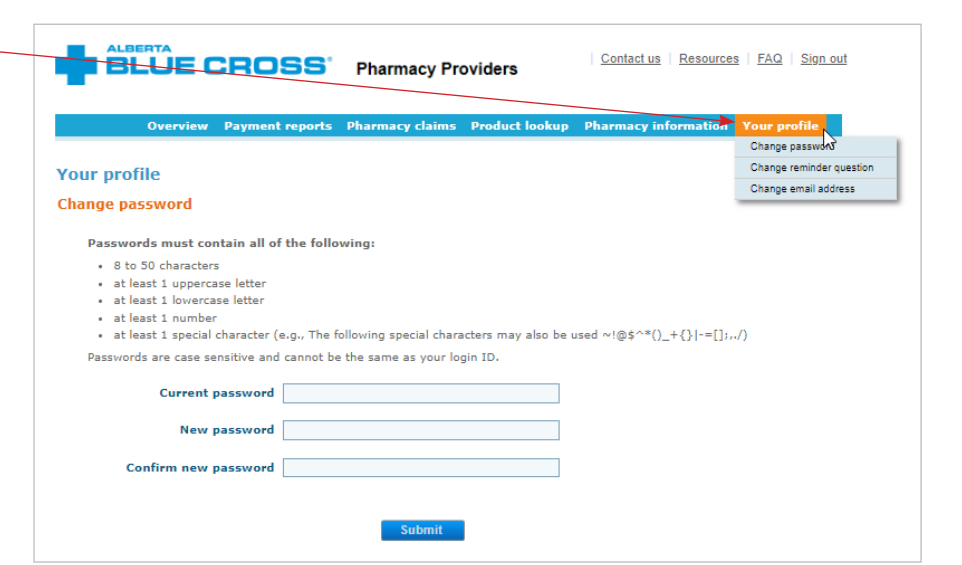

# 9. RESOURCES -

The resources page contains valuable information and links for your convenience.

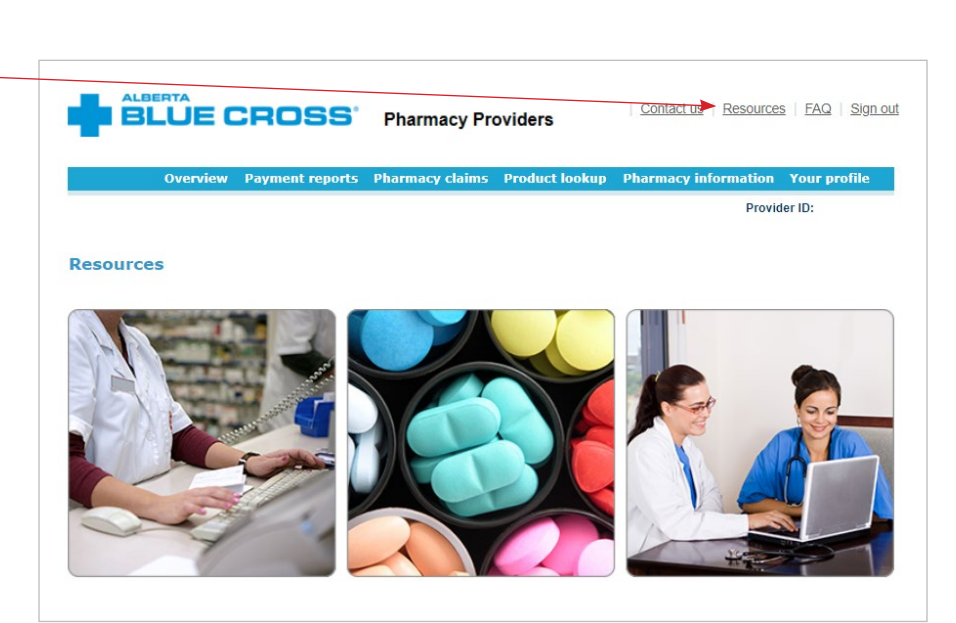

# **CONTACT US**

For more information about access to the Alberta Blue Cross pharmacy provider website, contact us

- toll free at 1-866-969-2859, or
- email using the **Contact us** link in the upper right-hand corner of the provider website.

Our regular office hours are Monday to Friday, 8 a.m. to 4:30 p.m. Mountain Time.

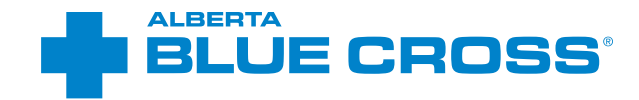

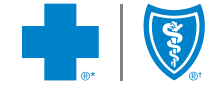

\*\*The Blue Cross symbol and name are registered marks of the Canadian Association of Blue Cross Plans, an association of independent Blue Cross plans. Licensed to ABC Benefits Corporation for use in operating the Alberta Blue Cross Plan. \*† Blue Shield is a registered trade-mark of the Blue Cross Blue Shield Association. ABC 83747 2023/07

# ADMINISTRATOR ACCOUNT USER GUIDE

# FOR ACCESS TO

- · payment reports,
- your online profile, and
- pharmacy resources.

# **SIGN IN**

# Navigate to our sign-in page at provider.ab.bluecross.ca/health.

After the owner has registered for the website, you can sign in by selecting **Pharmacy** from the provider type drop-down menu and entering the login ID and password for the administrator account you're trying to access. Both your login ID and password are case sensitive.

If you've forgotten your password, • — please click **Forgotten your password?** and follow the prompts.

If you've forgotten your login ID, please contact the pharmacy owner.

# Note:

For ease of use, create a bookmark for the page. You can easily and directly access the sign-in page this way for future use.

Privacy

| Sign in         Provider type         Login ID         Password         Sign in         Sign in         Provider type         Login ID         Password         Sign in         Sign in         Sign in         Provider type         Provider type         Password         Sign in         Sign in                                                                                                    | Sign in         Provider type       Pharmacy         Login ID       Password         Sign in       Sign in         Provider type       Pharmacy         Password       Sign in         Proget your password?       Sign in         Proget your password?       Proget your login ID?         Proget your code you?       If you are experiencing difficulties, please contact Pharmacy Services at 1.565-959-2859 (toil free).         Office hours: Monday - Friday 8 a.m 41:30 p.m. Mountain Time. | Sign in         Provider type       Pharmacy         Login 1D       Password         Password       Sign in         Provider type       Pharmacy         Provider type       Pharmacy         Password       Sign in         Progoten your password?       Sign in         Progoten your password?       Sign in         Progoten your password?       Sign in 10?         Progot your login 10?       Progot your login 10?         Progoten your password?       Progot your login 10?         Progot your login 10?       Progoten your login 10?         Progot your login 10?       Progoten your login 10?         Progot your login 10?       Progoten your login 10?         Progot your login 10?       Progoten your login 10?         Progot your login 10?       Progoten your login 10?         Progot your login 10?       Progoten your login 10?         Progoten your login 10?       Progoten your login 10?         Progoten your login 10?       Progoten your login 10?         Progoten your login 10?       Progoten your login 10?         Progoten your login 10?       Progoten your login 10?         Progoten your login 10?       Progoten your login 10?         Progoten your login 10?       Progoten your login 10? | Provider<br>web site | Secure site entrance                                                                                                    |
|----------------------------------------------------------------------------------------------------|----------------------------------------------------------------------------------------------------|----------------------------------------------------------------------------------------------------|----------------------|----------------------------------------------------------------------------------------------------|
| Provider type       Pharmacy         Login 1D       Password         Password       Sign in         Propitan your password?       Sign in         Propitan your password?       Sign in         Propitan your password?       Sign in         Propitan your password?       Sign in         Propitan your password?       Sign in         Propitan your password?       Sign in         Sign in       Sign in         Chrosoft registered yat?       Sign in         Propitan your password?       Sign in         Sign in       Sign in         Sign in       Sign in | Provider type       Pharmacy         Login 10       Password         Password       Sign in         Progeten your password?       Forgoten your password?         Not registered yet?       If you are experiencing difficulties, please contact Pharmacy Services at 1:865-959-2855 (toll free).         Office hours: Monday - Friday 8 a.m 41:30 p.m. Mountain Time.                                                                                                    | Provider type       Pharmacy         Login 10       Bassword         Prozyce       Sign in         Prozyce       Sign in         Prozyce       Prozyce         Prozyce       Sign in         Prozyce       Prozyce         Prozyce       Sign in         Prozyce       Prozyce         Prozyce       Prozyce         Prozyce       Prozyce         Prozyce       Sign in         Prozyce       Prozyce         Prozyce       Prozyce                                                                                                    |                      | Sign in                                                                                                    |
| Forgation your password?<br>Forgation login 102<br>Not registered yet?<br>If you are experiencing difficulties, please contact Pharmacy Services at<br>1-66-959-2839 (toil free).<br>Office hours: Monday - Friday 8 a.m 4:30 p.m. Mountain Time.                                                                                                    | Sign in<br>Forgotten your password?<br>Forgot your login 10?<br>Pargot your login 20?<br>If you are experiencing difficulties, please contact Pharmacy Services at<br>1-865-959-2859 (toil free).<br>Office hours: Monday - Friday B a.m 4;30 p.m. Mountain Time.                                                                                                    | Sign in<br>Forgotten your password?<br>Forgot your Jogin 10?<br>Not registered yet?<br>If you are experiencing difficulties, please contact Pharmacy Services at<br>1-866-969-2859 (toll free).<br>Office hours: Monday - Friday 8 a.m 4:30 p.m. Mountain Time.                                                                                                    |                      | Provider type Pharmacy<br>Login ID<br>Password                                                                                                    |
| Forgotten your password?<br>Forgot your login ID?<br>Not registered yet?<br>If you are experiencing difficulties, please contact Pharmacy Services at<br>1-866-969-2839 (toil free).<br>Office hours: Monday - Friday 8 a.m 4:30 p.m. Mountain Time.                                                                                                    | Forgotten your password?<br>Not registered yet?<br>If you are experiencing difficulties, please contact Pharmacy Services at<br>1-866-969-2839 (toil free).<br>Office hours: Monday - Friday 8 a.m 4:30 p.m. Mountain Time.                                                                                                    | Forgotten your password?<br>Not registered yet?<br>If you are experiencing difficulties, please contact Pharmacy Services at<br>1-866-969-2839 (toll free).<br>Office hours: Monday - Friday 8 a.m 4130 p.m. Mountain Time.                                                                                                    |                      | Sign in                                                                                                    |
| 1-866-969-2859 (toll free).<br>Office hours: Monday - Friday 8 a.m 4:30 p.m. Mountain Time.                                                                                                    | 1-866-969-2859 (toll free).<br>Office hours: Monday - Friday 8 a.m 4:30 p.m. Mountain Time.                                                                                                    | 1-866-969-2859 (toll free).<br>Office hours: Monday - Friday 8 a.m 4:30 p.m. Mountain Time.                                                                                                    |                      | Forgothen your password?<br>Forgot your login 10?<br>Not registered yet?<br>If you are experiencing difficulties, please contact Pharmacy Services at |
|                                                                                                    |                                                                                                    |                                                                                                    |                      | 1-866-969-2859 (toll free).<br>Office hours: Monday - Friday 8 a.m 4:30 p.m. Mountain Time.                                                           |

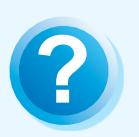

# HELP

If you have any questions about a screen, click on the blue question mark button. The help button provides answers to frequently asked questions about the section it corresponds to.

# **SITE FEATURES**

# **1. OVERVIEW**

The overview page provides a general overview of the website.

It also includes contact information for how you can reach us.

# BLUE CROSS' Pha

Overview

SS Pharmacy Providers

Contact us Resources FAQ Sign out

Provider ID:

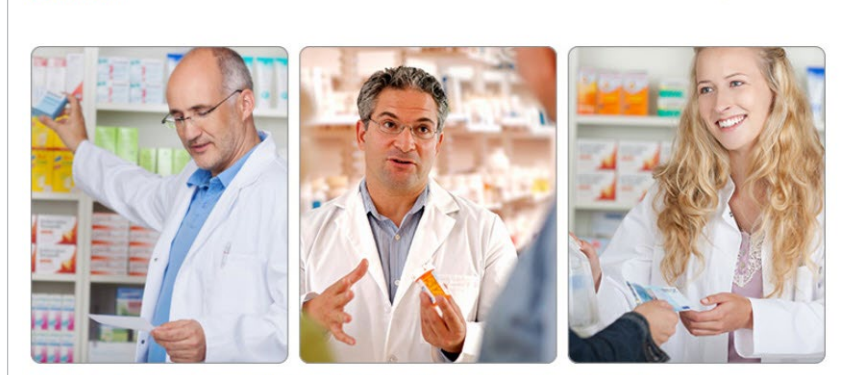

This easy-to-use, secure website is available at no cost for all pharmacy providers and associated personnel across Canada to access pharmacy services online. Some of these services include payment summaries, special authorization reports and links to a variety of resources and tools.

# 2. PAYMENT REPORTS

The payment reports section allows you to view and download payment reports for specific pay periods for both Alberta Blue Cross and National claims. You can view payment reports up to 14 months prior to the most recent pay period.

To view a specific payment report, select either **Alberta Blue Cross** or **National**, then select a pay period date range from the drop-down menu and click **Search for reports**.

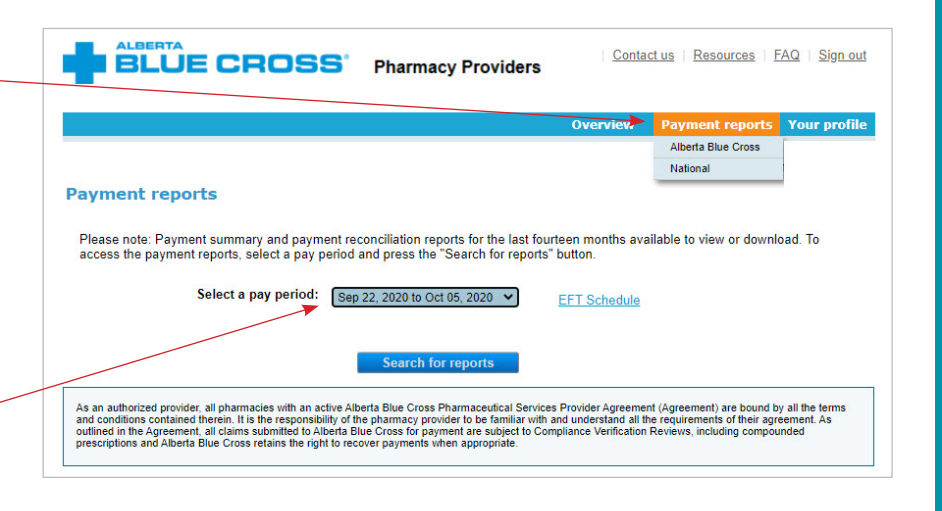

### Note:

**Payment reports** refer to the payment summaries and payment reconciliation reports that are generated as a result of Alberta Blue Cross and National claiming activity. These are available for viewing on the website **five calendar days** after the period ends.

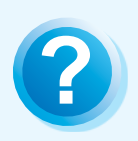

# HELP

If you have any questions about a screen, click on the blue question mark button. The help button provides answers to frequently asked questions about the section it corresponds to.

### 2a. Payment report formats

Payment reports can be downloaded as either **PDF** or **CSV files**.

The CSV file format is an option that provides payment summary or reconciliation report information in an easy-to-use spreadsheet.

|    | Home       | Insert     | Page Layout        | Formulas    | Data  | Review   | View     | D        | eveloper Ge               | t Started Acrob | at                  |                                       |                      |
|----|------------|------------|--------------------|-------------|-------|----------|----------|----------|---------------------------|-----------------|---------------------|---------------------------------------|----------------------|
| Pa | Ste        | at Painter | Calibri<br>B I U · | • 11 • A ,  |       |          |          | Wr<br>Me | ap Text<br>rge & Center * | General         | v<br>0 400<br>0 ⇒.0 | Conditional For<br>Formatting * as Ta | mat<br>able + Normal |
|    | Cipboard   |            | FC                 | m           |       |          | Angrimen | L        | 19                        | Number          |                     |                                       |                      |
|    | A3         |            | <u>→ (°</u>        | F PROCESS D | ATE   |          |          |          |                           |                 |                     |                                       |                      |
|    | А          |            |                    | В           |       | С        |          |          | D                         | E               |                     | F                                     | G                    |
| 1  | LICENSE NO |            | NAME               |             | ADD   | RESS 1   |          |          | ADDRESS 2                 | ADDRESS 3       | CITY                |                                       | START DATE           |
| 2  | AB00001234 |            | BLUEVILLE DRU      | G MART #04  | 123 A | NYWHERE  | STREET N | W        |                           |                 | BLUE                | VILLE L1L 1L1                         | 20171024             |
| 3  | PROCESS DA | TE         | REVERSAL CLA       | MS          | REVE  | RSAL AMC | DUNT     |          | PAID CLAIMS               | PAID AMOUNT     | NET I               | PAID                                  |                      |
| 4  | 2          | 0171024    |                    |             | 0     |          |          | 0        | 3                         | 44.72           |                     | 44.72                                 |                      |
| 5  | 2          | 0171025    |                    |             | 0     |          |          | 0        | 1                         | . 95            |                     | 95                                    |                      |
| 6  | 2          | 0171027    |                    |             | 0     |          |          | 0        | 2                         | 34.43           |                     | 34.43                                 |                      |
| 7  | 2          | 0171030    |                    |             | 0     |          |          | 0        | 1                         | . 18.46         |                     | 18.46                                 |                      |
| 8  | 2          | 0171101    |                    |             | 0     |          |          | 0        | 1                         | . 5.01          |                     | 5.01                                  |                      |
| 9  | Totals:    |            |                    |             | 0     |          |          | 0        | 8                         | 197.62          |                     | 197.62                                |                      |
| 10 |            |            |                    |             |       |          |          |          |                           |                 |                     |                                       |                      |
| 11 |            |            |                    |             |       |          |          |          |                           |                 |                     |                                       |                      |
| 12 |            |            |                    |             |       |          |          |          |                           |                 |                     |                                       |                      |
| 13 |            |            |                    |             |       |          |          |          |                           |                 |                     |                                       |                      |
| 14 |            |            |                    |             |       |          |          |          |                           |                 |                     |                                       |                      |
| 15 |            |            |                    |             |       |          |          |          |                           |                 |                     |                                       |                      |
| 16 |            |            |                    |             |       |          |          |          |                           |                 |                     |                                       |                      |

### Note:

### Alberta pharmacies

Pharmacies within Alberta may have up to four different payment summaries per pay period as displayed on this page.

# **Out-of-province pharmacies**

Pharmacies in the Northwest Territories and Nunavut may have up to two different payment summaries per pay period. All other pharmacies have only the one *Provider Payment Summary*.

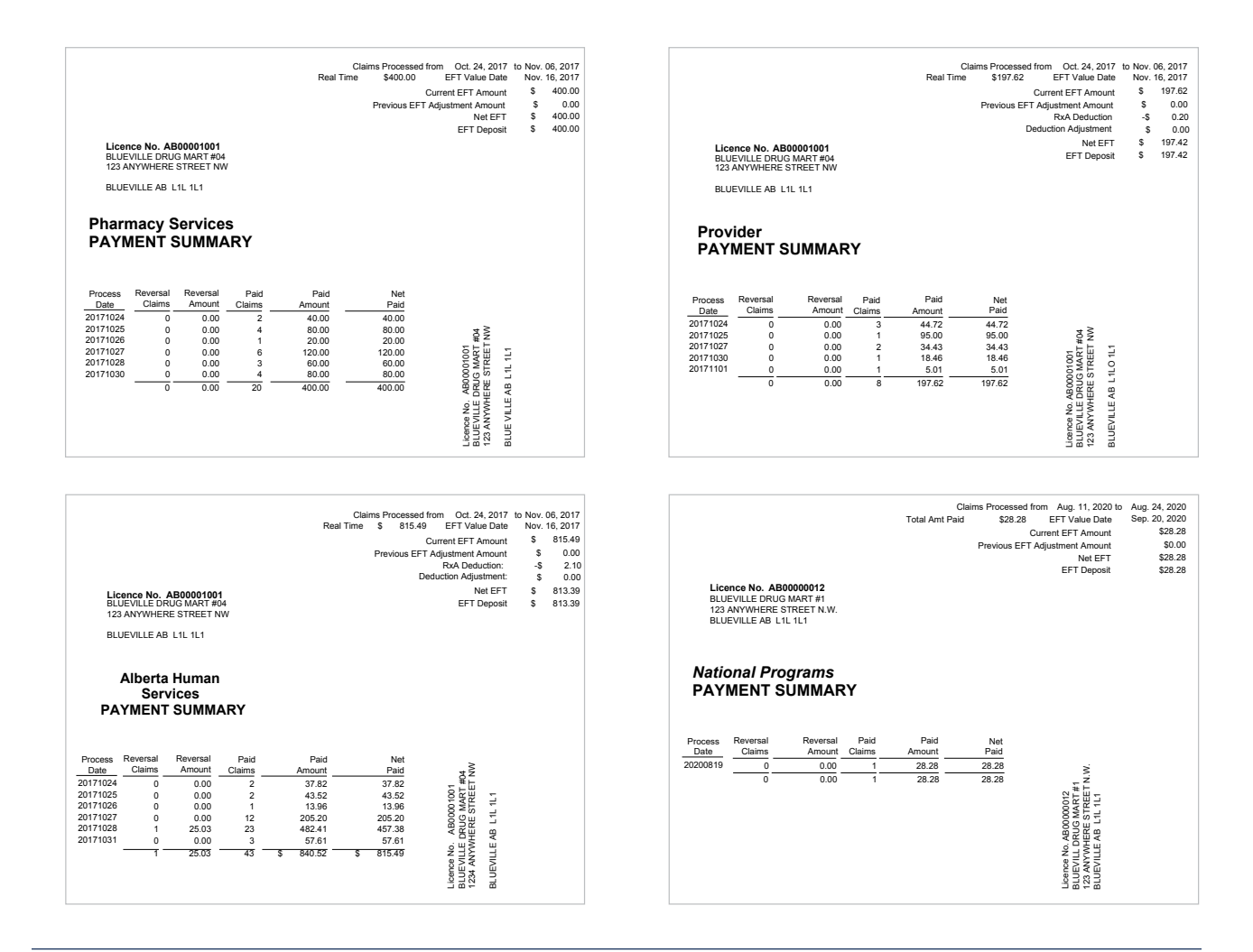

### **2b.EFT schedules**

There is a payment schedule Alberta Blue Cross. To view the payment schedule, click **EFT** ••• **Schedule** to download a PDF.

### Note:

This information is also available for viewing online through the *Benefacts* link on the resources page.

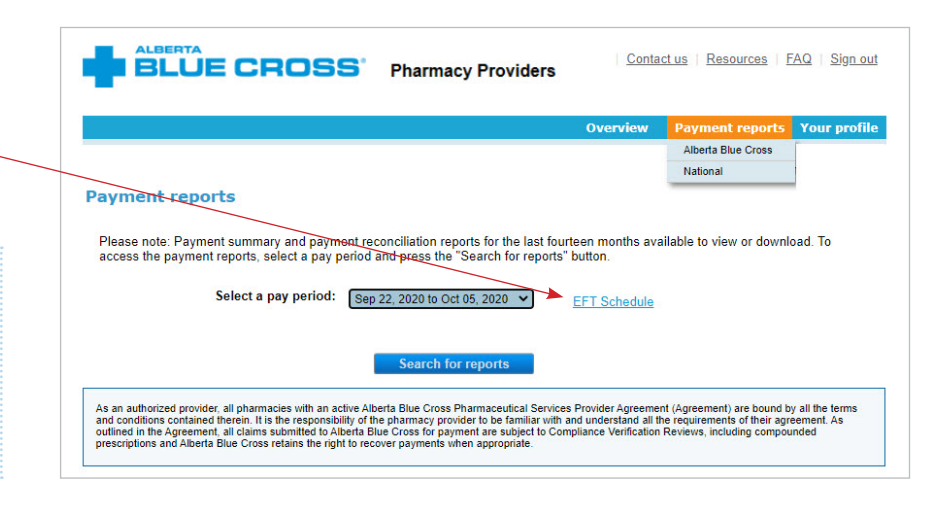

#### ... continued from previous page

# 2018 payment schedule

For your reference, below is the 2018 payment schedule dates for the following programs:

Alberta Blue Cross programs

Alberta Human Services
 Government-sponsored
 Group
 Individual

| Cut-off*          | Electronic funds transfer<br>provider deposit date** |   | Cut-off*           | Electronic funds transfer<br>provider deposit date** |
|-------------------|------------------------------------------------------|---|--------------------|------------------------------------------------------|
| January 1, 2018   | January 11, 2018                                     |   | July 16, 2018      | July 26, 2018                                        |
| January 15, 2018  | January 25, 2018                                     | ] | July 28, 2018      | August 9, 2018                                       |
| January 27, 2018  | February 8, 2018                                     | 1 | August 13, 2018    | August 23, 2018                                      |
| February 12, 2018 | February 22, 2018                                    | ] | August 27, 2018    | September 6, 2018                                    |
| February 25, 2018 | March 8, 2018                                        | ] | September 10, 2018 | September 20, 2018                                   |
| March 12, 2018    | March 22, 2018                                       | 1 | September 24, 2018 | October 4, 2018                                      |
| March 26, 2018    | April 5, 2018                                        | 1 | October 8, 2018    | October 18, 2018                                     |
| April 9, 2018     | April 19, 2018                                       | ] | October 22, 2018   | November 1, 2018                                     |
| April 23, 2018    | May 3, 2018                                          | 1 | November 5, 2018   | November 15, 2018                                    |
| May 7, 2018       | May 17, 2018                                         | ] | November 19, 2018  | November 29, 2018                                    |
| May 21, 2018      | May 31, 2018                                         | ] | December 3, 2018   | December 13, 2018                                    |
| June 4, 2018      | June 14, 2018                                        | 1 | December 17, 2018  | December 27, 2018                                    |
| June 18, 2018     | June 28, 2018                                        | 1 | December 28, 2018  | January 10, 2019                                     |
| July 2, 2018      | July 12, 2018                                        | 1 |                    | ·                                                    |

\*Cut-off times for submission of claims via Claimstream is 11:59 p.m. on the date listed. The cut-off date applies to adjudicated claims. \*\*Date providers receive deposit of funds into their accounts after midnight (12 a.m.).

#### When you have questions:

For assistance with benefit or claim inquiries, please contact an Alberta Blue Cross Pharmacy Services Provider Relations contact centre representative at:

780-498-8370 [Edmonton and area) • 403-294-4041 (Calgary and area) • 1-800-361-9632 (toll free) FAX 780-498-8406 (Edmonton and area) • FAX 1-877-305-9911 (toll free)

Alberta Blue Cross offers online access to current Pharmacy Benefacts and supplemental claiming information to assist with the submission of your direct bill drug claims. Visit www.ab.bluecross.ca/providers/pharmacy-home.php

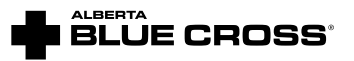

\*\*The Blue Cross symbol and name are registered marks of the Canadian Association of Blue Cross Plans, an association of independent Blue Cross plans. Licensed to ABC Renefits Corporation for use in operating the Alberta Blue Cross Plans, "I Blue Sheld is a registered trade-mark of the Blue Cross Blue Sheld Association ARE 2022 T2 2017/12

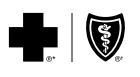

# 3. YOUR PROFILE 😁

You can manage your online profile to change your password, security questions and account login email address.

|                                                                                                    | Overview Payment report Your profile                                                                                                    |
|----------------------------------------------------------------------------------------------------|----------------------------------------------------------------------------------------------------|
| Your profile                                                                                                    | Change password                                                                                                    |
| Change password                                                                                                    | Change reminder questi<br>Change email address                                                                                                    |
| also be used ~!@\$^*()_+{}!-=[];,./ Current password                                                                                                    |                                                                                                    |
| New password                                                                                                    |                                                                                                    |
| Confirm new password                                                                                                    |                                                                                                    |
| Subm                                                                                                    | it                                                                                                    |
| Hints for choosing effective passwords                                                                                                    |                                                                                                    |
| Hints for choosing effective passwords<br>• use a combination of letters (preferably a mixture of u<br>special character within the first six positions.                                                                                                    | upper and lowercase letters), numbers, and at least one                                                                                                   |
| Hints for choosing effective passwords<br>• use a combination of letters (preferably a mixture of u<br>special character within the first six positions.<br>We don't recommend using                                                                                                    | upper and lowercase letters), numbers, and at least one                                                                                                   |
| Hints for choosing effective passwords<br>• use a combination of letters (preferably a mixture of u<br>special character within the first six positions.<br>We don't recommend using<br>• your name (or a close friend's or relative's name), em<br>telephone number                                                                                                    | ipper and lowercase letters), numbers, and at least one<br>ployee number, Social Insurance Number, birthdate,                                             |
| <ul> <li>Hints for choosing effective passwords         <ul> <li>use a combination of letters (preferably a mixture of u special character within the first six positions.</li> </ul> </li> <li>We don't recommend using         <ul> <li>your name (or a close friend's or relative's name), em telephone number</li> <li>commonly used words or proper names, including the</li> </ul> </li> </ul> | ipper and lowercase letters), numbers, and at least one<br>ployee number, Social Insurance Number, birthdate,<br>name of any fictional character or place |

# 4. RESOURCES -

The resources page contains valuable information and links for your convenience.

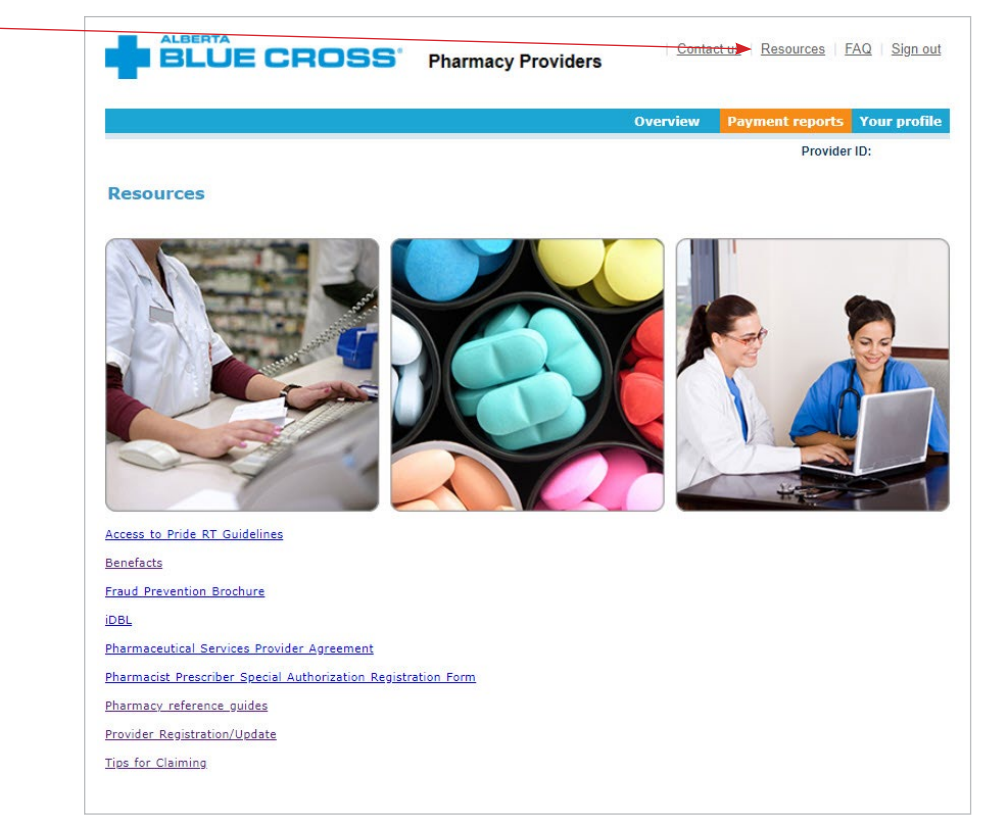

# **CONTACT US**

For more information about access to the Alberta Blue Cross pharmacy provider website, contact us

- toll free at 1-866-969-2859, or
- email using the **Contact us** link in the upper right-hand corner of the provider website.

Our regular office hours are Monday to Friday, 8 a.m. to 4:30 p.m. Mountain Time.

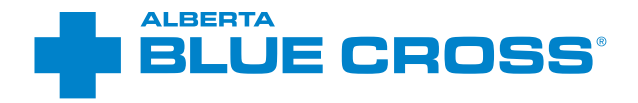

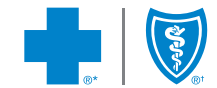

\*\*The Blue Cross symbol and name are registered marks of the Canadian Association of Blue Cross Plans, an association of independent Blue Cross plans. Licensed to ABC Benefits Corporation for use in operating the Alberta Blue Cross Plan. \*† Blue Shield is a registered trade-mark of the Blue Cross Blue Shield Association. ABC 83747 2023/07

# STAFF ACCOUNT USER GUIDE

۲

# FOR ACCESS TO

- special authorization status reports;
- · information related to compound authorizations;
- product pricing and report shortages;
- · manage website inventory for supplies;
- your online profile; and
- pharmacy resources.

# **SIGN IN**

# Navigate to our sign-in page at provider.ab.bluecross.ca/health.

After the owner has registered for the website, you can sign in by selecting **Pharmacy** from the provider type drop-down menu and entering the login ID and password for the staff account you're trying to access. Both your login ID and password are case sensitive.

If you've forgotten your password, please click **Forgotten your password?** and follow the prompts.

If you've forgotten your login ID, please contact the pharmacy owner.

# Note:

For ease of use, create a bookmark for the page. You can easily and directly access the sign-in page this way for future use.

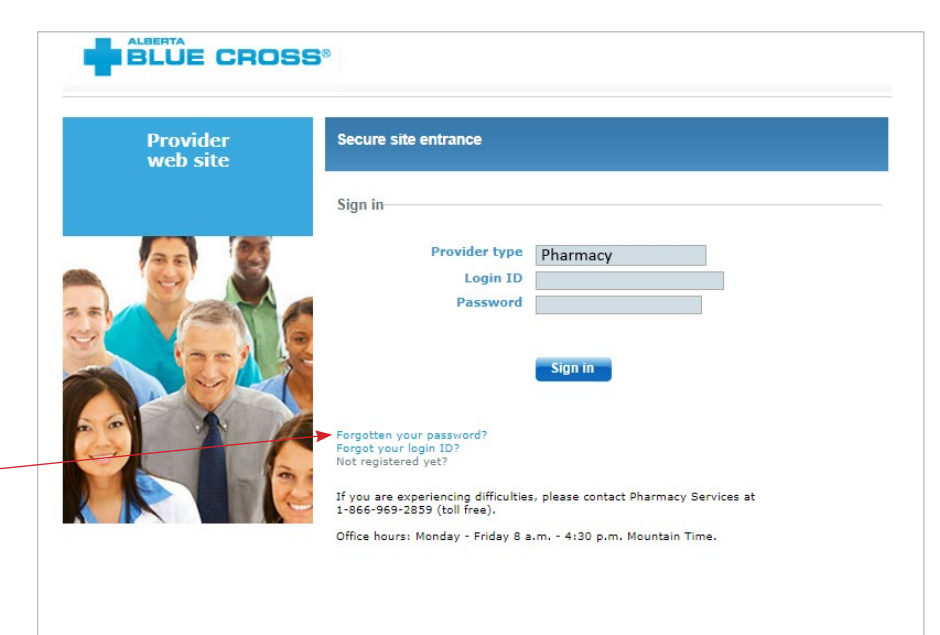

© Copyright 2018 ABC Benefits Corporation. All rights reserved. ©<sup>\*</sup> The Blue Cross symbol and name are registered marks of the Canadian Association of Blue Cross Plans, an association of independent Blue Cross plans. Licensed to ABC Benefits Corporation for use in operating the Alberta Blue Cross Plan. ©1 Blue Shield is a registered trade-mark of the Blue Cross Blue Shield Association.

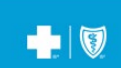

# ?

**HELP** 

If you have any questions about a screen, click on the blue question mark button. The help button provides answers to frequently asked questions about the section it corresponds to.

# **SITE FEATURES**

### 1. OVERVIEW 🛰

The overview page provides a general overview of the website.

It also includes our contact information.

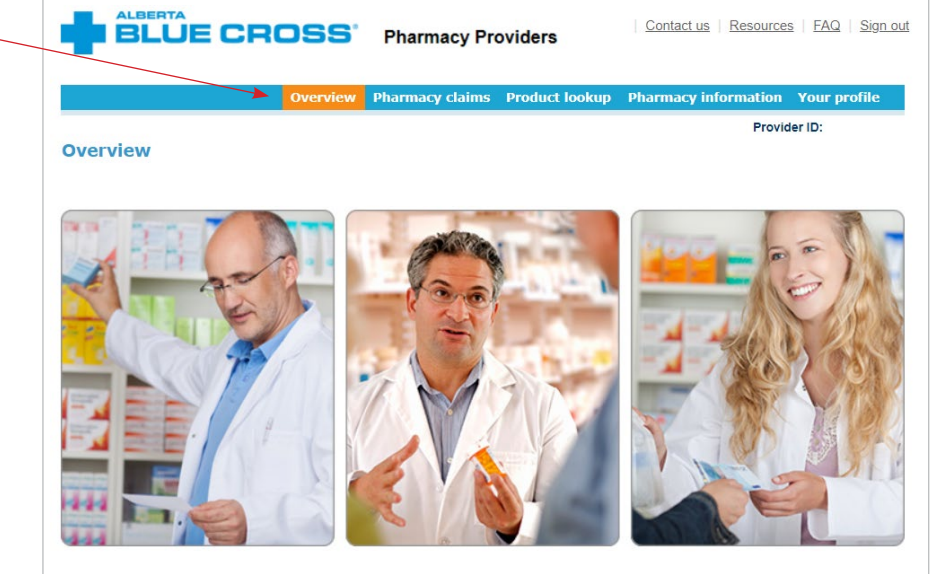

This easy-to-use, secure website is available at no cost for all pharmacy providers and associated personnel across Canada to access pharmacy services online. Some of these services include payment summaries, special authorization reports and links to a variety of resources and tools.

# 2. COMPOUND VERIFICATION

To complete a compound assessment online, enter the member's Alberta Blue Cross information, including their last name, group number (leading zeros are not required), birth date (YYYYMMDD), and ID number. After entering all fields, click **Next** to begin entering compound-related information. All fields are mandatory and if any are left blank, the form will not let you move to the next step.

If a unique coverage is not found, you will be prompted to enter the member's first name.

For details regarding the Alberta Blue Cross ID Number, click the ?

Clicking **Reset** will clear any information entered in the fields.

If the coverage entered is not active, the following error message will display: *Error - No active coverage is found. Enter a different coverage to continue.*  Contact us Resources FAQ Sign out

STAFF ACCOUNT USER GUIDE

v

Unit of iss

8

STAFF ACCOUNT USER GUIDE

If the member's coverage is active, you can either enter the details of a new compound or copy a previously entered eligible compound.

**Topical compound verification** 

Last name Group number

\* Contact name

\* Final form

\* Preparation

\* Prescriber type

Coverage

Compound

# 2a. Build a compound

In the compound section, all fields are required. You will need to enter • the following information:

**Contact name:** The name of the person creating the compound authorization.

**Compound name:** The pharmacy's given compound name.

**Final form:** Using the drop-down menu, select the final form of the compound.

**Final strength:** The final strength of the compound.

**Release type:** Using the drop-down menu, select the release type of the compound.

**Directions:** The quantity required for a member to achieve a single dose.

**Medical/Clinical Restriction:** Select if the member needs the compound due to a medical/clinical restriction using the drop-down menu. The compound will be pended, and a representative will call back with a decision within the next business day.

**Preparation:** Using the drop-down menu select if the compound is being mixed on site or purchased from another pharmacy. The preparation field is very important because it will determine the compound PIN and the

acceptable dispensing fee billed.

~

~

~

PHYSICIAN

\* Final g

\* Prescriber ID

**Final quantity:** The amount that will be dispensed for one fill.

**Unit of issue:** Using the drop-down menu, select the unit of issue related to the final quantity.

**Prescriber type:** Using the drop-down menu, select the prescriber type.

**Prescriber ID:** Enter the prescriber's prescribing ID number including any leading zeros (for example, physician's CPSA number, pharmacist license number, etc.).

\*If there is a need to clear the information entered simply click **Reset**.

| In the ingredients section, you can search either by a DIN or PIN or by a                                                                                                    | Ingredients                      |                                                                        | an all all                       |                               |                                           |                           |                  |
|----------------------------------------------------------------------------------------------------|----------------------------------|------------------------------------------------------------------------|----------------------------------|-------------------------------|-------------------------------------------|---------------------------|------------------|
| name if the ingredient is a non-DIN (for                                                                                                    |                                  |                                                                        | pio gei                          |                               |                                           |                           |                  |
| example Glaxal Base) Enter your search                                                                                                    | Select all Linselect al          | Reset                                                                  | Search                           |                               |                                           |                           |                  |
| critoria in the applicable field                                                                                                    | DIR/HPN/PIN                      | Name                                                                   |                                  |                               |                                           |                           |                  |
| and aliak <b>S</b> oorah                                                                                                    |                                  | PLO GEL                                                                |                                  |                               |                                           |                           |                  |
| and click Search.                                                                                                    |                                  | LIPMAX (PLO GEL)                                                       |                                  |                               |                                           |                           |                  |
| If the ingredient is found, it will appear                                                                                                    |                                  | TRANSDERM PLO GEL                                                      |                                  |                               |                                           |                           |                  |
| here To build your compound select                                                                                                    |                                  | TRANSDERMA PLO GEL KIT (HYDROPHILIC+ORGANIC                            | c)                               |                               |                                           |                           |                  |
| the even list has in one direct has all this with a                                                                                                    |                                  | PLO GEL PART A                                                         |                                  |                               |                                           |                           |                  |
| the applicable ingredient by clicking the                                                                                                    |                                  | PLO GEL PART B                                                         |                                  |                               |                                           |                           |                  |
| check box and then click <b>Add</b> .                                                                                                    | U                                | PLO GEL MEDIPLO SU (PRE-MIXED)                                         |                                  |                               |                                           |                           |                  |
|                                                                                                    |                                  | Add                                                                    |                                  |                               |                                           |                           |                  |
| When you add an ingredient, it will 👡                                                                                                    | Delete Delete all                |                                                                        |                                  |                               |                                           |                           |                  |
| When you add an ingredient, it will<br>appear here. After searching for                                                                                                    | Delete Delete all DIN/NPN/PIN    | Name                                                                   | Quantity                         | Unit of issu                  |                                           | Active                    |                  |
| When you add an ingredient, it will<br>appear here. After searching for<br>and adding each ingredient in the                                                                                                    | Delete Delete all DIN/NPN/PIN    | Name<br>PROPYLENE GLYCOL                                               | Quantity<br>2                    | Unit of issue                 | ~                                         | Active<br>NO              | ~                |
| When you add an ingredient, it will<br>appear here. After searching for<br>and adding each ingredient in the                                                                                                    | Delete Delete all DIN/NPN/PIN    | Name<br>PROPYLENE GLYCOL<br>DICLOFENAC SODIUM USP POWDER               | Quantity<br>2<br>8               | Unit of issue<br>Gram<br>Gram | <b>~</b>                                  | Active<br>NO<br>YES       | *<br>*           |
| When you add an ingredient, it will appear here. After searching for and adding each ingredient in the compound, ensure you enter the                                                                                                    | Delete Delete all<br>DIN/NPN/PIN | Name<br>PROPYLENE GLYCOL<br>DICLOFENAC SODIUM USP POWDER<br>LIDOCAINE  | Quantity<br>2<br>8               | Unit of issue<br>Gram<br>Gram | <b>&gt; &gt; &gt;</b>                     | Active<br>NO<br>YES<br>NO | * *              |
| When you add an ingredient, it will<br>appear here. After searching for<br>and adding each ingredient in the<br>compound, ensure you enter the<br>quantity and unit of issue of each                                                                                                    | Delete Delete all DIN/NPN/PIN    | Name<br>PROPYLENE GLYCOL<br>DICLOFENAC SODIUM USP POWDER<br>LIDOCAINE  | Quantity<br>2<br>8               | Unit of issue<br>Gram<br>Gram | <b>&gt;</b><br><b>&gt;</b><br><b>&gt;</b> | Active<br>NO<br>YES<br>NO | ><br>><br>>      |
| When you add an ingredient, it will appear here. After searching for and adding each ingredient in the compound, ensure you enter the quantity and unit of issue of each ingredient, as well as indicate whether                                                                          | Delete Delete all<br>DIN/NPN/PIN | Name PROPYLENE GLYCOL DICLOFENAC SODIUM USP POWDER LIDOCAINE Back Rese | Quantity 2 8 Process             | Unit of issue<br>Gram<br>Gram | ><br>><br>>                               | Active<br>NO<br>YES<br>NO | ><br>><br>>      |
| When you add an ingredient, it will appear here. After searching for and adding each ingredient in the compound, ensure you enter the quantity and unit of issue of each ingredient, as well as indicate whether each ingredient is considered active or                                  | Delete Delete all<br>DIN/NPN/PIN | Name PROPYLENE GLYCOL DICLOFENAC SODIUM USP POWDER LIDOCAINE Back Rese | Quantity<br>2<br>8<br>et Process | Unit of issue<br>Gram<br>Gram | × × ×                                     | Active<br>NO<br>YES<br>NO | > > >            |
| When you add an ingredient, it will appear here. After searching for and adding each ingredient in the compound, ensure you enter the quantity and unit of issue of each ingredient, as well as indicate whether each ingredient is considered active or not active.                      | Delete Delete all<br>DIN/NPN/PIN | Name PROPYLENE GLYCOL DICLOFENAC SODIUM USP POWDER LIDOCAINE Back Rese | Quantity 2 8 Process             | Unit of issue<br>Gram<br>Gram |                                           | Active<br>NO<br>YES<br>NO | <b>&gt; &gt;</b> |
| When you add an ingredient, it will<br>appear here. After searching for<br>and adding each ingredient in the<br>compound, ensure you enter the<br>quantity and unit of issue of each<br>ingredient, as well as indicate whether<br>each ingredient is considered active or<br>not active. | Delete Delete all<br>DIN/NPN/PIN | Name PROPYLENE GLYCOL DICLOFENAC SODIUM USP POWDER LIDOCAINE Back Rese | Quantity 2 8 Process             | Unit of issue<br>Gram<br>Gram |                                           | Active<br>NO<br>YES<br>NO | × × ×            |

STAFF ACCOUNT USER GUIDE

The final compound decision will appear in the decision section of the compound form. Here you will see the eligibility status of the compound, the compound verification number and the compound PIN if applicable.

| DIN/NPN/PIN | Name                                  |                  |             | Quantity            | Unit of issue | Active |   |
|-------------|---------------------------------------|------------------|-------------|---------------------|---------------|--------|---|
|             | PROPYLENE                             | GLYCOL           |             | 2                   | Gram 🗸        | NO     | ~ |
|             | DICLOFENA                             | C SODIUM USP PO  | VDER        | 8                   | Gram 🗸        | YES    | ~ |
|             | LIDOCAINE                             |                  |             | 10                  | Gram 🗸        | YES    | ~ |
|             | PLO GEL                               |                  |             | 80                  | Gram 🗸        | NO     | ~ |
|             | CYCLOBENZ                             | APRINE HCL USP P | OWDER       | 2.5                 | Gram 🗸        | YES    | ~ |
| Decision    | Eligibility<br>Reason<br>Action/Notes | ELIGIBLE PIN     | 00000999102 | Verification number | 269938        |        |   |
|             |                                       |                  |             |                     |               |        |   |

# 2b.Copy a compound

If the member you enter has a previously entered eligible compound on file, you will be given the option to copy • that compound or create a new compound if needed.

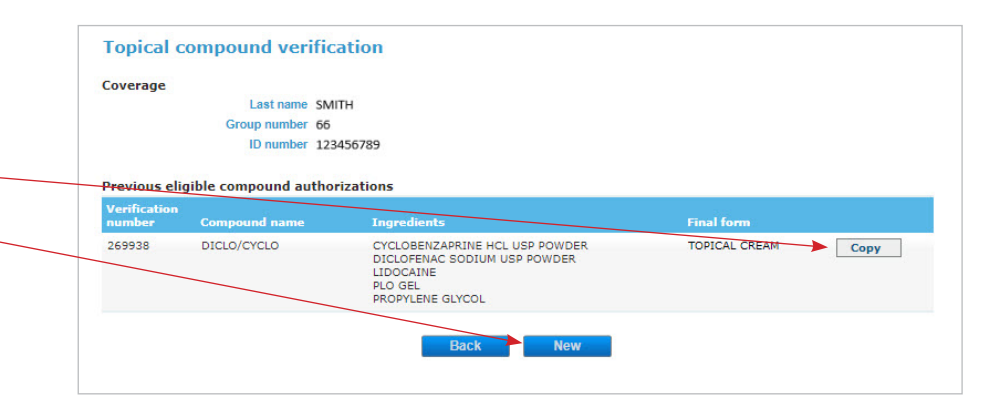

If you copy an existing compound, you will need to enter your contact name, the final quantity and the quantity of each ingredient. You can also modify a copied compound (for example, search for and add new ingredients or delete ingredients from the built compound), but a modified compound should be given a new compound name. Once you are satisfied with the compound you have built, click **Process**.

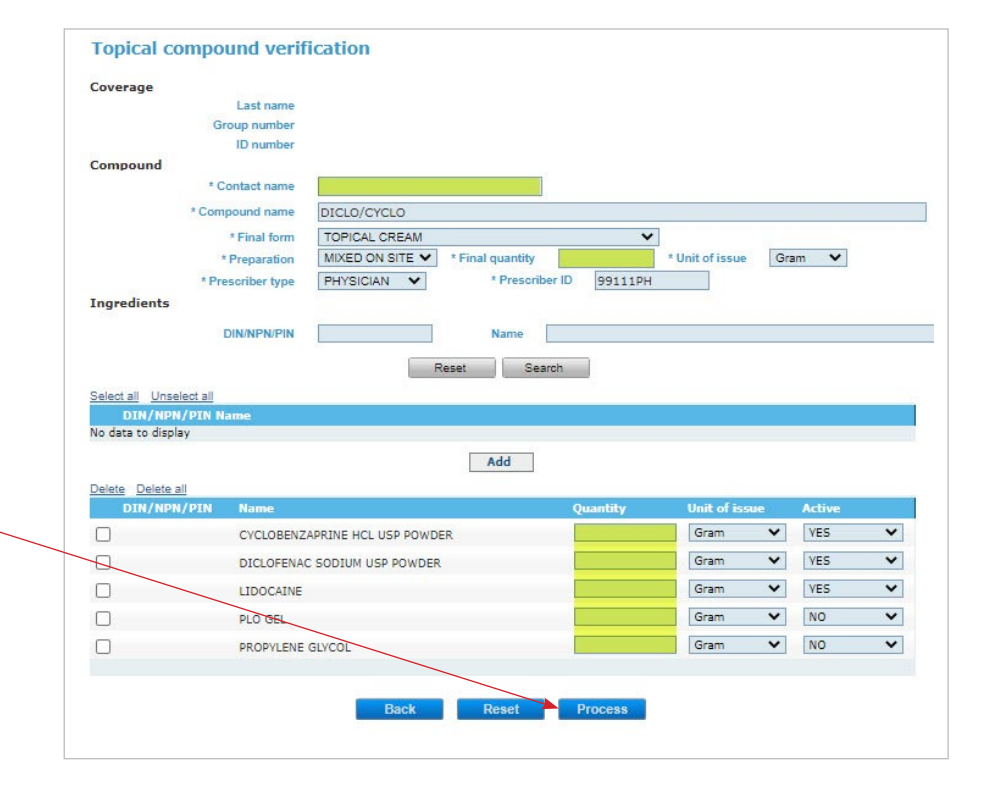

# 3. SPECIAL AUTHORIZATION STATUSES

The special authorizations page allows you to view the status of a plan member's special authorization. To create a report, enter the member's last name, group number, birth date and ID number, then click **Create report**.

For details regarding the Alberta Blue Cross ID Number, click the ?

Clicking **Reset** will clear any information entered in the fields.

### Note:

All four fields are mandatory for creating a special authorization status report. If any fields are left blank, a *Value must be entered* message will appear under the applicable fields when you select **Create report.**  

 ALBERTA
 Contact us
 Resources
 EAQ
 Sign out

 Overview
 Pharmacy claims
 Product lookup
 Pharmacy information
 Your profile

 Operation
 Special authorizations
 Nanual claims entry
 Provider ID:

 Special Authorization Status Rei
 Manual claim search
 Provider ID:

 Birthdate (YYYYMMDD)
 Image: Create report
 Image: Create report

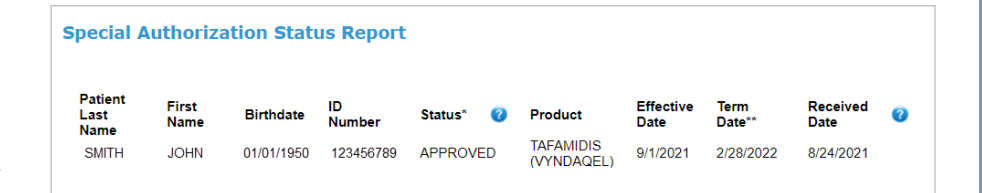

Quantity and frequency limitations may apply to approvals. Decisions shown are valid as of the time of query. In all cases eligibility must be confirmed with electronic claim or by calling 1-800-361-9632 (toll free) or 780-498-8370 for Edmonton and area.

\* Where the decision is an approval/renewal/already a benefit, the eligibility of the drug is subject to the patient retaining valid coverage under their current drug plan as noted above and any standard limitations on the coverage still apply. Pending decisions are those where additional information is required from the prescriber. When the decision is pending or a denial, additional correspondence will be sent to the prescriber who submitted the request.

\*\* The Term Date for 'pending' decisions is the date by which the additional information is requested from the prescriber.

For approvals/renewals for drugs eligible for auto-renewal or step therapy, coverage for the product will continue beyond the indicated Term Date and special authorization renewal is not required, if claims were filed for the patient within the authorized Approval Period.

In cases where there are multiple decisions for the same product the most recent decision applies

Please note: This communication contains confidential, personal and/or privileged information. Any unauthorized disclosure, copying, or taking action on the contents is strictly prohibited.

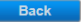

Contact us | Resources | FAQ | Sign out

Provider ID:

Your profi

# 4. MANUAL CLAIMS ENTRY .

For the following claim types, you can submit manual drug claims through the manual claims entry page, as long as the date of service is within the last year.

- High-cost drug claim (with costs over \$9,999.99)
- 1976 drug claim (must be for group 19823 and have a valid 8-digit authorization number)
- MAID protocol or consumable fee claim

Pride-RT POS system. Where applicable, it is only intended to replace the use of paper manual claim forms that are faxed to Alberta Blue Cross for processing.

This functionality is not to be used for claims that can be direct billed through the

Pharmacy Providers

This claim submission functionality is not to be used for claims that can be direct billed through the POS system. Its intended use is for high cost drug claims, certain 1976 drug claims and MAID consumable fee claims, including the reversal and resubmission of same.

Compound verification

Special authorizations Manual claims entry

Manual claim search

### IMPORTANT

Manual claim details

BLUE CROSS

Submission of a manual claim does not ensure the claim will be paid. Alberta Blue Cross will only pay claims which comply with the Plan Member's applicable coverage.

"Date of service" means the day on which a pharmaceutical service/ drug product is provided to or is made available to the Plan Member, whichever is earlier.

Ensure the claim being submitted is not an early refill (unless there are acceptable extenuating circumnstances which should be noted in the Comments section).

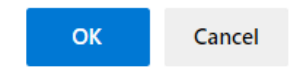

# 4a. Coverage

Populate all relevant plan member coverage details.

An asterisk in front of a field means a field value must be populated.

**Group number:** You do not • need to add leading zeros.

**ID number:** You do not need to add leading zeros, but please include the full ID number including the dash if applicable (for example, 1234567-22). For select government-sponsored plans, such as Coverage for Seniors, use the PHN as the ID number.

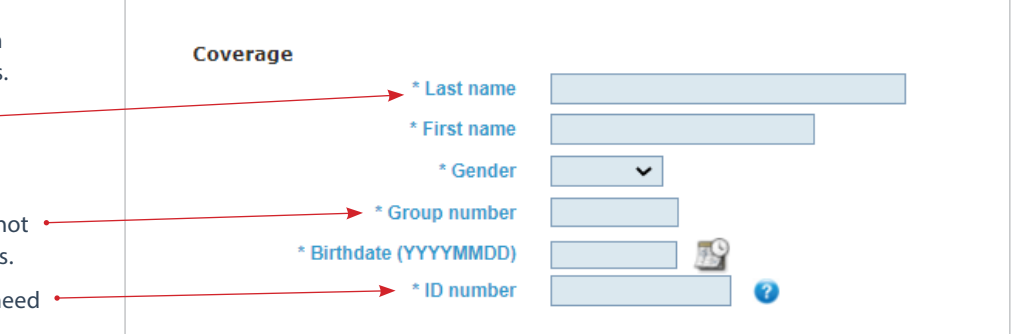

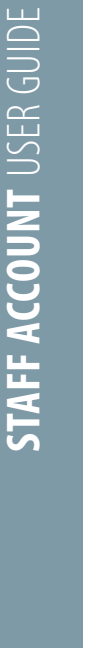

4b. Claim details

Populate all relevant claim details.

An asterisk in front of a field means a field value must be populated.

|                   | * Claim type  | New claim | ~ |   | *     | Prescriber ID   |           |   |
|-------------------|---------------|-----------|---|---|-------|-----------------|-----------|---|
| * Date of service | e (YYYYMMDD)  |           | 1 | 2 | * PI  | rescriber type  | Physician | • |
|                   | * Original Rx |           |   |   |       | * Drug cost     |           |   |
|                   | * Current Rx  |           |   |   |       | * Upcharge      |           |   |
|                   | * DIN         |           |   |   | * Pro | ofessional fee  |           |   |
|                   | * Quantity    |           |   |   | Tota  | al (calculated) | 0.00      |   |
|                   | * Days supply |           |   |   | * Pi  | reviously paid  | 0.00      |   |

Claim type: When entering a new claim for payment, and the claim is based on a 1976 drug authorization, select 1976 claim. For all other new claims submitted for payment, select New claim.

1976 claim type: Only 1976 claims for group 19823 can be submitted through the website at this time. If you are submitting a claim based on a 1976 drug authorization, and you select the 1976 claim type, a new field 1976 authorization number will be displayed under Previously paid. This field is mandatory and must be populated with eight digits (comprised of the three-digit region or service centre number and the five-digit drug authorization number).

**Prescriber ID:** You will need to enter the prescriber ID exactly as assigned by the college, which may include leading zeros.

**Upcharge:** Must be more than 0.00 except for Group 23464 claims.

**DIN:** You do not need to add leading zeros.

Professional fee: Must be more than 0.00.

| New claim<br>Resubmit claim<br>Reverse claim<br>1976 claim | Claim details | Claim details  * Claim type * Date of service (YYYYMMDD)  * Prescriber type * Prescriber type * Prescr | * Claim type | ~                                                          |  |
|------------------------------------------------------------|---------------|----------------------------------------------------------------------------------------------------|--------------|------------------------------------------------------------|--|
|                                                            | Claim details | Claim details<br>* Claim type 1976 claim  * Prescriber ID * Date of service (YYYYMMDD) * Prescriber type                                                                                                    |              | New claim<br>Resubmit claim<br>Reverse claim<br>1976 claim |  |
|                                                            | Claim details | Claim details<br>* Claim type 1976 claim  * Prescriber ID * Date of service (YYYYMMDD) * Prescriber type                                                                                                    |              |                                                            |  |

Current Rx

\* Quantity

\* Days supply

\* DIN

|                | * 1976 authorization number  | •                |
|----------------|------------------------------|------------------|
|                |                              |                  |
|                |                              |                  |
|                |                              |                  |
| Total (calcula | ated): Will automatically po | opulate with the |

sum total of the drug cost, upcharge and professional fee.

Upcharge

0.00

0.00

\* Professional fee

Total (calculated)

\* Previously paid

**Previously paid:** If part of the claim has already been paid through other coverage, enter the total amount already paid.

## **4c. Additional information**

In the **Contact name** field, enter the name of the individual entering claim information, and add any comments if applicable.

### Note:

When submitting a MAID protocol or consumable fee, please put the applicable pharmacist ID in the comments.

### 4d. Add claim

Once all mandatory fields have been populated, along with any applicable comments, click **Add claim**.

The system will perform a check to ensure all mandatory fields have been populated and data was entered correctly. If there are no data integrity issues, the claim will be added and a summary of the added claim will appear below **Add claim**. The fields under the coverage and claim details will revert to their default state.

Clicking **Reset** at any point will clear all existing data.

If the claim summary information does not look correct and you would like to remove the claim entirely, click **Remove**.

If the claim summary information does not look correct and you would like to modify the data previously entered for that claim, you can click **Modify** (fields under the coverage and claim details will automatically repopulate with your original data). Once you have made the modifications, click **Update claim**.

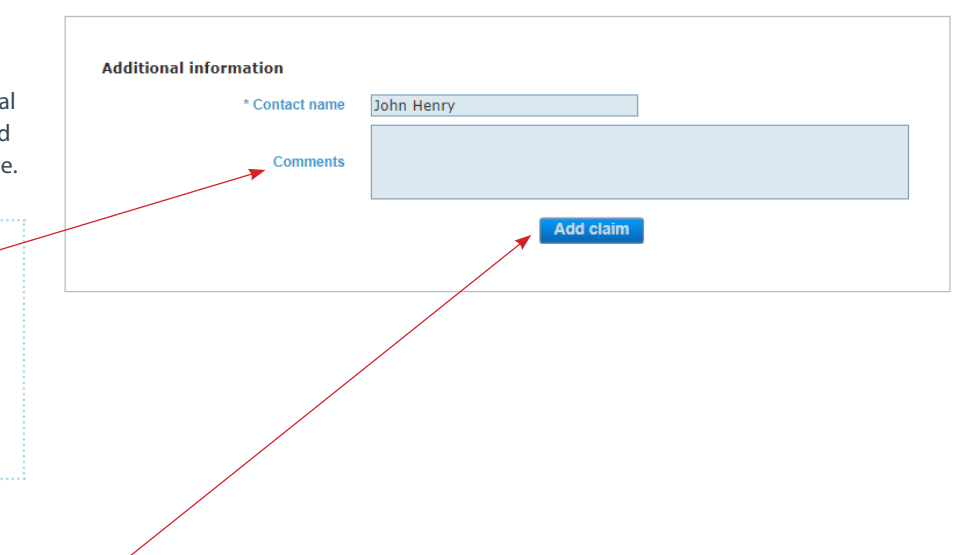

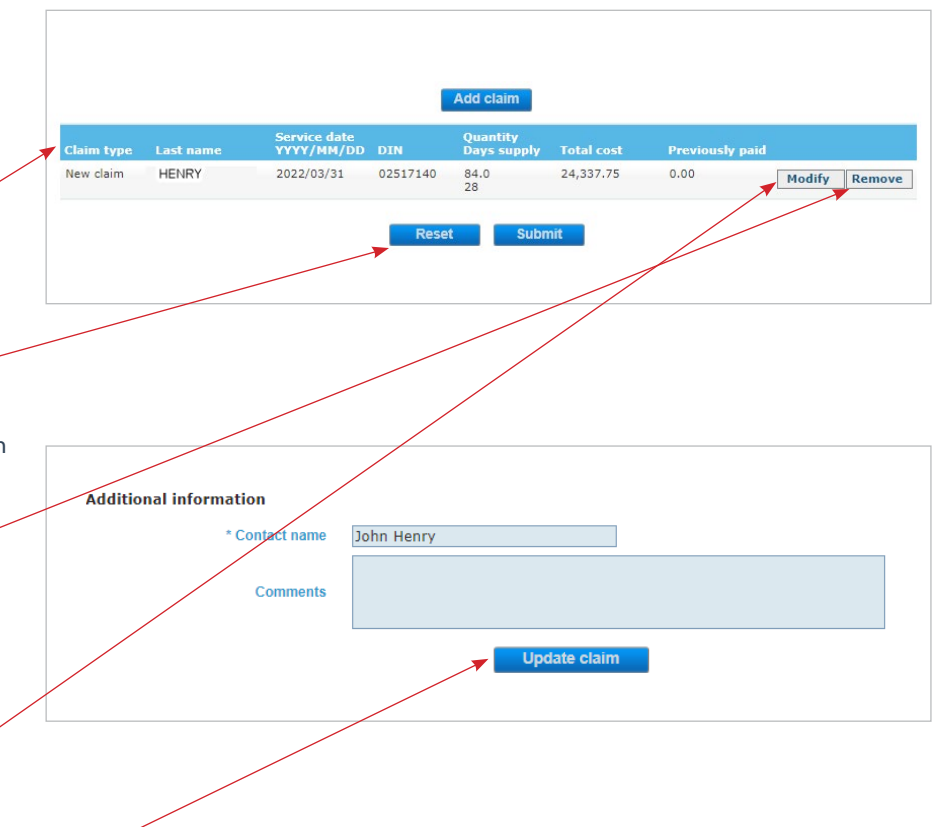

You can add up to a maximum of 10 claims with different claim types for various plan members prior to submitting claims; simply return to the top of the page, enter the coverage and claim details for another claim, then click **Add claim**. There is no limit to the number of claims that can be submitted in a calendar day.

If a mandatory field is not populated, the claim will not be added and you will receive an error message at the top of the page, indicating which fields are missing.

If there are data integrity issues, the claim will not be added and you will receive an error message at the top of the page, indicating which fields contain invalid data. Examples of error messages include the following:

- Invalid value for ID number or Invalid value for drug cost.
- Invalid DIN. Please ensure DIN number is correct and it is effective on the date of service.
- The authorization number must be exactly eight digits.
- No active coverage is found based on date of service.
- Coverage expired before the date of service.

### 4e. Submit claim

If there are no error messages and the added claim(s) looks correct, click **Submit**.

# Note:

For Alberta Blue Cross to successfully receive a claim, **you must first** add the claim AND then submit it.

If a claim is successfully submitted, you will receive confirmation with a claim • number. Please make note of this claim number for your records or print the confirmation.

If you would like to submit more claims, click **Back** which will to go the manual claim details screen.

| Claim type Last | name YYYY/MI | M/DD DIN    | Days supply | Total cost | Previously paid |      |
|-----------------|--------------|-------------|-------------|------------|-----------------|------|
| New claim HENF  | RY 2022/03/  | 31 02517140 | 84.0        | 24,337.75  | 0.00            | Modi |
|                 |              |             | 28          | ,          |                 | Modi |
|                 |              |             | _           | _          |                 |      |
|                 |              | Rese        | et Subn     | nit        |                 |      |

Manual claim details

Error

#### Claim submission confirmation

The following have been successfully submitted on 07/19/2022 05:33:53 PM. Please ensure the claim number is added to your records, and provide this to Alberta Blue Cross when making inquiries.

| Claim number | Last name | Service date<br>YYYY/MM/DD |          | Original Rx | Current Rx |
|--------------|-----------|----------------------------|----------|-------------|------------|
| 2000045      | HENRY     | 2022/06/30                 | 02489252 | 1422620     | 1461261    |
|              |           | Back                       | Print    |             |            |

# 4f. Reversing a claim

If you determine that a previously submitted claim needs to be reversed, enter the applicable coverage and claim details as they were submitted originally but instead of selecting the claim type as 1976 claim or new claim, select **Reverse claim**. Claim reversals with dates of service that are older than one year can be submitted.

# Note:

When reversing a 1976 claim, please put the plan member's full name and the original 1976 authorization number in the comments.

Once all mandatory fields have been populated, along with any applicable comments, click **Add claim**.

The system will perform a check to ensure all mandatory fields have been populated and data was entered correctly. If there are no data integrity issues, the claim will be added and a summary of the added claim will appear below **Add claim**. The claim type will be displayed as *Reverse claim*.

If necessary, you can modify or remove the claim after it has been added. However, if the added claim looks correct, click **Submit**.

If a claim reversal is successfully submitted, you will receive confirmation with a claim number. Please make note of this claim number for your records or print the confirmation.

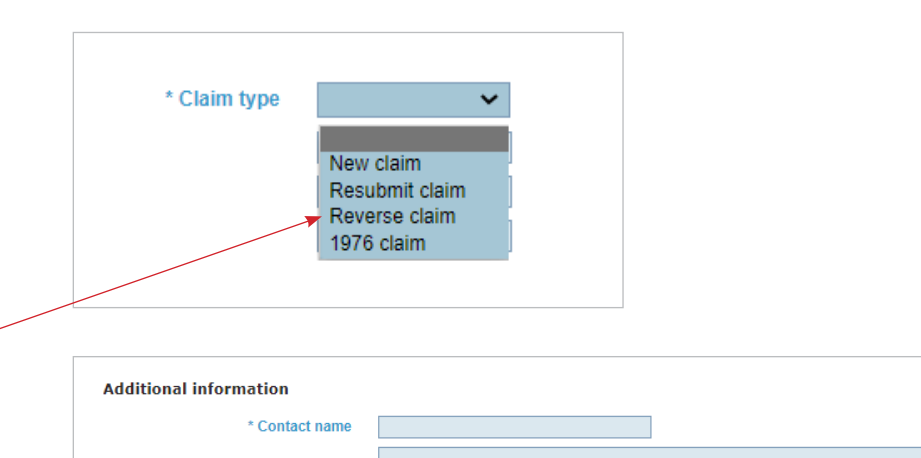

Comments

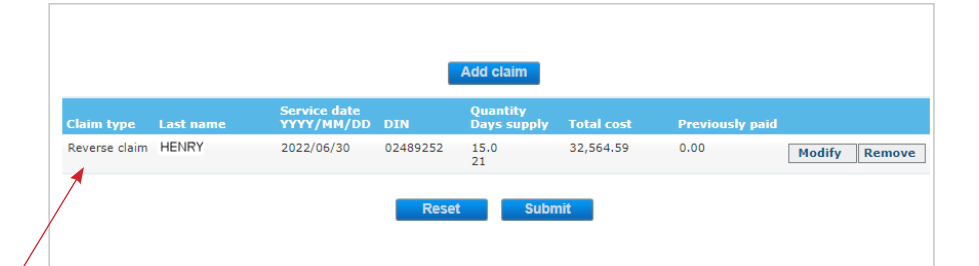

### Note:

For Alberta Blue Cross to successfully receive a new or reversed claim, **you must first add the claim AND then submit it.** 

### **Claim submission confirmation**

The following have been successfully submitted on 07/19/2022 05:56:26 PM. Please ensure the claim number is added to your records, and provide this to Alberta Blue Cross when making inquiries.

| Claim number | Last name | Service date<br>YYYY/MM/DD |          | Original Rx | Current Rx |
|--------------|-----------|----------------------------|----------|-------------|------------|
| 2000046      | HENRY     | 2022/06/30                 | 02489252 | 1422620     | 1461261    |
|              |           | Back                       | Prin     | t           |            |

### 4g. Resubmitting a claim

If you determine that a previously submitted and reversed claim needs to be resubmitted, enter the applicable coverage and claim details, and select Resubmit claim.

# Note:

When reversing a 1976 claim, please put the plan member's full name and the original 1976 authorization number in the comments.

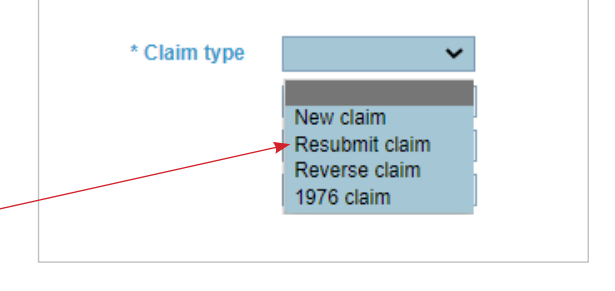

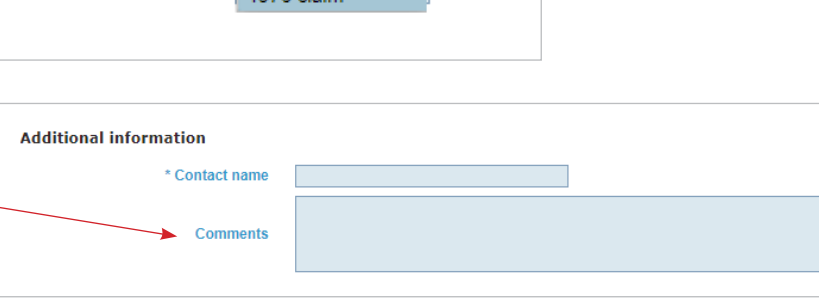

# Once all mandatory fields have been populated, along with any applicable comments, click Add claim.

The system will perform a check to ensure all mandatory fields have been populated and data was entered correctly. If there are no data integrity issues, the claim will be added and a summary of the added claim will appear below Add claim. The claim type will be displayed as Resubmit claim.

If necessary, you can modify or remove the claim after it has been added. However, if the added claim looks correct, click Submit.

If a claim resubmission is successfully submitted, you will receive confirmation with a claim number. Please make note of this claim number for your records or • print the confirmation.

|                   |           |                            | 1        | Add claim               |            |            |               |
|-------------------|-----------|----------------------------|----------|-------------------------|------------|------------|---------------|
| Claim type        | Last name | Service date<br>YYYY/MM/DD | DIN      | Quantity<br>Days supply | Total cost | Previously | paid          |
| Resubmit<br>claim | HENRY     | 2022/07/01                 | 02489252 | 20.0<br>21              | 35,112.15  | 0.00       | Modify Remove |
|                   |           |                            | Rese     | t Subn                  | nit        |            |               |

# Note:

For Alberta Blue Cross to successfully receive a new, reversed or resubmitted claim, you must first add the claim AND then submit it.

### **Claim submission confirmation**

The following have been successfully submitted on 07/19/2022 06:14:42 PM. Please ensure the claim number is added to your records, and provide this to Alberta Blue Cross when making inquiries.

| Claim number | Last name | YYYY/MM/DD |          | Original Rx | Current Rx |
|--------------|-----------|------------|----------|-------------|------------|
| 2000047      | HENRY     | 2022/07/01 | 02489252 | 1422620     | 1461260    |

# 5. PRODUCT LOOKUP •

The product lookup functionality allows you to:

- look up both current and historical pricing of products as well as availability status;
- report product shortages and price discrepancies;
- request a compound authorization or temporary benefit for shorted products.

### 5a. Search product

To search for and view a product, enter a minimum of 3 characters based on DIN/NPN/PIN (leading zeros not required), product name or generic name, and click **Search**.

If there are any results that match your search, they will appear. If there are no results, it will indicate "0 records found".

Click a blue DIN/NPN/PIN link to load the Product Information page for the product and its product grouping.

# **5b. Pricing**

From the Product Information page, you can view the current unit price and the price effective date for both the ADBL and Non-ADBL if applicable.

### Note:

The unit price displayed is specific for the province you are located in and **does not** include any upcharges.

Click **Back** to take you back to the results of your search.

Click **New search** to go to an unpopulated search page.

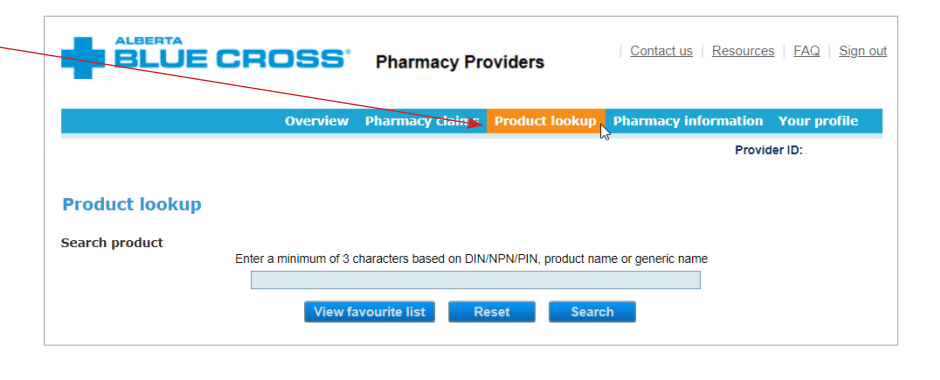

|   | Product I       | оокир                                     |                                                                                 |              |
|---|-----------------|-------------------------------------------|---------------------------------------------------------------------------------|--------------|
|   | Search produ    | uct<br>Enter a minimum of 3 cha           | racters based on DIN/NPN/PIN, product name or generic name                      |              |
|   |                 | synth                                     |                                                                                 |              |
|   |                 | View favo                                 | ourite list Reset Search                                                        |              |
| _ | Search resul    | ts                                        |                                                                                 |              |
| ▼ | 30 records foun | d                                         |                                                                                 |              |
|   | DIN/NPN/PI      | N Product name                            | Ingredient name                                                                 | Manufacturer |
|   | <u>01926691</u> | CALCIMAR 200 IU/ML INJECTION              | SYNTHETIC CALCITONIN SALMON (SALCATONIN)                                        | SAV          |
|   | 02466864        | ENTUZITY 500 UNIT/ML INJECTION<br>KWIKPEN | INSULIN HUMAN BIOSYNTHETIC (REGULAR)                                            | LIL          |
|   | <u>00795879</u> | HUMULIN 30/70 INJECTION                   | INSULIN HUMAN BIOSYNTHETIC (REGULAR) / INSULIN HUMAN<br>BIOSYNTHETIC (ISOPHANE) | LIL          |
| - | 01959212        | HUMULIN 30/70 INJECTION<br>CARTRIDGE      | INSULIN HUMAN BIOSYNTHETIC (REGULAR) / INSULIN HUMAN<br>BIOSYNTHETIC (ISOPHANE) | LIL          |
|   | 00587737        | HUMULIN N 100 UNIT/ML INJECTION           | INSULIN HUMAN BIOSYNTHETIC (ISOPHANE)                                           | LIL          |
|   |                 |                                           |                                                                                 |              |

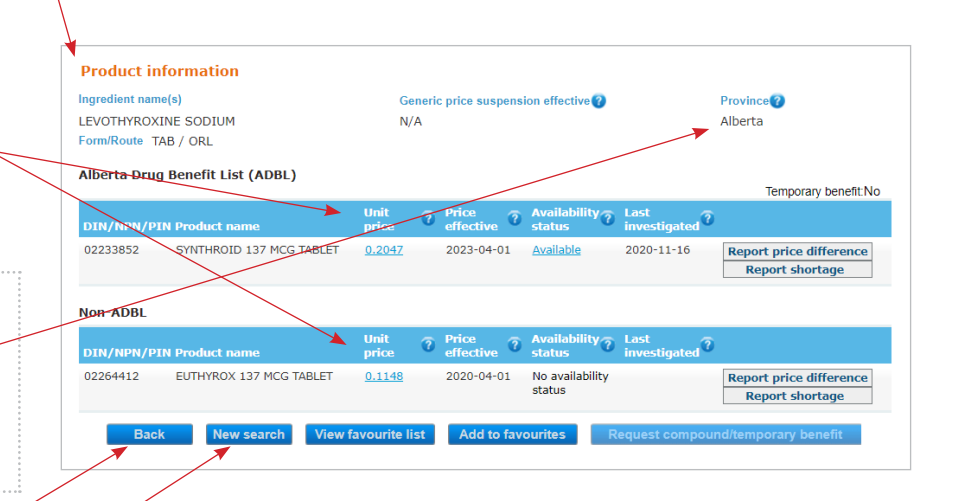

Report shortage

Report price difference

Report shortage

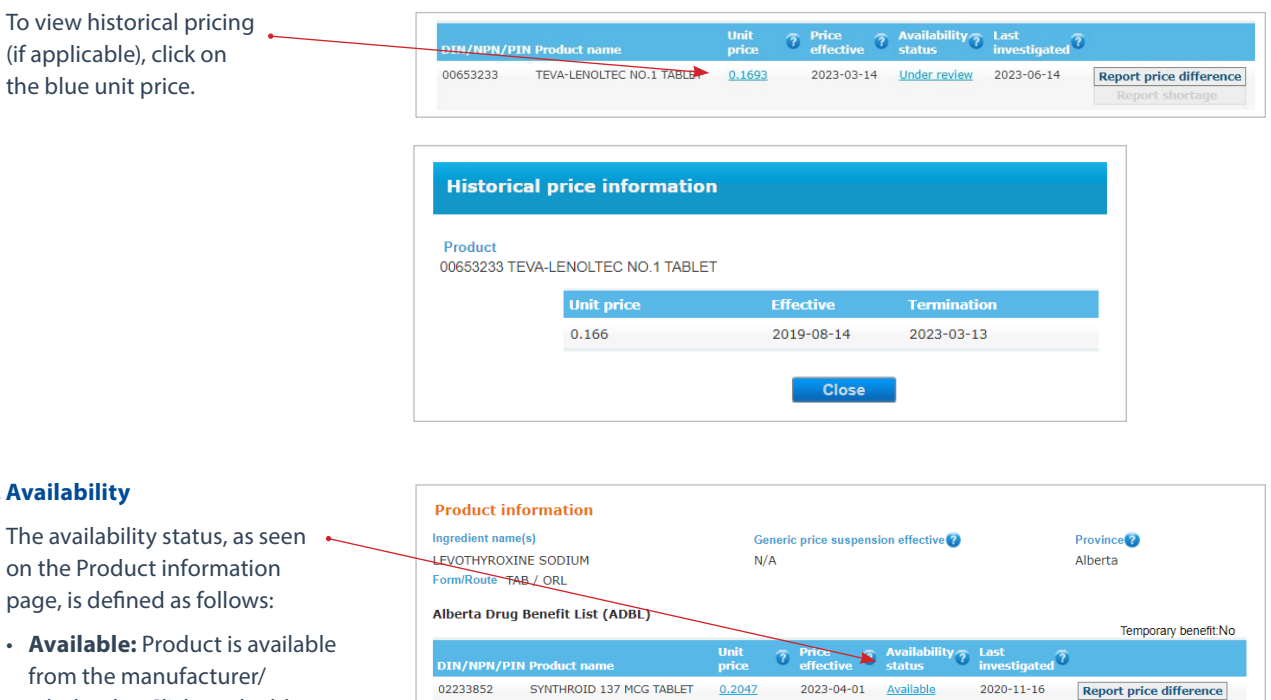

EUTHYROX 137 MCG TABLET

Non-ADBL

02264412

# 5c. Availability

on the Product information page, is defined as follows:

- wholesaler. Click on the blue font Available status to bring up additional information;
- Not available: Product is unavailable from the manufacturer/wholesaler. Click on the blue font Not available status to bring up additional information which may include the expected date the product will be available;
- Under review: Product is under review and the date last investigated is the date of the current inquiry. Click on the blue font Under review status to bring up additional information;
- Discontinued: Product has been discontinued by the manufacturer;
- No availability status: No product shortage inquiry for the product has been received.

### 5d. Last investigated

The last investigated date represents the most recent date that an inquiry for the product was received.

|            |                          |               |   |            |                        |                      | Temporary benefit:No                       |
|------------|--------------------------|---------------|---|------------|------------------------|----------------------|--------------------------------------------|
| DIN/NPN/PI | N Product name           | Unit<br>price | 0 | effective  | Availability<br>status | Last<br>investigated |                                            |
| 02233852   | SYNTHROID 137 MCG TABLET | <u>0.2047</u> |   | 2023-04-01 | <u>Available</u>       | 2020-11-16           | Report price difference<br>Report shortage |

? Price

2020-04-01

0.1148

? Av

No availability

status

lability? Last

# **5e. Report price difference**

If there is a price discrepancy between the unit price found on the Product information page (published price) and the wholesaler's/manufacturer's price, or if the published price is not yet up-to-date, click **Report price difference**.

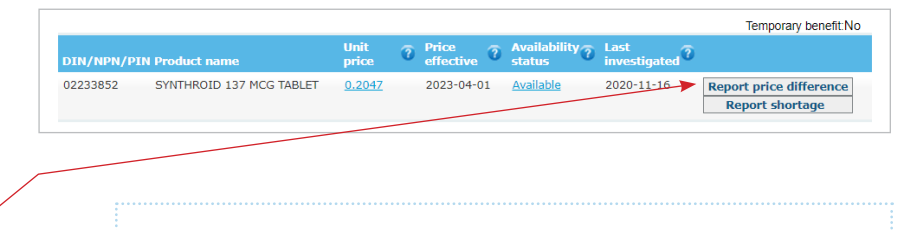

### Note:

Be aware that if your invoice price is higher than the published price, it may be due to pharmacy specific upcharges applied by a wholesaler based on your pharmacy account with them.

The following fields are mandatory:

- **Invoice date:** enter the date of service, but if the product has not yet been purchased enter the date you are reporting;
- Invoice package price: enter the cost charged by the manufacturer/ wholesaler (to 4 decimal places) for one package of the product, excluding upcharges;
- Quantity: enter the quantity of packages that were purchased but if the product has not yet been purchased, enter 1;
- **Package size:** the size of the package (e.g. 30 or 100)
- Purchased from: select the applicable manufacturer/ wholesaler from the drop-down menu. If you select Other, you will need to type the name of the manufacturer/wholesaler in the field that appears;
- Contact person: enter your first and last name;
- Phone number: this will auto-populate based on the pharmacy phone number on file but can be modified if needed for the purpose of reporting a price difference;

| Product information                   |                                                                          |
|---------------------------------------|--------------------------------------------------------------------------|
| DIN/NPN/PIN                           | 02233852                                                                 |
| Product name                          | SYNTHROID 137 MCG TABLET                                                 |
| Ingredient name(s)                    |                                                                          |
| Form/route                            | TAB / ORL                                                                |
| Drice province code                   | AB                                                                       |
| Unit price                            | 0.2047                                                                   |
| Price effective date                  | 2023-04-01                                                               |
| Price inquiry details                 |                                                                          |
| Enter the price difference informatio | n to be investigated                                                     |
| * Invoice date                        | 2023-07-07 🛐 😮                                                           |
| * Invoice package price               |                                                                          |
| * Quantity                            |                                                                          |
| * Package size                        |                                                                          |
| * Durchased from                      | ×                                                                        |
| Turchuseu nom                         |                                                                          |
|                                       |                                                                          |
| Comments                              |                                                                          |
| Commenta                              |                                                                          |
|                                       |                                                                          |
| Contact information                   |                                                                          |
| The email address provided will only  | y be used for the purpose of this inquiry                                |
| * Contact person                      |                                                                          |
| * Phone number                        | 7804040404                                                               |
| Email address                         | abcdef@hotmail.com                                                       |
|                                       |                                                                          |
|                                       | Please ensure all of the information above is accurate before submitting |

The following fields are optional:

- **Comments:** You can add additional comments that may assist with the investigation of the product price;
- Email address: this will auto-populate based on the pharmacy email on file but can be modified or deleted if needed for the purpose of reporting a price difference.

Ensure all the information is accurate, then click **Submit**.

If the form is successfully submitted, you will see a confirmation on the form. Please ensure you make note of the reference number for the inquiry. The product grouping will also be added to your **Favourite** list so you can easily access the product grouping information.

In addition, if an email address was populated when the form was submitted, you will receive an automated confirmation email.

Once the investigation has been completed, you will be contacted via phone and advised of the findings of the investigation.

### Note:

If applicable, it generally takes 2-5 business days for a published price to be updated on the website.

#### Report price difference

Thank you for your inquiry. Your reference number is **60**. This product grouping can be accessed from your Favourite List. Please be advised that new information will be updated within 2-5 business days. However, the suggested response time is subject to change.

OK

# BLUE CROSS'

The following Price Difference inquiry has been successfully received by Alberta Blue Cross. Please view details below.

Reference Number: 61

Inquiry Date: 07-JUL-23

Provider ID: AB00009999

Pharmacy Name: ANY PHARMACY

Contact Person: Frank Frank

Contact Phone Number: 7801234567

Contact Email Address: 99999@hotmail.com

Product DIN/NPN/PIN: 02264412

Product Name: EUTHYROX 137 MCG TABLET

Price Province: AB

Unit of Issue: TAB

Invoice Date: 07-JUL-23

Invoice Package Price: 2

Quantity: 1

Invoice Package Size: 100

Purchased From: MCKESSON

Purchased From Other:

Comments:

# **5f. Report shortage**

| Report shortage                      |           |                          |               |                    |                          |                                   | Temporary benefit:No    |
|--------------------------------------|-----------|--------------------------|---------------|--------------------|--------------------------|-----------------------------------|-------------------------|
| If a product shortage is identified, | DIN/NPN/P | IN Product name          | Unit<br>price | Price<br>effective | Availability ?<br>status | Last<br>investigated <sup>?</sup> |                         |
| click Report shortage.               | 02233852  | SYNTHROID 137 MCG TABLET | <u>0.2047</u> | 2023-04-01         | <u>Available</u>         | 2020-11-16                        | Report price difference |
| chek neport bhortager                |           |                          |               |                    |                          |                                   | Report shortage         |

The following fields are mandatory:

- Expected dispense date: enter the date you anticipate the product will need to be dispensed;
- Contact person: enter your first and last name.

The following fields are optional:

- Comments: You can add additional comments that may assist with the investigation of the product shortage;
- Email address: this will auto-populate based on the pharmacy email on file but can be modified or deleted if needed for the purpose of reporting a product shortage.

Once the information is entered click Submit. •

If the form is successfully submitted, you will see a confirmation on the form. Please make note of the reference number for the inquiry. The product grouping will also be added to your Favourite list so you can easily monitor product availability.

| Product information                  |                                                                          |
|--------------------------------------|--------------------------------------------------------------------------|
| DIN/NPN/PIN                          | 02233852                                                                 |
| Product name                         | SYNTHROID 137 MCG TABLET                                                 |
| Ingredient name(s)                   | LEVOTHYROXINE SODIUM                                                     |
| Form/route                           | TAB / ORL                                                                |
| Availability                         | Available                                                                |
| Last investigated date               | 2020-11-16                                                               |
| Request details                      |                                                                          |
| * Expected dispense date             | yyyy-mm-dd 🗾                                                             |
|                                      |                                                                          |
|                                      |                                                                          |
| Comments                             |                                                                          |
|                                      |                                                                          |
|                                      |                                                                          |
| Contact information                  |                                                                          |
| The email address provided will only | / be used for the purpose of this inquiry                                |
| * Contact person                     |                                                                          |
| Email address                        | abcdef@hotmail.com                                                       |
|                                      |                                                                          |
|                                      | Please ensure all of the information above is accurate before submitting |
|                                      | Reset Cancel Submit                                                      |
|                                      |                                                                          |
|                                      |                                                                          |

#### Report product shortage

Thank you for your inquiry. Your reference number is 125. This product grouping can be accessed from your Favourite List. Please be advised that new information will be updated within 2-5 business days. However, the suggested response time is subject to change

If an email address was populated when the form was submitted, you will receive an automated confirmation email and a follow-up email advising of the findings of the investigation.

If you did not provide an email address when the form was submitted, a pop-up will advise that you need to follow-up with this inquiry by monitoring the Product information page.

### Note:

If applicable, it generally takes 2-5 business days for product shortage information to be updated on the website.

# 

The following Product Shortage inquiry has been successfully received by Alberta Blue Cross. Please view details below.

- Reference Number: 125
- Inquiry Date: 07-JUL-23
- Provider ID: AB00009999
- Pharmacy Name: ANY PHARMACY
- Contact Person: Frank Frank
- Contact Email Address: 99999@hotmail.com
- Product DIN/NPN/PIN: 02233852
- Product Name: SYNTHROID 137 MCG TABLET
- Ingredient Name(s): LEVOTHYROXINE SODIUM
- Availability Status: Available
- Last Investigated Date: 16-NOV-20
- Expected Dispense Date: 08-JUL-23
- Comments:

Once a product shortage has been reported, the availability status of the product will change to *Under review*.

If the product shortage is confirmed, the availability status will then change to *Not available* or *Discontinued*, and an LCA Price Policy suspension may occur.

When an LCA Price Policy has been suspended for a product grouping, an effective date will show under *Generic price suspension effective.* 

|            |                          |               |   |                    |   |                |                      | Temporary benefit:NO    |
|------------|--------------------------|---------------|---|--------------------|---|----------------|----------------------|-------------------------|
| DIN/NPN/PI | N Product name           | Unit<br>price | ? | Price<br>effective | ? | Availability ? | Last<br>investigated |                         |
| 02233852   | SYNTHROID 137 MCG TABLET | 0.2047        |   | 2023-04-0          | • | Under review   | 2023-07-07           | Report price difference |
|            |                          |               |   |                    |   |                |                      | Report shortage         |

| Product I                          | ookup                                                                                                    |                  |                                  |                                                                                 |                                                    |                                                                                          |
|------------------------------------|----------------------------------------------------------------------------------------------------|------------------|----------------------------------|---------------------------------------------------------------------------------|----------------------------------------------------|------------------------------------------------------------------------------------------|
| Product in                         | formation                                                                                                    |                  |                                  |                                                                                 |                                                    |                                                                                          |
| Ingredient name(s)                 |                                                                                                    | Gener            | ic price suspensi                | Province                                                                        |                                                    |                                                                                          |
| TELMISARTAN                        | / HYDROCHLOROTHIAZIDE                                                                                           | 2023-            | 07-15                            | Alberta                                                                         |                                                    |                                                                                          |
| Form/Route T/                      | AB / ORL                                                                                                    |                  |                                  |                                                                                 |                                                    |                                                                                          |
| Alberta Drug                       | ) Benefit List (ADBL)                                                                                           |                  |                                  |                                                                                 |                                                    | Temporary benefit:N0                                                                     |
|                                    |                                                                                                    |                  |                                  |                                                                                 |                                                    |                                                                                          |
| DIN/NPN/PI                         | N Product name                                                                                                  | price ?          | Price<br>effective               | Availability<br>status                                                          | Last<br>investigated 0                             |                                                                                          |
| DIN/NPN/PI<br>02419114             | N Product name<br>ACH-TELMISARTAN HCTZ 80<br>MG/12.5 MG TABLET                                                  | 0.2098           | Price<br>effective<br>2020-04-01 | Availability<br>status                                                          | Last<br>investigated                               | Report price difference<br>Report shortage                                               |
| DIN/NPN/PI<br>02419114<br>02456389 | N Product name<br>ACH-TELMISARTAN HCTZ 80<br>MG/12.5 MG TABLET<br>AURO-TELMISARTAN HCTZ 80<br>MG/12.5 MG TABLET | 0.2098<br>0.2098 | 2020-04-01                       | Availability ?<br><u>status</u><br><u>Not available</u><br><u>Not available</u> | Last<br>investigated ?<br>2023-07-15<br>2023-07-15 | Report price difference<br>Report shortage<br>Report price difference<br>Report shortage |

## 5g. Request compound or temporary benefit

If all products within a product grouping are unavailable due to shortages and/or discontinued, you can request either:

- a compound authorization that authorizes compounding to replace a product that is normally commercially available; or
- a temporary benefit that allows for a product not currently covered under a member's benefits to be covered temporarily until a product under the ADBL becomes available.

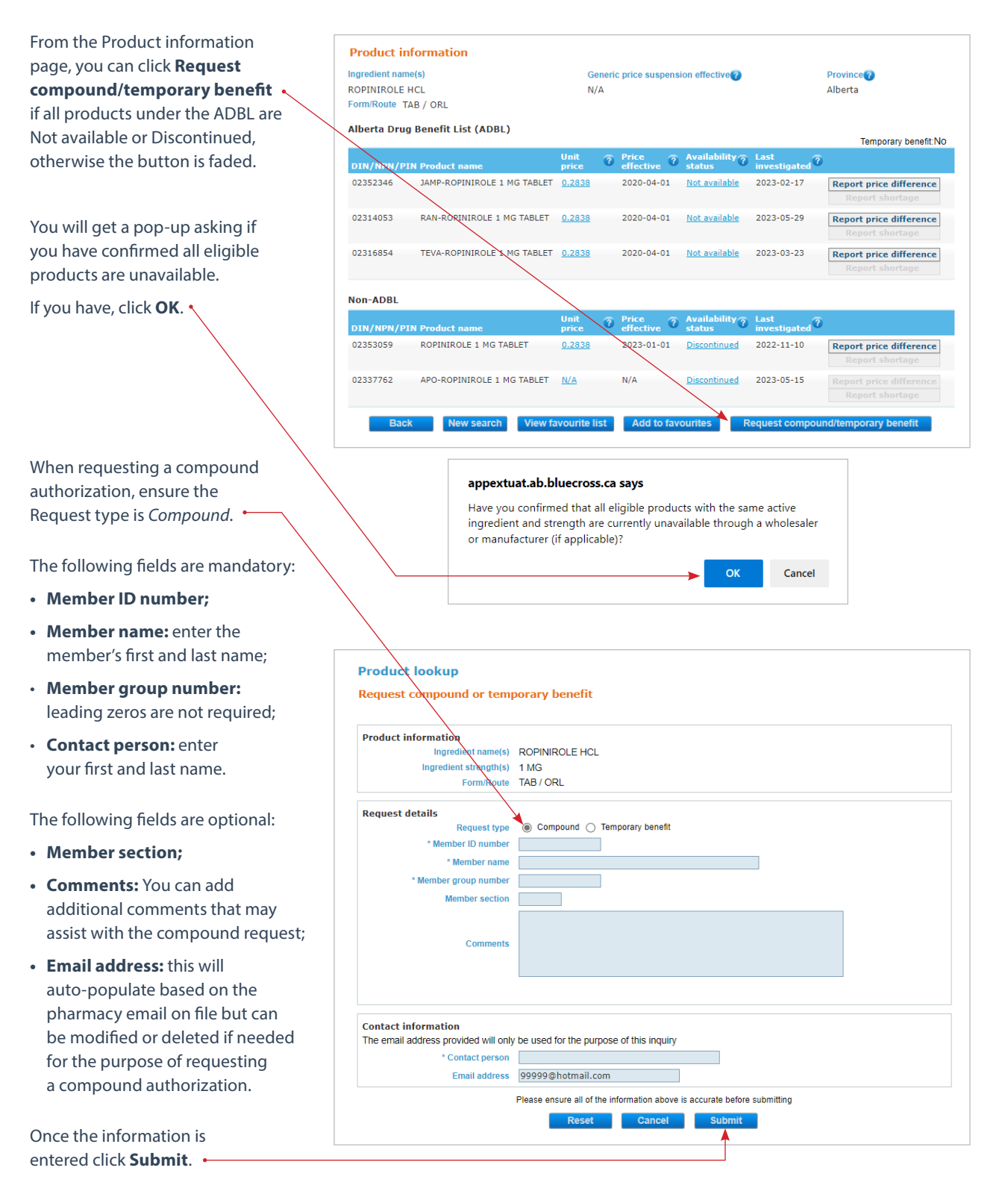
If the form is successfully submitted, you will see a confirmation on the form. Please ensure you make note of the reference number for the inquiry. The product grouping will also be added to your Favourite list so you can easily monitor product availability.

In addition, if an email address was populated when the form was submitted, you will receive an automated confirmation email.

Once the investigation has been completed, you will be contacted via phone and advised of the findings of the investigation.

#### Note:

It generally takes 2-5 business days for a compound to be authorized. Product lookup

Request compound or temporary benefit

Thank you for your inquiry. Your reference number is **21**. This product grouping can be accessed from your Favourite List. Please be advised that new information will be updated within 2-5 business days. However, the suggested response time is subject to change.

OK

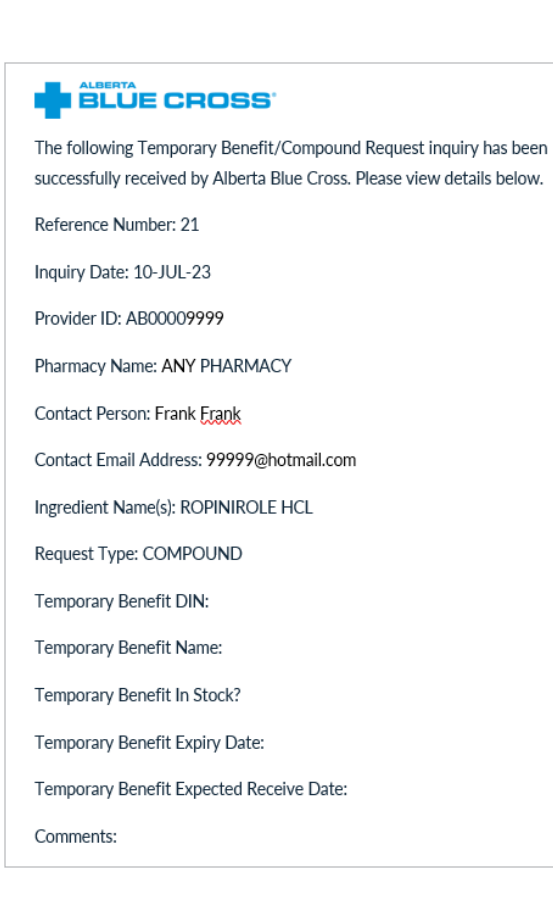

When requesting a Temporary benefit, ensure the Request type is *Temporary benefit*.

The following fields are mandatory:

- Member ID number;
- Member name: enter the member's first and last name;
- Member group number: Leading zeros are not required;
- Temporary benefit DIN/NPN/PIN;
- Temporary benefit name (auto-populates);
- Does the pharmacy currently have stock of the temporary benefit product request above?
  *Note:* If yes, enter the Expiry date of the product on hand. If no, enter the Date the pharmacy will be receiving the product.
- **Contact person:** enter your first and last name.

The following fields are optional:

- Member section;
- Comments: You can add additional comments that may assist with the temporary benefit request;
- Email address: this will auto-populate based on the pharmacy email on file but can be modified or deleted if needed for the purpose of requesting a temporary benefit.

Once the information is entered click **Submit**.

| Product lookup                                                                               |                                           |
|----------------------------------------------------------------------------------------------|-------------------------------------------|
| Request compound or temp                                                                     | porary benefit                            |
| Product information                                                                          |                                           |
| Ingredient name(s)                                                                           | ROPINIROLE HCL                            |
| Ingredient strength(s)                                                                       | 1 MG                                      |
| Form/Route                                                                                   | TAB / ORL                                 |
| Request details                                                                              |                                           |
| Request type                                                                                 | 🔿 Compound 💿 Temporary benefit            |
| * Member ID number                                                                           |                                           |
| * Member name                                                                                |                                           |
| * Member group number                                                                        |                                           |
| Member section                                                                               |                                           |
|                                                                                              |                                           |
| Comments                                                                                     |                                           |
| Commenta                                                                                     |                                           |
|                                                                                              |                                           |
| * Temporary benefit DIN/NPN/PIN                                                              |                                           |
| * Temporary benefit name                                                                     |                                           |
| Does the pharmacy currently have<br>stock of the temporary benefit<br>product request above? |                                           |
| Expiry date of the product on hand                                                           | yyyy-mm-dd 👔                              |
| Contact information                                                                          |                                           |
| The email address provided will only                                                         | / be used for the purpose of this inquiry |
| * Contact person                                                                             |                                           |
| Email address                                                                                | 99999@hotmail.com                         |
|                                                                                              |                                           |

If the form is successfully submitted, you will see a confirmation on the form. Please ensure you make note of the reference number for the inquiry. The product grouping will also be added to your Favourite list so you can easily monitor product availability.

In addition, if an email address was populated when the form was submitted, you will receive an automated confirmation email and a follow-up email advising of the findings of the investigation.

If you did not provide an email address when the form was submitted, a pop-up will advise that you need to follow-up with this inquiry by monitoring the Product information page.

#### Note:

It generally takes 2-5 business days for a temporary benefit to be reviewed. Product lookup

Request compound or temporary benefit

Thank you for your inquiry. Your reference number is 21. This product grouping can be accessed from your Favourite List.

Please be advised that new information will be updated within 2-5 business days. However, the suggested response time is subject to change.

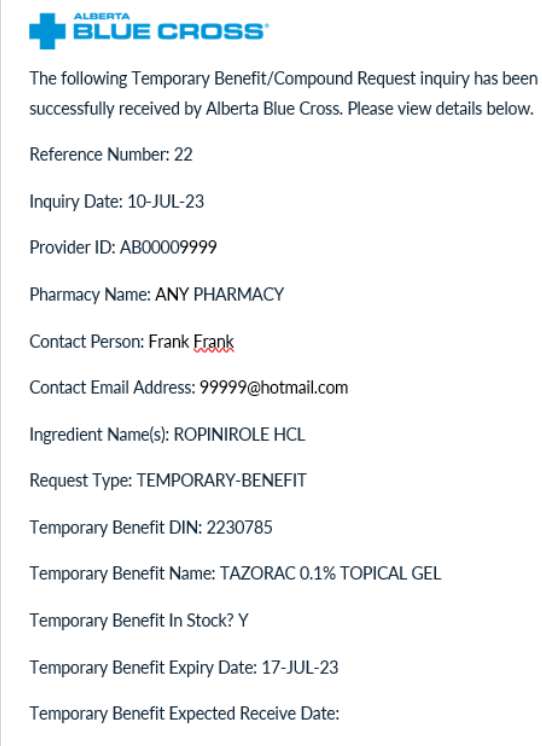

Comments:

The Product information page will show whether a product is a temporary benefit or not.

|   |                                   |               |                    |                     |                        | Temporary benefit:NO                       |
|---|-----------------------------------|---------------|--------------------|---------------------|------------------------|--------------------------------------------|
|   | DIN/NPN/PIN Product name          | Unit 🧿        | Price<br>effective | Availability 👔      | Last<br>investigated ? |                                            |
| - | 02233852 SYNTHROID 137 MCG TABLET | <u>0.2047</u> | 2023-04-01         | <u>Under review</u> | 2023-07-07             | Report price difference<br>Report shortage |

### 5h. Favourite list

The favourite list provides for quick access to information related to product groupings that are of particular interest to you, including the date the product grouping was last investigated and the availability.

Your favourite list is specific to your user account. Product groupings are added to your favourite list when you:

- report a product shortage or price difference;
- request a compound authorization or temporary benefit.

You can also choose to add product groupings to your Favourite list that you would like to have quick access to. Once you have completed a search and opened the Product information page, click on **Add to favourites** to add a product grouping to your favourite list.

#### Product lookup

| Favourite list         |                             |      |       |       |          |           |        |
|------------------------|-----------------------------|------|-------|-------|----------|-----------|--------|
| Last investigated date | Ingredient name             |      | Form  | Route | Strength | Available |        |
| 2023-06-28             | ATORVASTATIN CALCIUM        |      | TAB   | ORL   | 80 MG    | No        | Remove |
| 2023-06-20             | AZITHROMYCIN                |      | SUS   | ORL   | 20 MG    | No        | Remove |
| 2023-03-23             | BENZYDAMINE HCL             |      | RNS   | ORL   | .15 %    | Yes       | Remove |
| 2023-07-04             | DOMPERIDONE MALEATE         |      | TAB   | ORL   | 10 MG    | No        | Remove |
| 2023-06-22             | EPINEPHRINE                 |      | NDL   | INJ   | .3 MG    | No        | Remove |
| 2023-03-02             | HYDROCORTISONE              |      | TAB   | ORL   | 10 MG    | Yes       | Remove |
| 2020-11-16             | LEVOTHYROXINE SODIUM        |      | ТАВ   | ORL   | .137 MG  | Yes       | Remove |
| 2023-07-07             | LISDEXAMFETAMINE DIMESYLATE |      | CAP   | ORL   | 20 MG    | Yes       | Remove |
| 2023-06-28             | OLANZAPINE                  |      | DISNT | ORL   | 5 MG     | Yes       | Remove |
|                        |                             | Back |       |       |          |           |        |

| Ingredient name(s)<br>LEVOTHYROXINE SODIUM<br>Form/Route TAB / ORL |                          | Ge<br>N/      | nerio<br>A | c price suspens    | ion effective 🕜           | Province ?<br>Alberta |                                            |  |
|--------------------------------------------------------------------|--------------------------|---------------|------------|--------------------|---------------------------|-----------------------|--------------------------------------------|--|
| Alberta Drug                                                       | Benefit List (ADBL)      |               |            |                    |                           |                       | Temporary benefit:N                        |  |
| DIN/NPN/PI                                                         | N Product name           | Unit<br>price | 0          | Price<br>effective | Availability ?            | Last<br>investigated  |                                            |  |
| 02233852                                                           | SYNTHROID 137 MCG TABLET | <u>0.2047</u> |            | 2023-04-01         | <u>Available</u>          | 2020-11-16            | Report price difference<br>Report shortage |  |
| Non-ADBL                                                           |                          |               |            |                    |                           |                       |                                            |  |
| DIN/NPN/PI                                                         | N Product name           | Unit<br>price | 0          | Price<br>effective | Availability 7            | Last<br>investigated  |                                            |  |
| 02264412                                                           | EUTHYROX 137 MCG TABLET  | 0.1148        |            | 2020-04-01         | No availability<br>status |                       | Report price difference<br>Report shortage |  |

You will receive confirmation that your favourite list has been updated.

#### Note:

Your favourite list will store a maximum of 15 product groupings. Product lookup

Information
This product grouping can now be accessed from your Favourites list.

To view your favourite list, click **Product information** on View favourite list. Province Ingredient name(s) Generic price suspension effective ? LEVOTHYROXINE SODIUM N/A Alberta Form/Route TAB / ORL Alberta Drug Benefit List (ADBL) Temporary benefit:No Price effect Avai statu lability 7 Last **?** duct n SYNTHROID 137 MCG TABLET 02233852 2023-04-01 <u>Available</u> 2020-11-16 <u>0.2047</u> Report price difference Report shortage Non-ADBL 
 Price effective
 Availability status
 Last invest
 ated ? Report price difference Report shortage EUTHYROX 137 MCG TABLET 2020-04-01 No availability status 0.1148 02264412 Back New search View favourite list Add to favourites Requ

| An availability of <i>Yes</i> means at least one product within the product grouping is available, | Product lookup<br>Favourite list |                             |        |       |          |           |        |  |  |  |
|----------------------------------------------------------------------------------------------------|----------------------------------|-----------------------------|--------|-------|----------|-----------|--------|--|--|--|
| and an availability of No means                                                                    | Last investigated date           | Ingredient name             | Form   | Route | Strength | Available |        |  |  |  |
| no products within the product                                                                     | 2023-06-28                       | ATORVASTATIN CALCIUM        | TAB    | ORL   | 80 MG    | No        | Remove |  |  |  |
| grouping are available.                                                                            | 2023-06-20                       | AZITHROMYCIN                | SUS    | ORL   | 20 MG    | No        | Remove |  |  |  |
|                                                                                                    | 2023-03-23                       | BENZYDAMINE HCL             | RNS    | ORL   | .15 %    | Yes       | Remove |  |  |  |
|                                                                                                    | 2023-07-04                       | DOMPERIDONE MALEATE         | TAB    | ORL   | 10 MG    | No        | Remove |  |  |  |
| From your fayourite list click a                                                                   | 2023-06-22                       | EPINEPHRINE                 | NDL    | INJ   | .3 MG    | No        | Remove |  |  |  |
| blue Ingredient name link to load                                                                  | 2023-03-02                       | HYDROCORTISONE              | TAB    | ORL   | 10 MG    | Yes       | Remove |  |  |  |
| the Dreduct Information range                                                                      | 2020-11-16                       | LEVOTHYROXINE SODIUM        | TAB    | ORL   | .137 MG  | Yes       | Remove |  |  |  |
| the Product information page                                                                       | 2023-07-07                       | LISDEXAMFETAMINE DIMESYLATE | CAP    | ORL   | 20 MG    | Yes       | Remove |  |  |  |
| for the product grouping.                                                                          | 2023-06-28                       | OLANZAPINE                  | DISNT. | ORL   | 5 MG     | Yes       | Remove |  |  |  |
| To remove a product grouping from your favourite list, click <b>Remove</b> .                       |                                  | Bac                         | :k     |       |          |           |        |  |  |  |

#### 6. WEBSITE INVENTORY

#### Alberta pharmacies only

You can update inventory information that is displayed on the Alberta Blue Cross public website for your pharmacy.\*\*

If a product or service is currently available at your pharmacy, and you want this availability displayed on the website, click the corresponding checkbox. Once you have done this for each product or service, click **Submit**.

\*If there is a need to clear the information entered, simply click **Reset** prior to submitting.

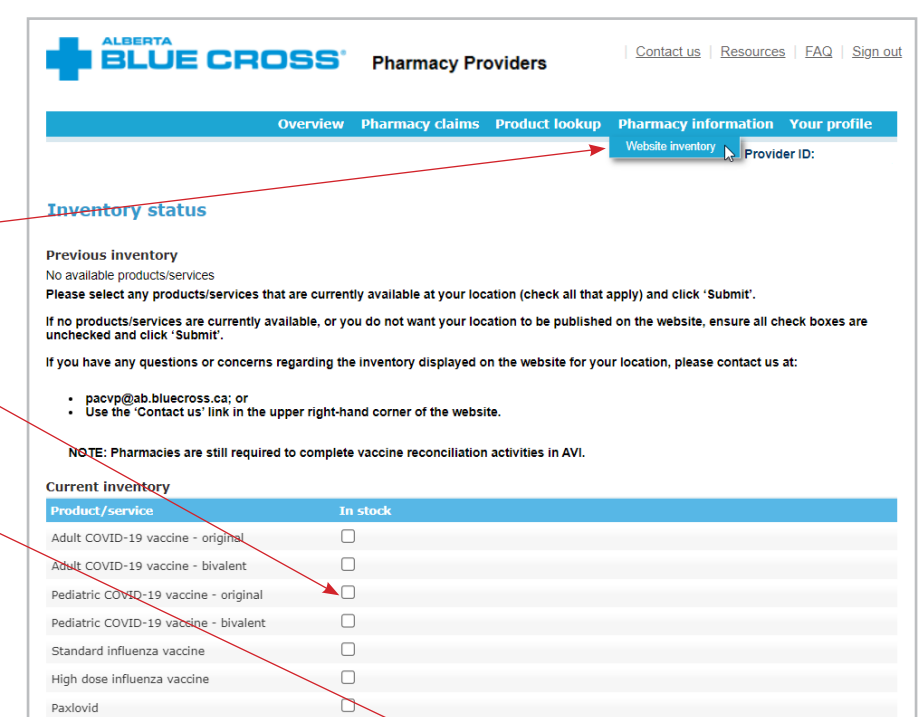

You will receive confirmation that your submission has been received.

Once you have submitted your first inventory status, the system will thereafter display the most recent inventory submission.

#### Note:

If you do not want your pharmacy to be published on the Alberta Blue Cross public website as a pharmacy participating in supplying products and services, ensure all check boxes are unchecked and click **Submit**.

#### **Inventory status**

Rapid antigen test

| Information Current inventory has been submitted 10/25   | 5/2022 10:33:43 AM. |  |  |  |  |
|----------------------------------------------------------|---------------------|--|--|--|--|
| Previous inventory (Last updated 10/25/2022 10:33:43 AM) |                     |  |  |  |  |
| Product/service                                          | In stock            |  |  |  |  |
| Adult COVID-19 vaccine - original                        | Yes                 |  |  |  |  |
| Adult COVID-19 vaccine - bivalent                        | Yes                 |  |  |  |  |
| Pediatric COVID-19 vaccine - original                    | Yes                 |  |  |  |  |
| Pediatric COVID-19 vaccine - bivalent                    | No                  |  |  |  |  |
| Standard influenza vaccine                               | Yes                 |  |  |  |  |
| High dose influenza vaccine                              | No                  |  |  |  |  |
| Paxlovid                                                 | No                  |  |  |  |  |
| Rapid antigen test                                       | Yes                 |  |  |  |  |
|                                                          |                     |  |  |  |  |

## \*\*PHARMACIES ARE STILL REQUIRED TO COMPLETE VACCINE RECONCILIATION ACTIVITIES IN AVI.

#### 7. YOUR PROFILE 🛏

You can manage your online profile to change your password, security questions and account login email address.

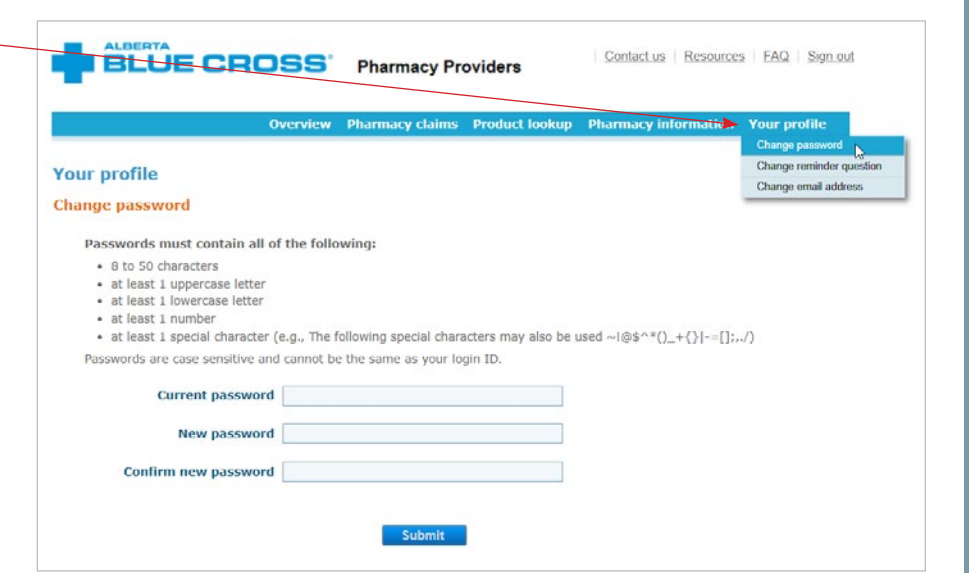

#### 8. RESOURCES -

The resources page contains valuable information and links for your convenience.

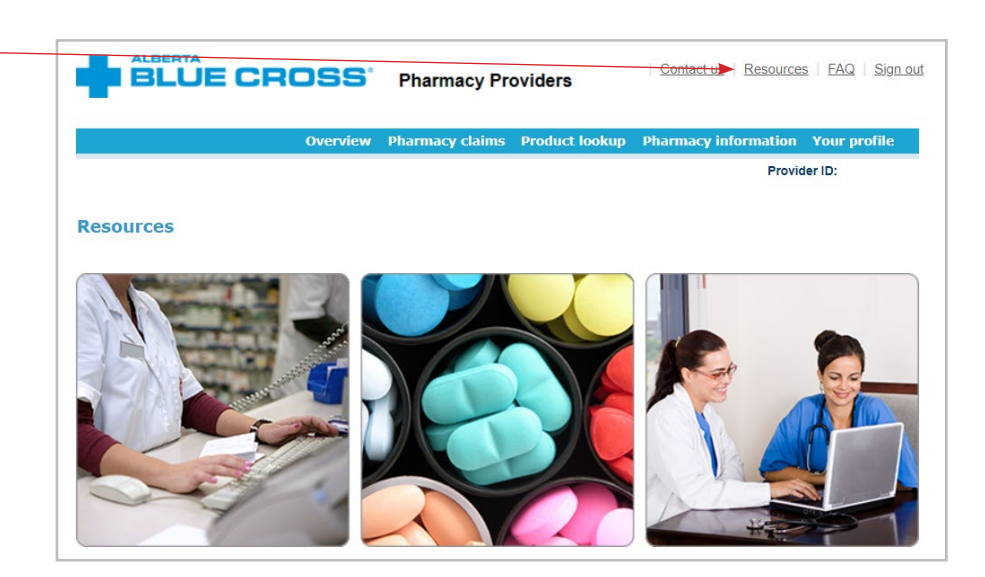

# **CONTACT US**

For more information about access to the Alberta Blue Cross pharmacy provider website, contact us

- toll free at 1-866-969-2859, or
- email using the **Contact us** link in the upper right-hand corner of the provider website.

Our regular office hours are Monday to Friday, 8 a.m. to 4:30 p.m. Mountain Time.

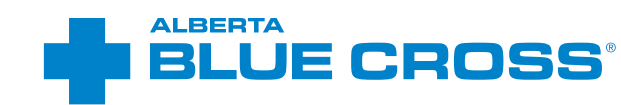

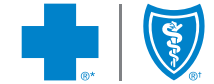

\*\*The Blue Cross symbol and name are registered marks of the Canadian Association of Blue Cross Plans, an association of independent Blue Cross plans. Licensed to ABC Benefits Corporation for use in operating the Alberta Blue Cross Plan. \*† Blue Shield is a registered trade-mark of the Blue Cross Blue Shield Association. ABC 83747 2023/07